## **Zotero 7 Basics**

Cindy Schmidt, MD, MLS Leon S. McGoogan Health Sciences Library February 2025

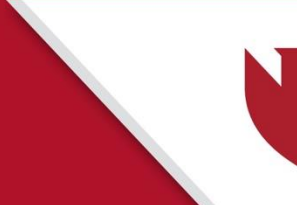

University of Nebraska Medical Center

## **Objectives**

Attendees will:

- Install Zotero 7 and Zotero's browser connector or update to Zotero 7.
- Create a "collection" (folder) in Zotero
- Use several methods to add references to the collection
- Use Word's Zotero ribbon to add in-text citations and a bibliography to a Word document.
- Use Zotero's duplicate detection tool to merge duplicate records.
- Set Zotero preferences/settings to back-up their library and optimize their access to UNMC-licensed full-text articles and needed citation styles.

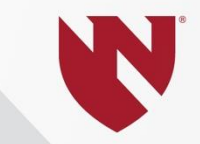

## Install the Zotero Application and the Browser Connecter

### Zotero.org

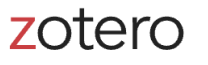

宜

Upgrade Storage

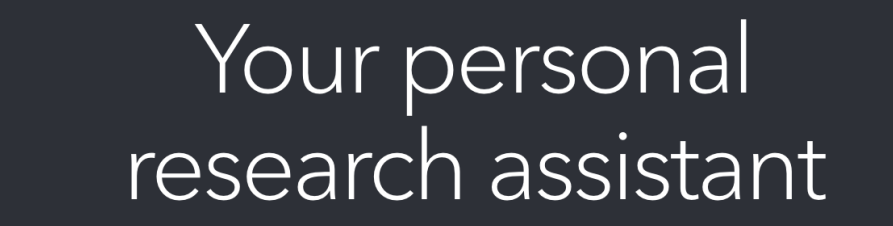

| - 6 |     |
|-----|-----|
| П   |     |
|     | ᄆᆂᆝ |
|     |     |

Ś

| Zotero is a free, easy-to-use tool to help you         |
|--------------------------------------------------------|
| collect, organize, annotate, cite, and share research. |

#### Download

Available for Mac, Windows, Linux, and iOS

Just need to create a quick bibliography? Try ZoteroBib.

| •••         | 🟛 My Library    |   | 📷 Dante's Dogs - Man 🗴 👘 "The Dog Stole the 🗠 👘 Aisles of Dogs - Praix        | 👕 Victorian Dogs, Vi | icte × 📄 (Ur  | n)muz | zled: Dogs i $	imes$ 👘 The Hound of the Ba $	imes$ 🗸 🗸                             | C)         |
|-------------|-----------------|---|-------------------------------------------------------------------------------|----------------------|---------------|-------|------------------------------------------------------------------------------------|------------|
| Ē           |                 | Q | ಡ∼ ∦ ಡಿ∼ ₽~                                                                   | Q~ All               | Fields & Tags |       | The making of a (dog) movie star: The effect of the portraval of dogs in movies on | B          |
| ∽ 🏛 My Libr | ary             |   | Title                                                                         | Creator              | Year $\sim$   | N     | breed registrations in the United States                                           | =          |
| > 🚞 Depi    | ctions In Media |   | $\succ$ $\fbox$ How the Humanization of Pets Is Changing Shopper Habits       | Chojnacki            | 2023          | 8     | DOI 10.1371/journal.pone.0261                                                      | Ø          |
| 🗸 🚞 Disse   | ertation        |   | 🖾 Ryan Gosling & Margot Robbie: The Puppy Interview                           | BuzzFeed Celeb       | 2023          |       | ISSN 1932-6203                                                                     |            |
| 🔁 Cł        | napter 1        |   | $>$ $\blacksquare$ How Famous Writers Mourned the Death of Their Beloved Pets | Bader                | 2023          |       | Short Title The making of a (dog) mo                                               | 兪          |
| 🚞 Cł        | napter 2        |   | > 📰 The Cat-and-Dog Theory of Attachment Style                                | Artman               | 2023          | 0     | URL https://journals.plos.org/pl                                                   | ===        |
| 🚞 Cł        | napter 3        |   |                                                                               | Weir and Kessler     | 2022          | 1     | Accessed 8/7/2024, 6:42:55 PM                                                      | $\diamond$ |
| 🚞 Cł        | napter 4        |   | 🖵 "The dog hero has been critical to the success of cinema" (Weir and Kes     |                      |               |       | Archive                                                                            | ତ          |
| ~ 🚞 Teac    | hing            |   | 🖹 Full Text PDF                                                               |                      |               |       | Loc. in Archive                                                                    |            |
| <u> </u>    |                 |   |                                                                               |                      |               | -     | Library Catalog PLoS Journals                                                      | C          |

Get Involved Log In

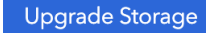

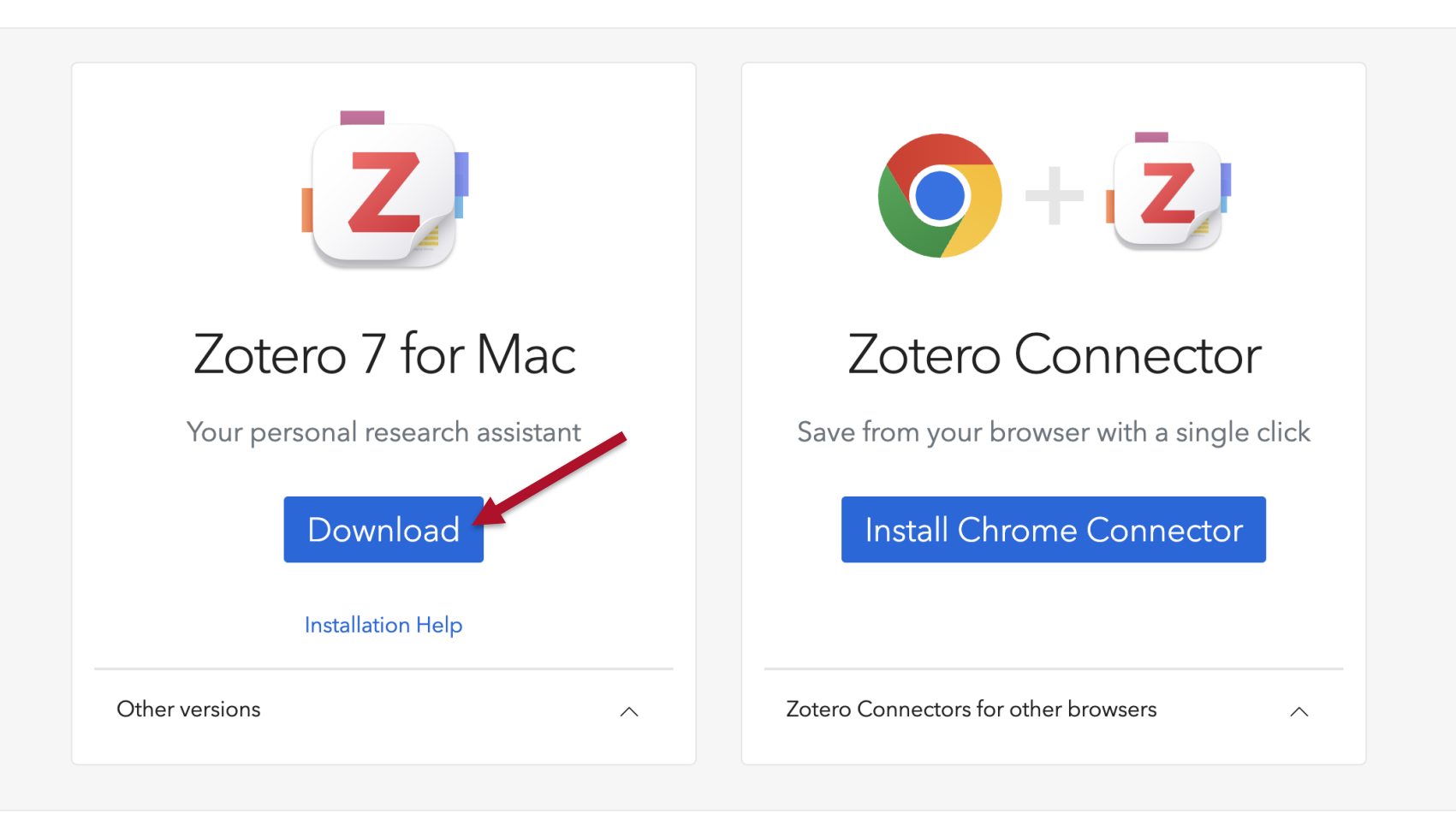

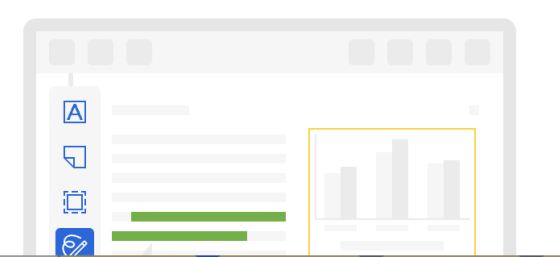

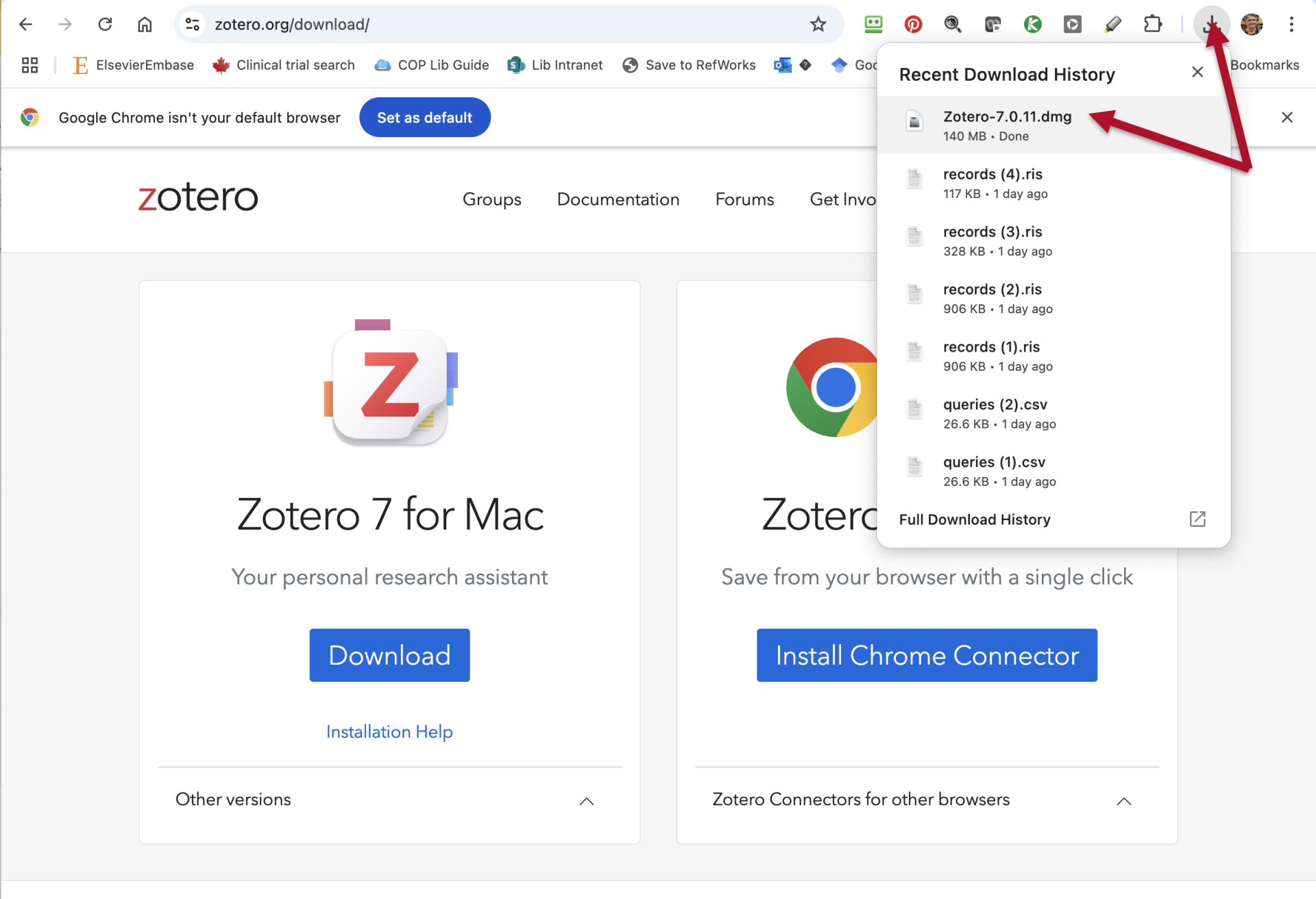

| zotero              | Groups Documenta    | tion Forums | Get Involved      | Log In     | Upgrade Storage |
|---------------------|---------------------|-------------|-------------------|------------|-----------------|
|                     | Zotero              |             |                   |            |                 |
| z                   | Zotero Drag Here to | Install     | 0                 | - 2        |                 |
| Zotero 7 fo         | or Mac              | Z           | otero C           | onne       | ctor            |
| Your personal resea | arch assistant      | Save fro    | om your brow      | ser with a | single click    |
| Downlo              | ad                  | Ir          | nstall Chrom      | ne Conne   | ector           |
| Installation H      | Help                |             |                   |            |                 |
| Other versions      | ^                   | Zotero Co   | nnectors for othe | r browsers | ^               |

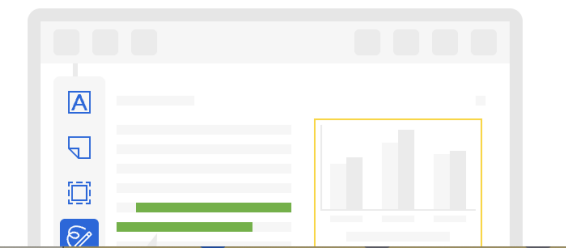

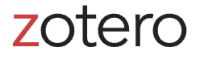

Groups Documentation Forums

Get Involved Log In

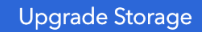

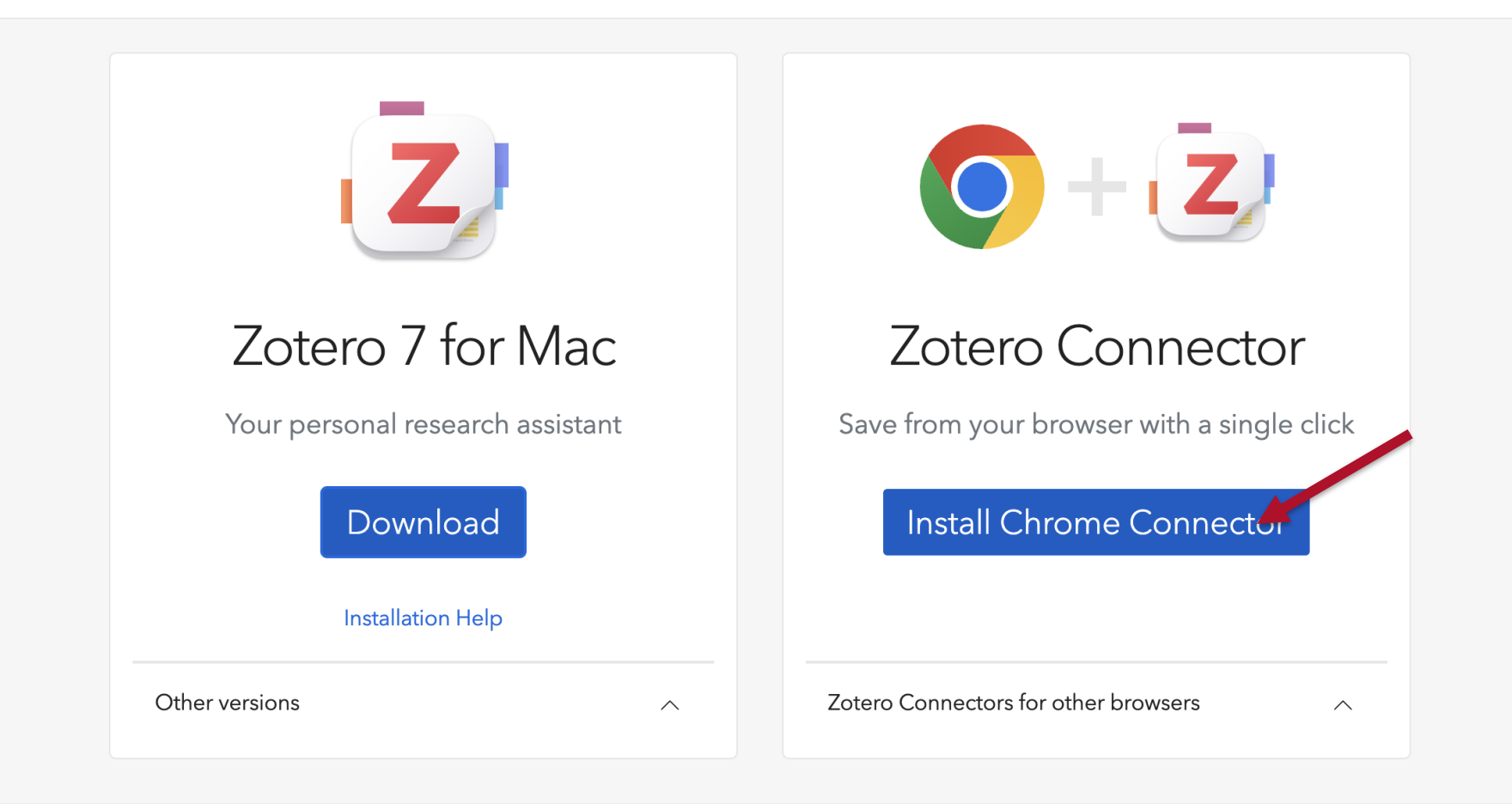

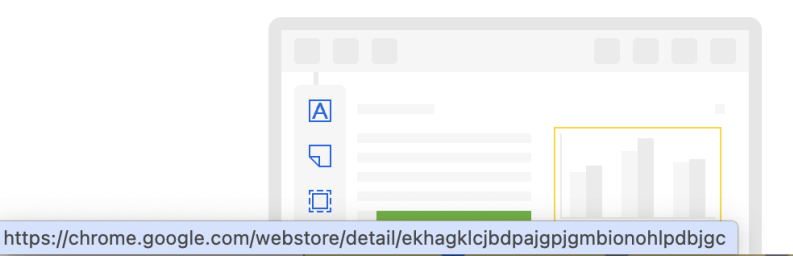

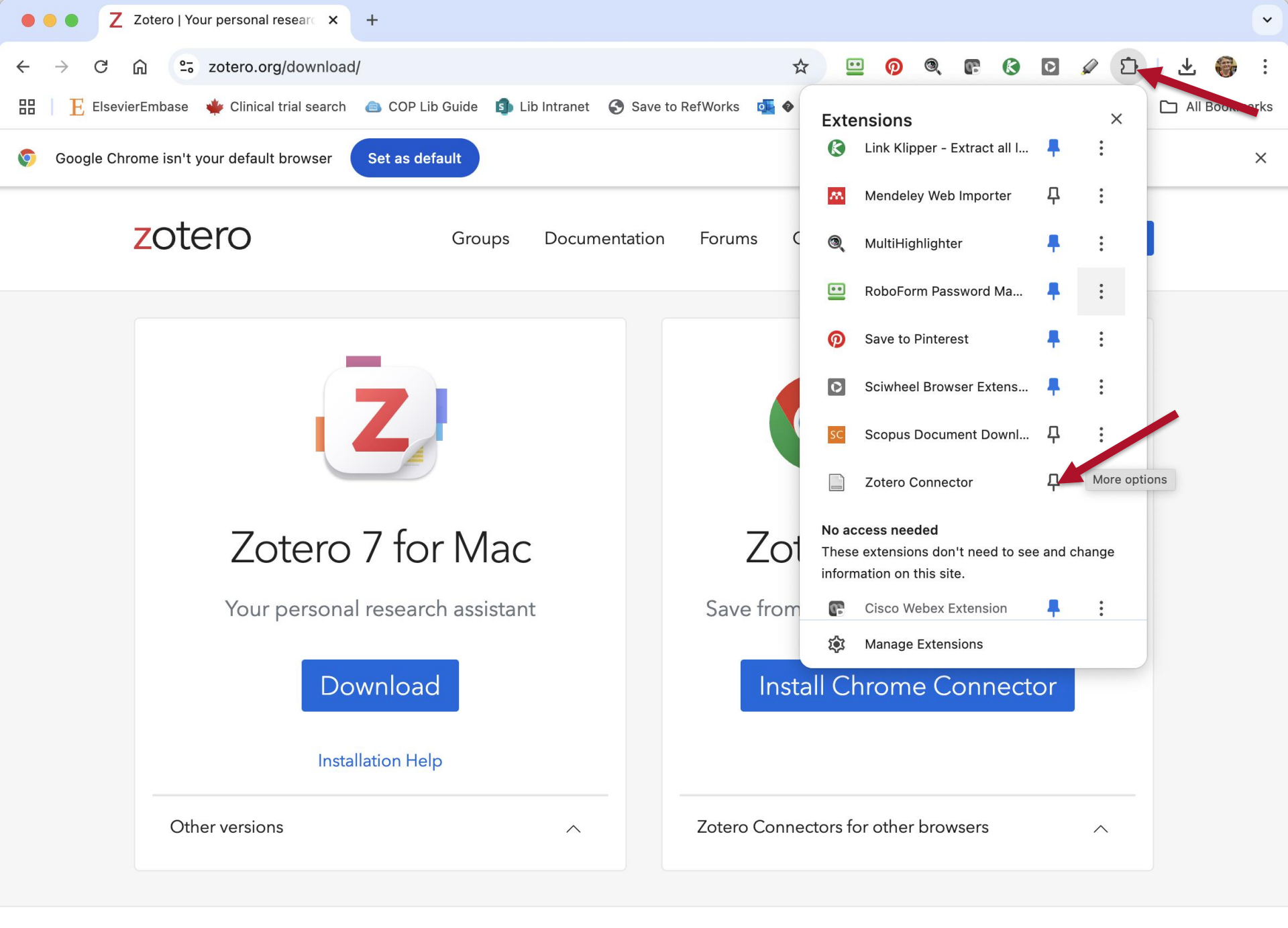

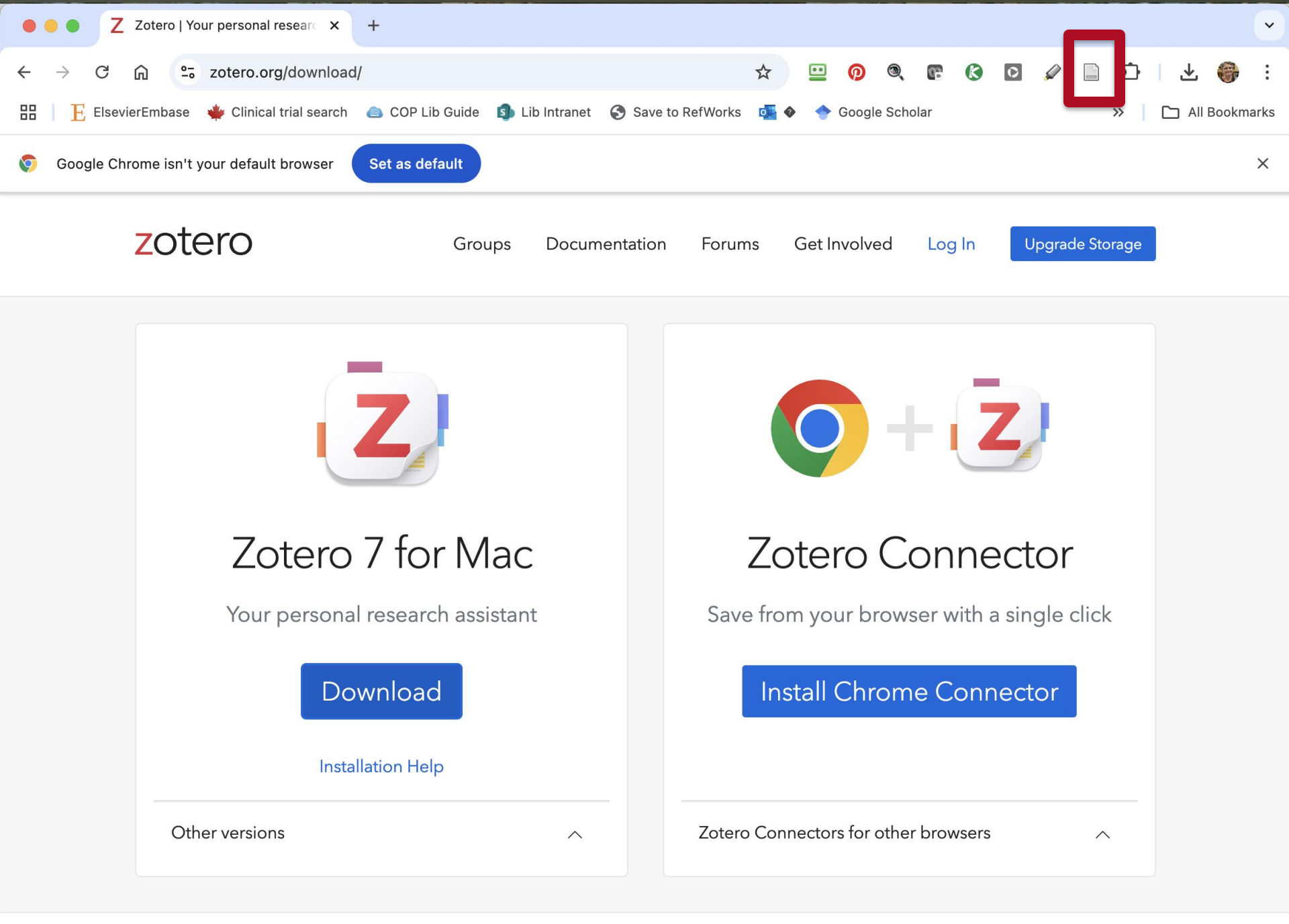

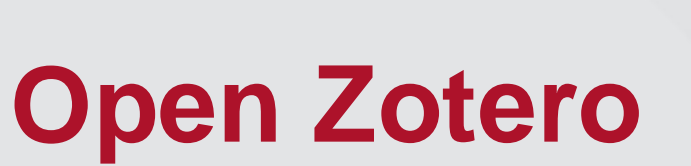

|                         | < > Applications        |                          | • • •    | ∼ Q         |
|-------------------------|-------------------------|--------------------------|----------|-------------|
| avorites                | Name                    | ∧ Date Modified          | Size     | Kind        |
| ) Recents               | Skitch                  | Jul 9, 2023 at 8:09 AM   | 51.5 MB  | Application |
| 🕻 Applications 🦰        | 🌵 Slack                 | Jul 9, 2023 at 8:13 AM   | 460 MB   | Application |
| Documents               | 📁 Stickies              | Nov 14, 2024 at 10:59 PM | 1.7 MB   | Application |
|                         | Stocks                  | Nov 14, 2024 at 10:59 PM | 6.2 MB   | Application |
| _ Desktop               | 🔊 SWIFT Review          | Nov 29, 2023 at 2:38 PM  | 247.1 MB | Application |
| Downloads               | System Settings         | Nov 14, 2024 at 10:59 PM | 8.4 MB   | Application |
| deisi                   | / TextEdit              | Nov 14, 2024 at 10:59 PM | 2.5 MB   | Application |
|                         | Time Machine            | Nov 14, 2024 at 10:59 PM | 1.2 MB   | Application |
| PHP 562 2021            | 😡 Tips                  | Nov 14, 2024 at 10:59 PM | 6.3 MB   | Application |
| custom csl styles       | ■ TV                    | Nov 14, 2024 at 10:59 PM | 78.7 MB  | Application |
|                         | > 📷 Utilities           | Feb 10, 2025 at 8:27 PM  |          | Folder      |
| personal                | 📮 VMware Horizon Client | Jul 9, 2023 at 8:11 AM   | 156.1 MB | Application |
|                         | 📌 VMware Remote Console | Nov 28, 2023 at 1:43 PM  | 137.4 MB | Application |
| Dad                     | 🐠 Voice Memos           | Nov 14, 2024 at 10:59 PM | 7.6 MB   | Application |
|                         | Weather                 | Nov 14, 2024 at 10:59 PM | 39.7 MB  | Application |
| mediated search service | 😁 zoom.us               | Jun 25, 2024 at 9:24 AM  | 305.2 MB | Application |
| recent teaching         | Z Zoter                 | Dec 6, 2024 at 6:08 AM   | 327.1 MB | Application |

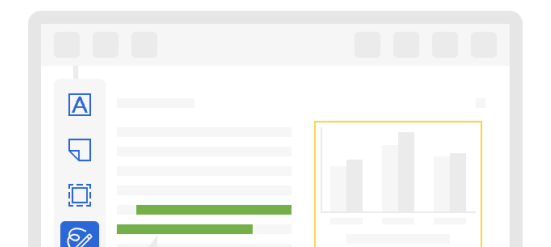

| <b>Zotero</b> File Edit View Tools Window Hel |               |                | 🔤 🕏 🗞 🗠 🖳 |
|-----------------------------------------------|---------------|----------------|-----------|
| • • • figure Unfiled Items                    |               |                |           |
|                                               | la~ X⁺ ta~ □~ | Q ~ Everything |           |
| ∽ 🏛 My Library                                | Title         | Creator Y ~    |           |

- 🚞 asciminib
- should be retracted
- My Publications
- Duplicate Items
- 🔁 Unfiled Items
- 🔟 Trash
- 🖧 Group Libraries
- $\stackrel{\scriptstyle >}{\underline{\mathrm{m}}}$  ALS SR Files
- > 🏛 citalopram
- › 🏛 cln
- > 🟛 demonstration1
- > 🟛 dsp burnout
- > <u> </u>EMCF
- > 🏛 haoyu xie vestibular vibration or gal...
- $\rightarrow$   $\widehat{m}$  intra-lesional cutaneous wart
- > 🏛 kia de-duplicated
- > 🏛 kia military rape
- > 🟛 LA ART NARRATIVE REVIEW
- > 🟛 lit search 2
- > 🏛 Malignant PRES systematic review
- >  $\widehat{\blacksquare}$  subheading project
- > 🏛 test de-dup

Working with an old version of Zotero?

- Quit Word
- Use Zotero's "Help" menu to "Check for Updates"
- Follow the steps to Update. If you've quit Word before updating Zotero, Zotero's Word add-in should update at the same time.

No items in this view

輡

 $\bigcirc$ 

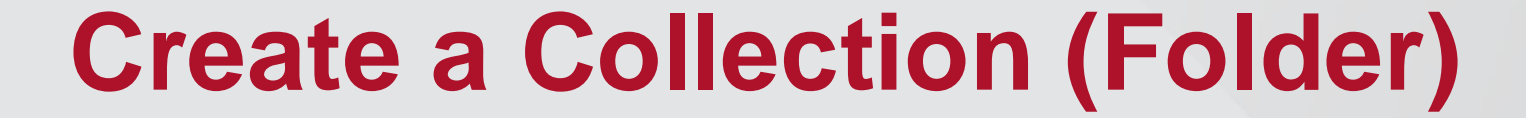

| Zotero File Edit View Tools Window He     | elp        |                |       | 🔤 🖏 🗞 🔯               | } ≫    | G          |
|-------------------------------------------|------------|----------------|-------|-----------------------|--------|------------|
| • • • The Unfiled Items                   |            |                |       |                       | $\sim$ | C D        |
| Ci Q                                      | B∽ ∦ B∼ D∽ | Q ~ Everything |       |                       |        | G          |
| ∽ 🏛 My Library                            | Title      | Creator        | Y ~ 🖉 |                       |        | E          |
| 🗀 asciminib                               |            |                |       |                       |        | Ø          |
| 🗀 should be retracted                     |            |                |       |                       |        |            |
| My Publications                           |            |                |       |                       |        | 龟          |
| 🖵 Duplicate Items                         |            |                |       |                       |        | $\bigcirc$ |
| 🔁 Unfiled Items                           |            |                |       |                       |        | 0          |
| 🗓 Trash                                   |            |                |       |                       |        | ( )        |
| ది Group Libraries                        |            |                |       |                       |        |            |
| > 🟛 ALS SR Files                          |            |                |       |                       |        |            |
| > 🏛 citalopram                            |            |                |       |                       |        |            |
| > <u>∭</u> cln                            |            |                |       |                       |        |            |
| > 🟛 demonstration1                        |            |                |       | No items in this view |        |            |
| > 🏛 dsp burnout                           |            |                |       |                       |        |            |
| > 🟛 EMCF                                  |            |                |       |                       |        |            |
| > 🏛 haoyu xie vestibular vibration or gal |            |                |       |                       |        |            |
| > 🏛 intra-lesional cutaneous wart         |            |                |       |                       |        |            |
| > 🏛 kia de-duplicated                     |            |                |       |                       |        |            |
| > 🏛 kia military rape                     |            |                |       |                       |        |            |
| > 🏛 LA ART NARRATIVE REVIEW               |            |                |       |                       |        |            |
| > 🏛 lit search 2                          |            |                |       |                       |        |            |
| > 🏛 Malignant PRES systematic review      |            |                |       |                       |        |            |
| > 🏛 subheading project                    |            |                |       |                       |        |            |
| > 🏛 test de-dup                           |            |                |       |                       |        |            |
|                                           |            |                |       |                       |        |            |
|                                           |            |                |       |                       |        |            |

| Zotero                                    |        |                        |       | 쿋 🕫 🗞 🖳 🚆             |
|-------------------------------------------|--------|------------------------|-------|-----------------------|
| O     O     Items                         |        |                        |       |                       |
|                                           |        | Q~ Everything          | g     |                       |
| ~ 🏛 My Library                            | Title  | Creator                | Y ~ 🖉 |                       |
| 🗀 asciminib                               |        |                        |       |                       |
| ☐ should be retracted                     |        |                        |       |                       |
| My Publications                           |        |                        |       |                       |
| 🖵 Duplicate Items                         |        |                        |       |                       |
| 🔁 Unfiled Items                           |        |                        |       |                       |
| 🗓 Trash                                   |        |                        |       |                       |
| జి Group Libraries                        |        |                        |       |                       |
| > 🟛 ALS SR Files                          |        |                        |       |                       |
| > 🏛 citalopram                            | Name:  | ninonhen vs NSAID dick |       |                       |
| > <u>∭</u> cln                            | Create |                        |       |                       |
| > 🟛 demonstration1                        | í≣ My  | Library                |       | No items in this view |
| > 🟛 dsp burnout                           |        |                        |       |                       |
| > <u>m</u> EMCF                           |        | Cancel Create Colle    | ectio |                       |
| > 🏛 haoyu xie vestibular vibration or gal |        |                        |       |                       |
| > 🏛 intra-lesional cutaneous wart         |        |                        |       |                       |
| > 🏛 kia de-duplicated                     |        |                        |       |                       |
| > 🏛 kia military rape                     |        |                        |       |                       |
| > 🏛 LA ART NARRATIVE REVIEW               |        |                        |       |                       |
| > 🏛 lit search 2                          |        |                        |       |                       |
| > 🟛 Malignant PRES systematic review      |        |                        |       |                       |
| > <u>m</u> subheading project             |        |                        |       |                       |
| > <u>m</u> test de-dup                    |        |                        |       |                       |
|                                           |        |                        |       |                       |

Cð

N

**,** 小

 $( \rightarrow)$ 

| Zotero File Edit View Tools Window H      | elp        |                |       | 👼 🕏 🗞 😪 🖳 🇯           |               |
|-------------------------------------------|------------|----------------|-------|-----------------------|---------------|
| • • • Caractaminophen vs NSAID d          |            |                |       | $\vee$                | $\mathcal{C}$ |
|                                           | B~ ∦ B~ D~ | Q ~ Everything |       |                       | G             |
| ∽ ፹ My Library                            | Title      | Creator        | Y ~ 🖉 |                       | =             |
| 🗀 acetaminophen vs NSAID disk 🛛 🦋         |            |                |       |                       | Ø             |
| asciminib                                 |            |                |       |                       | D             |
| should be retracted                       |            |                |       |                       | 輡             |
| My Publications                           |            |                |       |                       | $\bigcirc$    |
| 🖵 Duplicate Items                         |            |                |       |                       | S             |
| 🔁 Unfiled Items                           |            |                |       |                       | ( )           |
| 🔟 Trash                                   |            |                |       |                       |               |
| ది Group Libraries                        |            |                |       |                       |               |
| > 🟛 ALS SR Files                          |            |                |       |                       |               |
| > 🏛 citalopram                            |            |                |       |                       |               |
| > 🏛 cln                                   |            |                |       | No items in this view |               |
| > 🏛 demonstration1                        |            |                |       |                       |               |
| > 🏛 dsp burnout                           |            |                |       |                       |               |
| > 🟛 EMCF                                  |            |                |       |                       |               |
| > 🏛 haoyu xie vestibular vibration or gal |            |                |       |                       |               |
| > 🏛 intra-lesional cutaneous wart         |            |                |       |                       |               |
| > 🏛 kia de-duplicated                     |            |                |       |                       |               |
| > 🏛 kia military rape                     |            |                |       |                       |               |
| > 🏛 LA ART NARRATIVE REVIEW               |            |                |       |                       |               |
| > 🏛 lit search 2                          |            |                |       |                       |               |
| > 🏛 Malignant PRES systematic review      |            |                |       |                       |               |
| > 🏛 subheading project                    |            |                |       |                       |               |
| > 🏛 test de-dup                           |            |                |       |                       |               |
|                                           |            |                |       |                       |               |

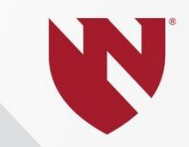

### Add a reference: Drop in a .pdf

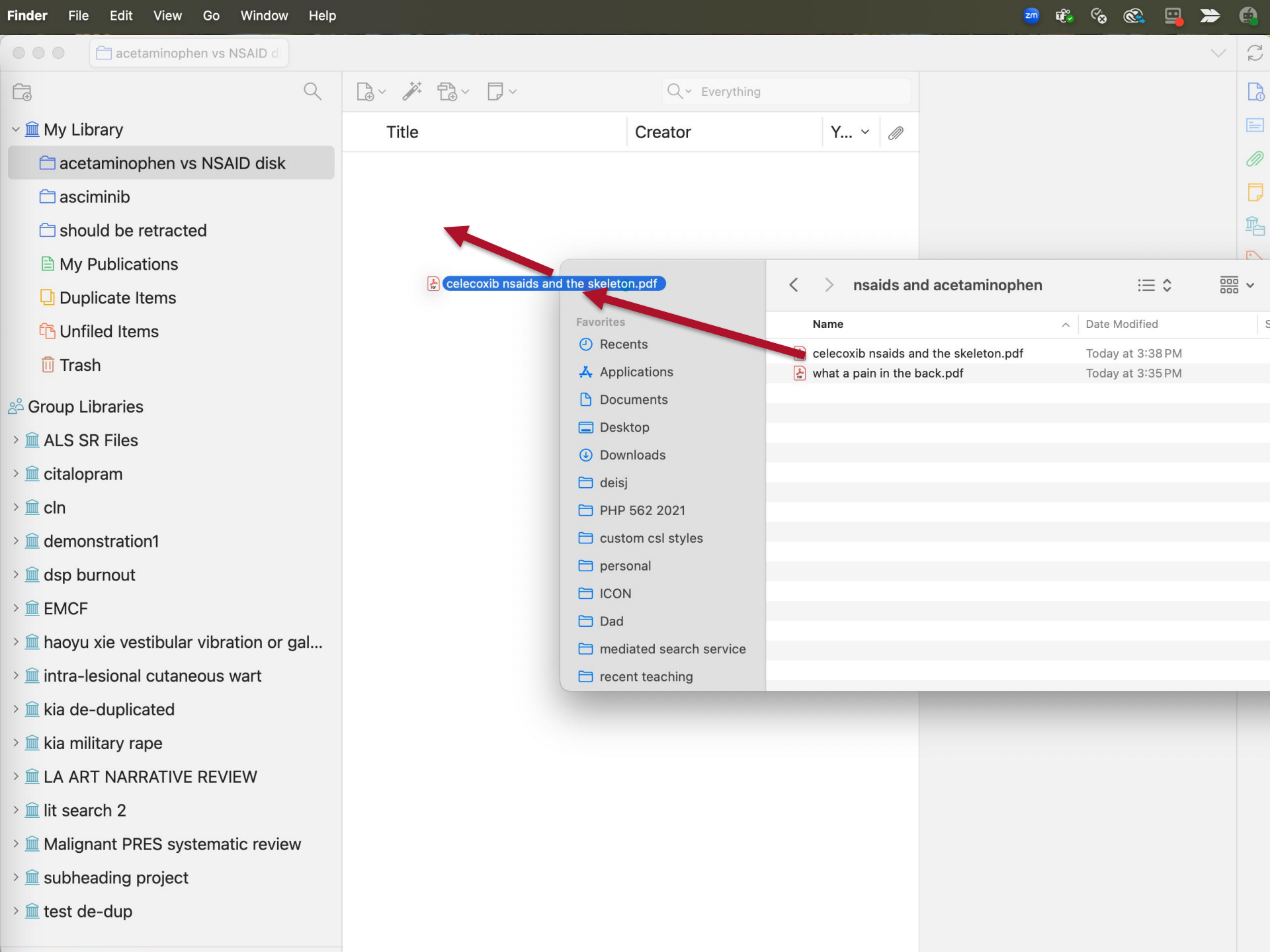

| Finder File Edit View Go Window Help    |             |                        |        | 200              | tê 🗞 😪 📮 🌫                  | 6          |
|-----------------------------------------|-------------|------------------------|--------|------------------|-----------------------------|------------|
|                                         |             |                        |        |                  | ~                           | ₹2         |
| Ê Q                                     | □· ≯ t≥· □· | Q~ Everything          |        | Celecoxib, NS/   | AIDs and the skeleton       | Là         |
| ∽ ፹ My Library                          | Title       | Creator                | Y ~ 🖉  | 👌 Info           | ~                           | =          |
| 🗀 acetaminophen vs NSAID disk           | ✓           | O' Connor, J.P. and Ly | 2008 🕤 | Item Type        | Journal Article             | Ø          |
| 🗀 asciminib                             | PDF         |                        |        | Title            | Celecoxib, NSAIDs           | D          |
| 🗀 should be retracted                   |             |                        |        | Author           | O' Connor J P               | 輡          |
| My Publications                         |             |                        |        | Author           | Lvsz. T.                    | $\bigcirc$ |
| 🖵 Duplicate Items                       |             |                        |        | Publication      | Drugs of Today              | ତ          |
| 🔁 Unfiled Items                         |             |                        |        | Volume           | 44                          | $\bigcirc$ |
| 🔟 Trash                                 |             |                        |        | Issue            | 9                           |            |
| A Group Libraries                       |             |                        |        | Pages            | 693                         |            |
| > Al S SR Files                         |             |                        |        | Date             | 2008                        |            |
| > in citalopram                         |             |                        |        | Series           |                             |            |
|                                         |             |                        |        | Series Title     |                             |            |
| demonstration1                          |             |                        |        | Series Text      |                             |            |
|                                         |             |                        |        | Journal Abbr     |                             |            |
|                                         |             |                        |        | Language         | en                          |            |
|                                         |             |                        |        | DOI              | 4.9.1251573                 |            |
| > maoyu xie vestibular vibration or gal |             |                        |        | ISSN             | 16994019                    |            |
| > intra-lesional cutaneous wart         |             |                        |        | Short Title      |                             |            |
| > III kia de-duplicated                 |             |                        |        | URL              | http://access.portic        |            |
| > 🛄 kia military rape                   |             |                        |        |                  | o.org<br>/stable?au=pibf7dd |            |
| > 🖮 LA ART NARRATIVE REVIEW             |             |                        |        |                  | 5v93                        |            |
| > 🗎 lit search 2                        |             |                        |        | Accessed         | 2/12/2025, 8:27:34          |            |
| > 🗎 Malignant PRES systematic review    |             |                        |        | A see by the sec | PM                          |            |
| > 🟛 subheading project                  |             |                        |        | Archive          |                             |            |
| > <u>m</u> test de-dup                  |             |                        |        | Library Catalog  | DOI.org (Crossref)          |            |

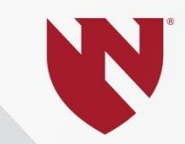

# Add a reference: Search for a doi or PMID

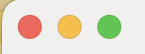

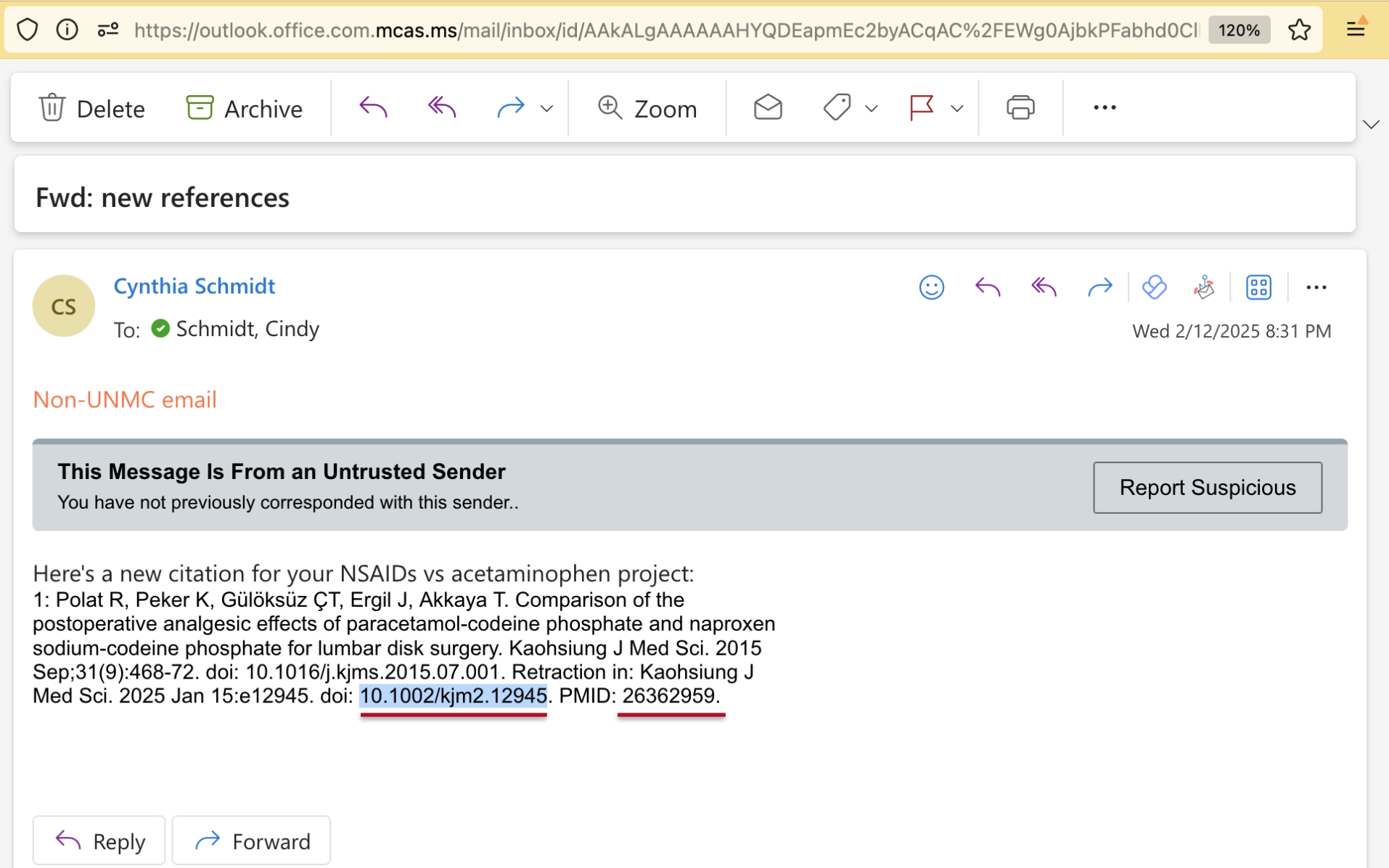

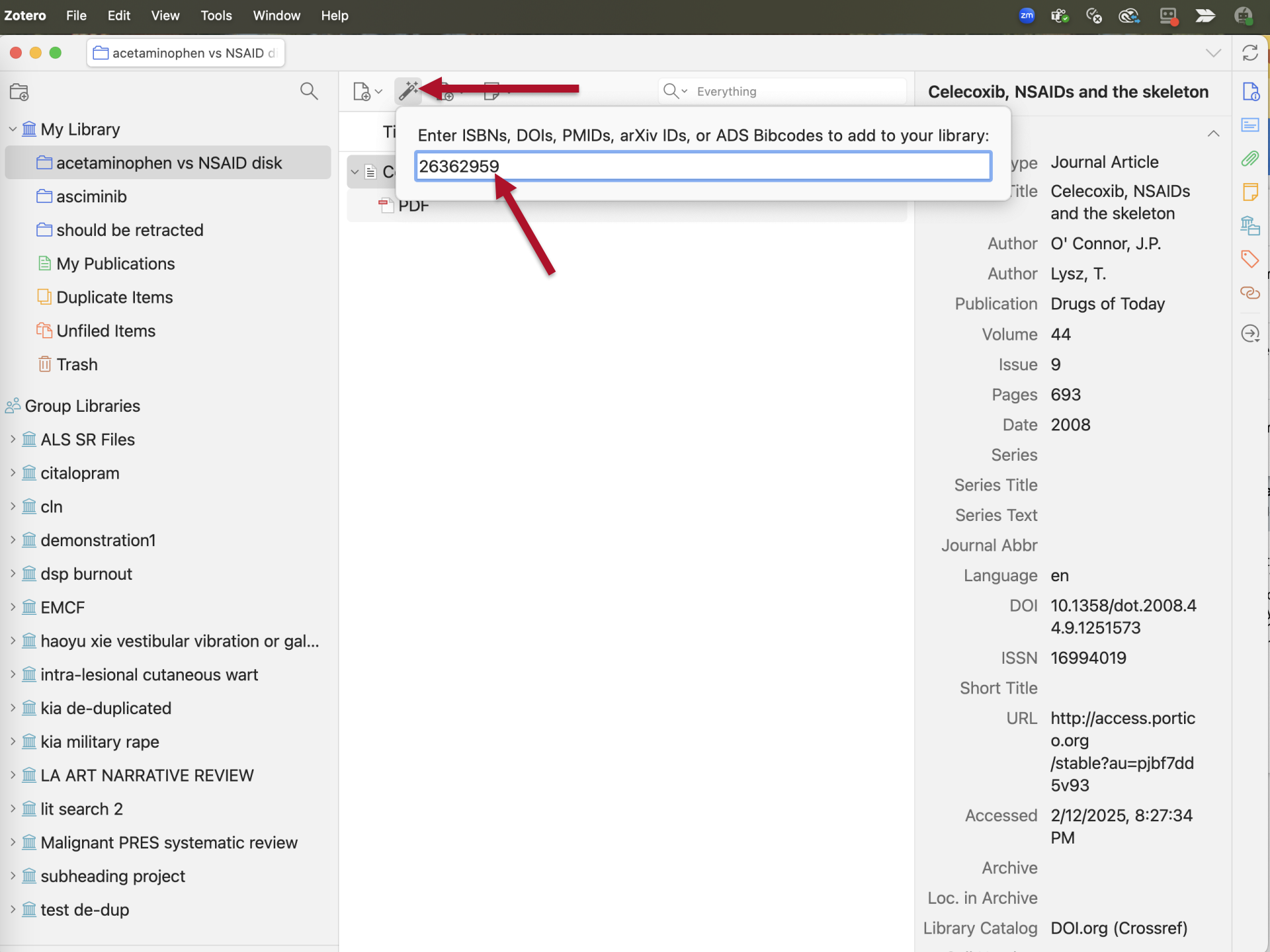

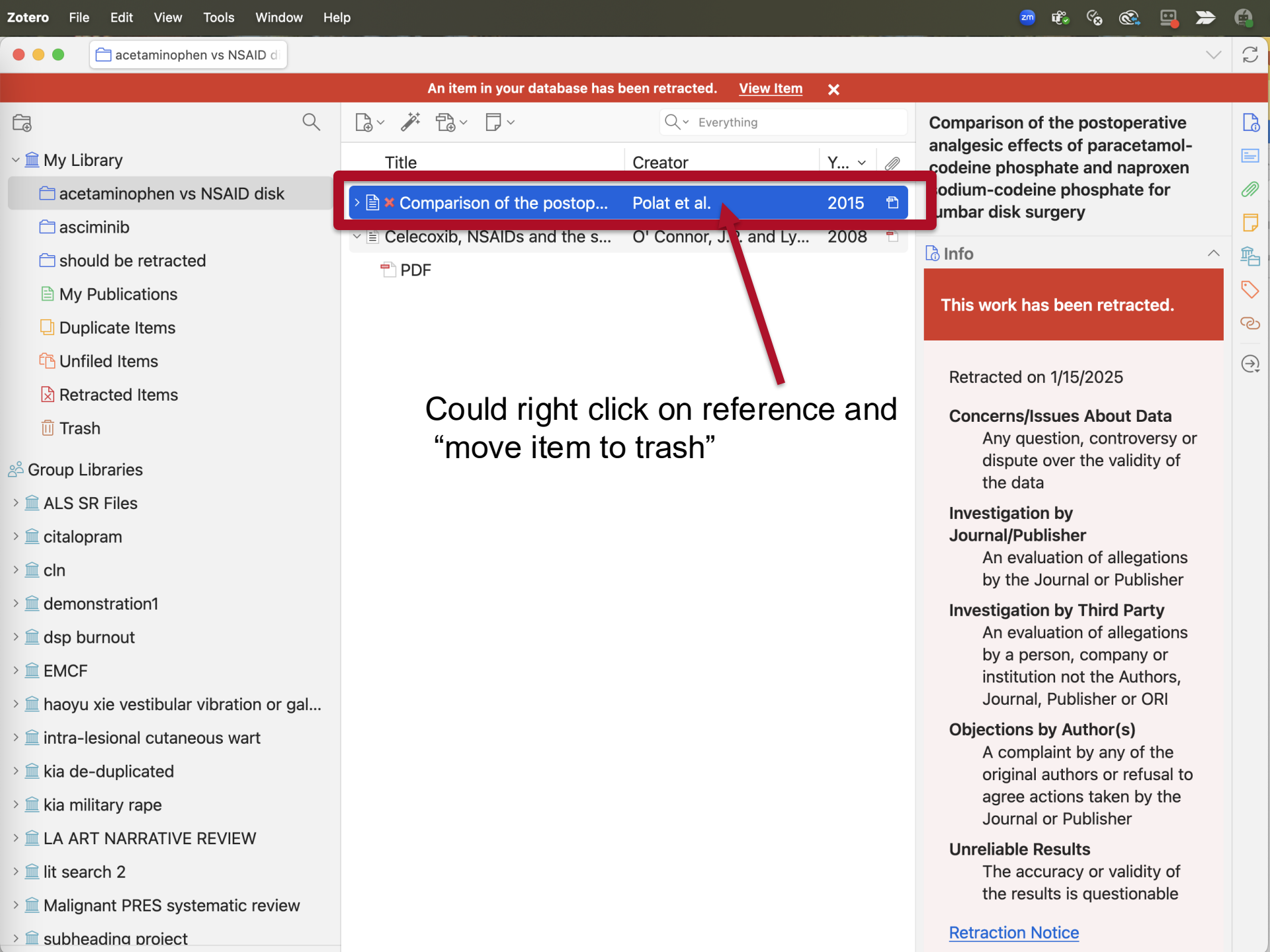

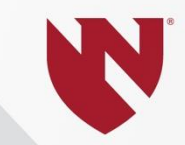

## Add a reference: Import PubMed records

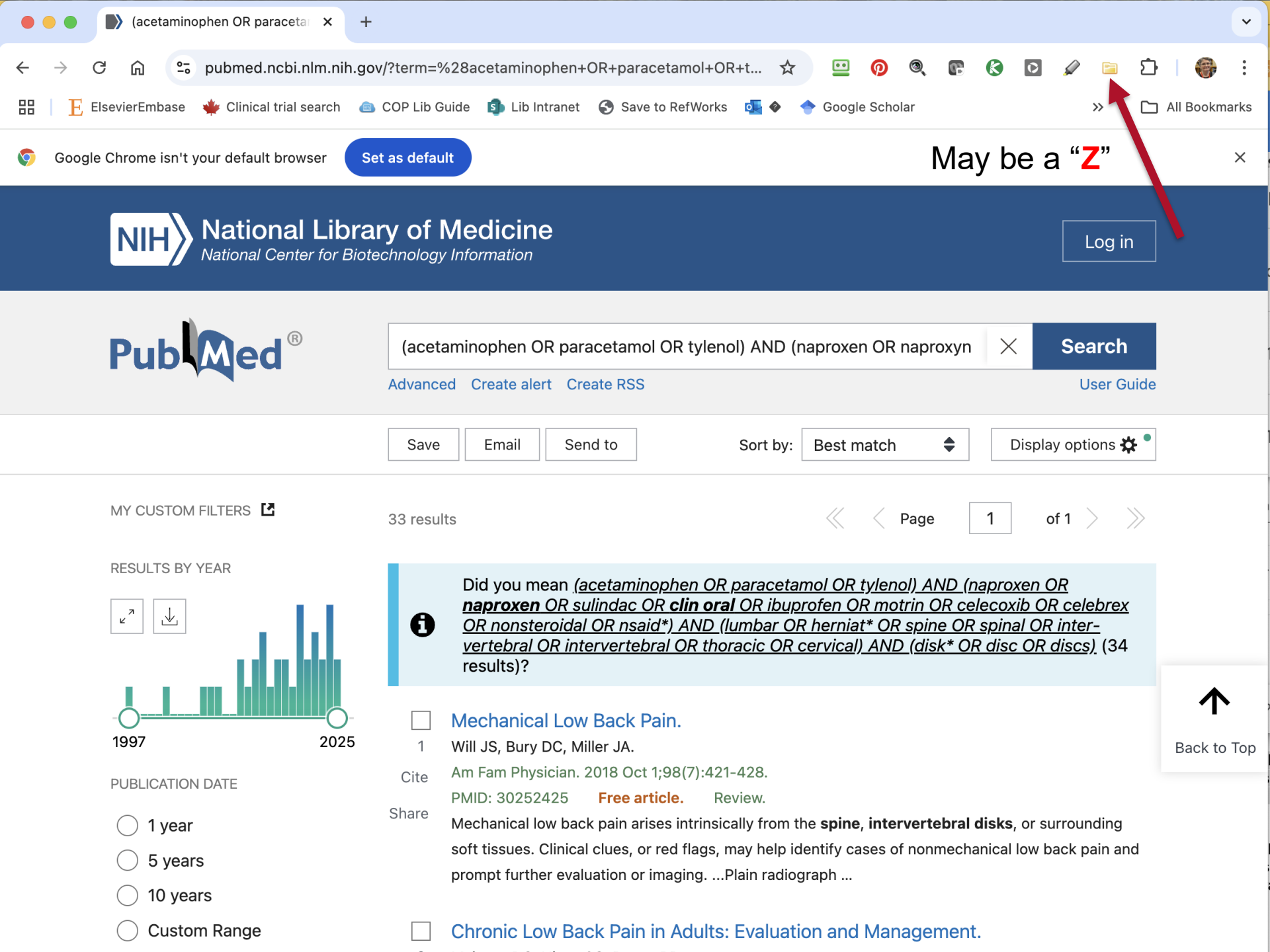

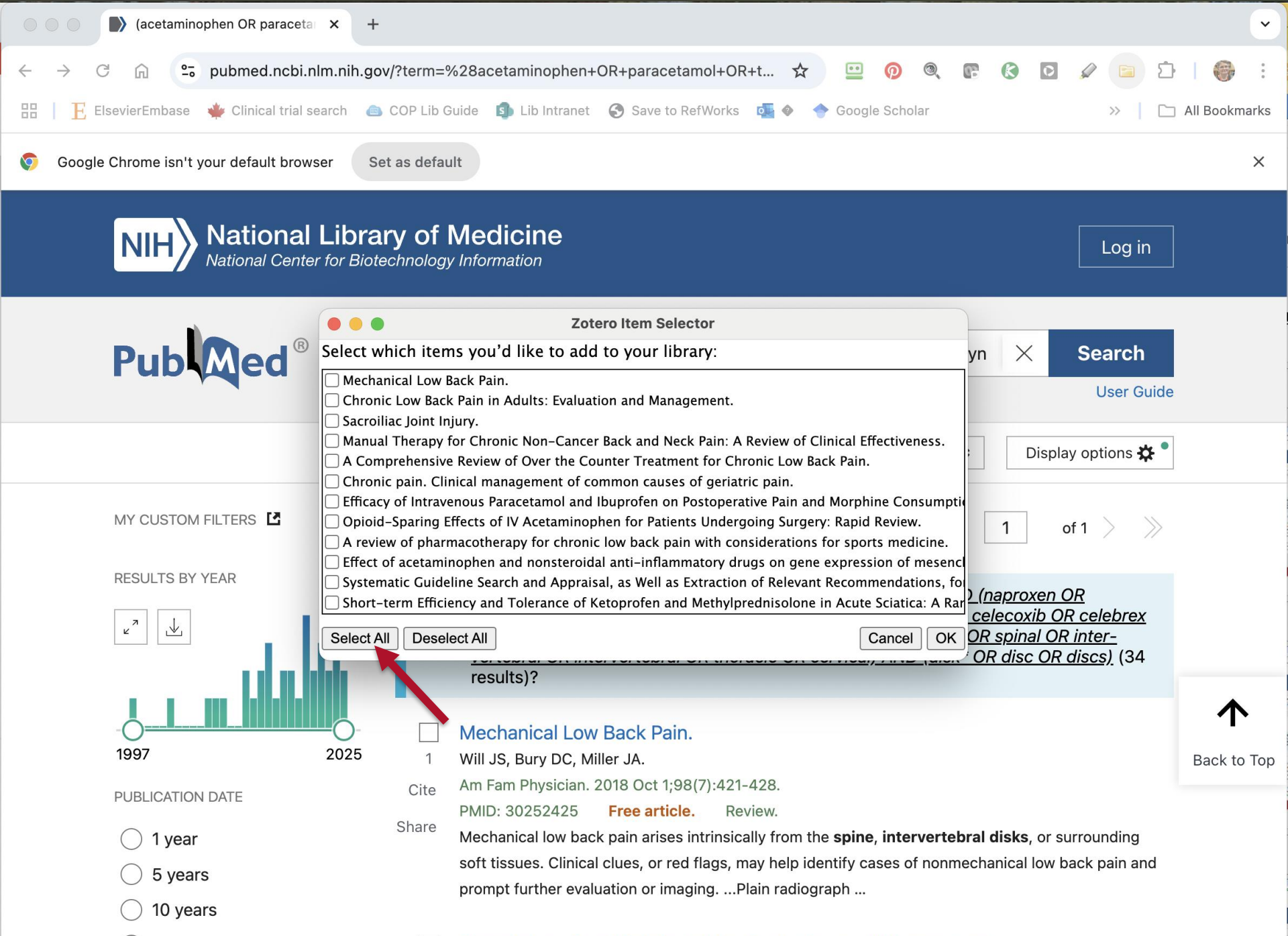

Chronic Low Back Pain in Adults: Evaluation and Management.

**Custom Range** 

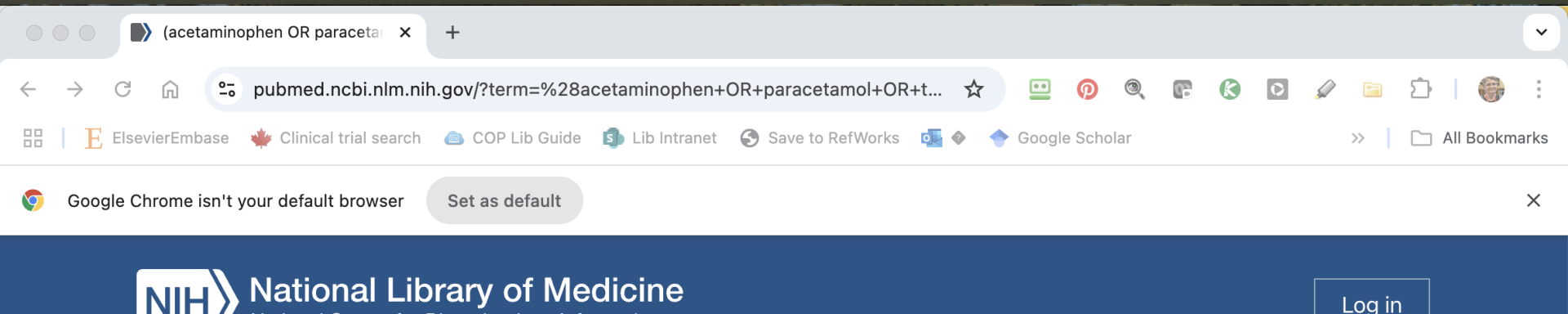

National Center for Biotechnology Information

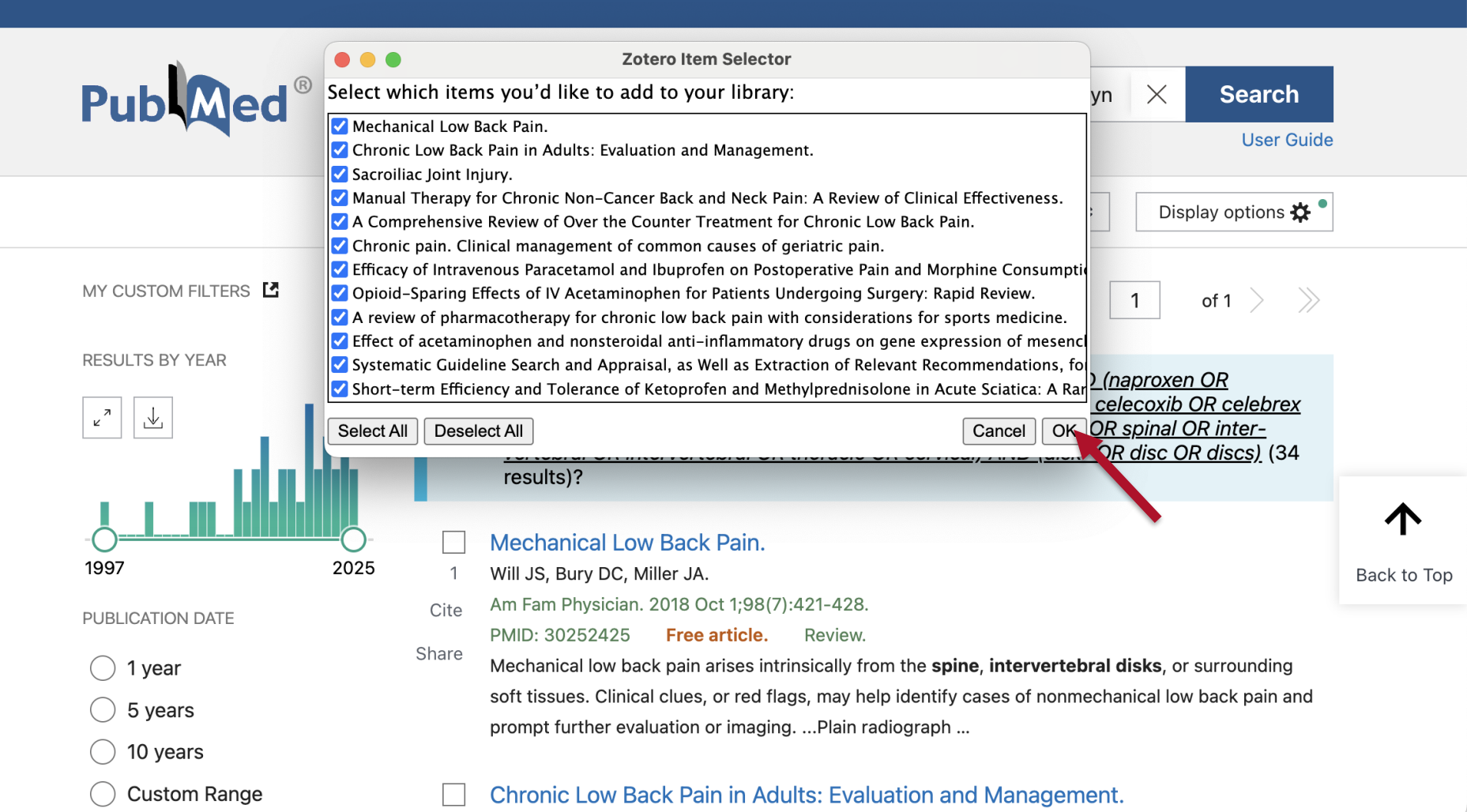

Save to Zotero (acetaminophen OR paraceta 🗙 +pubmed.ncbi.nlm.nih.gov/?term=%28acetaminophen+OR+paracetamol+OR+t... ElsevierEmbase Google Scholar All Bookmarks >> Google Chrome isn't your default browser Set as default × National Library of Medicine National Center for Biotechnology Information Saving to acetaminophen vs NSAID disk ~ Mechanical Low Back Pain PubMed entry Chronic Low Back Pain in Adults: Evaluation an... PubMed entry Pub Med (acetaminophen OR paracetamol OR tylenol) AND (naproxen O A Comprehensive Review of Over the Counter ... PubMed entry Advanced Create alert Create RSS Chronic pain. Clinical management of common ... PubMed entry Save Email Send to Sort by: Best matc Efficacy of Intravenous Paracetamol and Ibupro... PubMed entry A review of pharmacotherapy for chronic low b... MY CUSTOM FILTERS 33 results PubMed entry Effect of acetaminophen and nonsteroidal anti-... 📄 PubMed entry **RESULTS BY YEAR** Did you mean (acetaminophen OR paracetamol OR tyle Short-term Efficiency and Tolerance of Ketopro... naproxen OR sulindac OR clin oral OR ibuprofen OR m PubMed entry A OR nonsteroidal OR nsaid\*) AND (lumbar OR herniat\* O Comparison of the postoperative analgesic effe... vertebral OR intervertebral OR thoracic OR cervical) AN 📄 PubMed entry results)? Case series: Cervical far-lateral and combined ... PubMed entry Mechanical Low Back Pain. First Human Report of Relief of Lumbar and Cer... 1997 2025 Will JS, Bury DC, Miller JA. PubMed entry Am Fam Physician. 2018 Oct 1;98(7):421-428. Cite Lumbar laminotomy and replantation for the tre... PUBLICATION DATE PMID: 30252425 Free article. Review. PubMed entry Share Mechanical low back pain arises intrinsically from the spine, int 1 year Pentoxifylline significantly reduces radicular pa... PubMed entry soft tissues. Clinical clues, or red flags, may help identify cases 5 years Does preoperative opioid therapy in patients wi... prompt further evaluation or imaging. ... Plain radiograph ... 10 years **Custom Range** Chronic Low Back Pain in Adults: Evaluation and Management.

Ĉ

0 0 P P 0

 $\bigcirc \hspace{-1.5mm} \overset{\bullet}{\rightarrow} \hspace{-1.5mm}$ 

 $\sim$ 

• • • Characterization of the second second

|                                                    |                                                          | Q ~ Everything      |        | Comparison of the postoperative                          |
|----------------------------------------------------|----------------------------------------------------------|---------------------|--------|----------------------------------------------------------|
| ∽ 🟛 My Library                                     | Title                                                    | Creator             | Y ~ 🖉  | codeine phosphate and naproxen                           |
| 🗀 acetaminophen vs NSAID disk                      | > 🖹 RETRACTION: Comparison o                             |                     | 2025   | sodium-codeine phosphate for                             |
| 🗀 asciminib                                        | > 🗉 Sacroiliac Joint Injury                              | Dydyk et al.        | 2025   |                                                          |
| a should be retracted                              | > 🖹 Postoperative Opioid Medica                          | Tong et al.         | 2024   | Lð Info                                                  |
| My Publications                                    | > 🖹 Case series: Cervical far-late                       | Santifort et al.    | 2024   | This work has been retracted.                            |
| Duplicate Items                                    | E Chronic Low Back Pain in Ad                            | Maharty et al.      | 2024   |                                                          |
| The Unfiled Items                                  | >  Opioid-Sparing Effects of IV                          | Authors et al.      | 2024   | Retracted on 1/15/2025                                   |
| Retracted Items                                    | > 🖹 First Human Report of Relief                         | Sharan et al.       | 2023   | Concerns/Issues About Data                               |
| 🔟 Trash                                            | > Pentoxifylline significantly re                        | Tarabay et al.      | 2022   | Any question, controversy or                             |
| ని Group Libraries                                 | > 🖹 NSAIDs in sciatica (NIS): stu                        | Grøvle et al.       | 2022 💼 | dispute over the validity of the data                    |
| > 🟛 ALS SR Files                                   | > Does preoperative opioid the                           | Gasser et al.       | 2022 💼 | Investigation by                                         |
| > 🏛 citalopram                                     | > 🖹 A Comprehensive Review of                            | Peck et al.         | 2021 🗈 | Journal/Publisher                                        |
| > 🏛 cln                                            | Efficacy of Intravenous Parac                            | Akbas et al.        | 202    | An evaluation of allegations by the Journal or Publisher |
| > 🏛 demonstration1                                 | > 📙 Manual Therapy for Chronic                           | Young and Argáez    | 2 ,20  | Investigation by Third Party                             |
| > 🏛 dsp burnout                                    | > 🖹 The Impact of Preventative                           | Rajpal et al.       | 2020   | An evaluation of allegations                             |
| > 🟛 EMCF                                           | ightarrow Evaluation of sodium valproa                   | Ghasemian et al.    | 2020 🖿 | institution not the Authors,                             |
| > 🏛 haoyu xie vestibular vibration or gal          | > 🖹 Short-term Efficiency and To                         | Gastaldi et al.     | 2019   | Journal, Publisher or ORI                                |
| $>$ $\hat{m}$ intra-lesional cutaneous wart        | > 🖹 Mechanical Low Back Pain                             | Will et al.         | 2018   | Objections by Author(s)<br>A complaint by any of the     |
| > 🏛 kia de-duplicated                              | > 🖹 Lumbar laminotomy and repl                           | Lin et al.          | 2018 🖿 | original authors or refusal to                           |
| > 🏛 kia military rape                              | > 🖹 Clinical practice guidelines f                       | Wong et al.         | 2017   | agree actions taken by the                               |
| > 🏛 LA ART NARRATIVE REVIEW                        | > 🖹 A Randomized Controlled Cli                          | Nandi and Chowdhery | 2017 💼 | Unreliable Results                                       |
| > 🟛 lit search 2                                   | $\Rightarrow \equiv \mathbf{X}$ Comparison of the postop | Polat et al.        | 2015   | The accuracy or validity of                              |
| $>$ $\widehat{m}$ Malignant PRES systematic review | > 🖹 🗙 Comparison of the postop                           | Polat et al.        | 2015 🔁 | the results is questionable                              |
| > î subheading proiect                             | > E Preoperative dexamethasone                           | Nielsen et al.      | 2015   | Retraction Notice                                        |

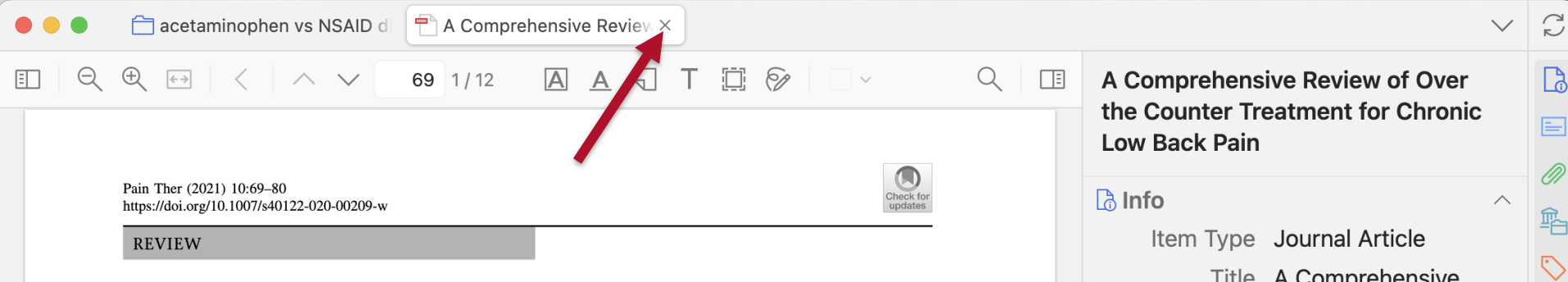

#### A Comprehensive Review of Over the Counter Treatment for Chronic Low Back Pain

Jacquelin Peck · Ivan Urits () · Sandy Peoples · Lukas Foster · Akshara Malla · Amnon A. Berger · Elyse M. Cornett · Hisham Kassem · Jared Herman · Alan D. Kaye · Omar Viswanath

Received: September 1, 2020 / Accepted: October 8, 2020 / Published online: November 4, 2020 © The Author(s) 2020

#### ABSTRACT

*Purpose of the Review*: Chronic low back pain (CLBP) is a major contributor to societal disease

J. Peck · H. Kassem · J. Herman Department of Anesthesiology, Mount Sinai Medical Center, Miami Beach, FL, USA

I. Urits (⊠) · A. A. Berger Department of Anesthesia, Critical Care, and Pain Medicine, Beth Israel Deaconess Medical Center, Harvard Medical School, Boston, MA, USA e-mail: ivanurits@gmail.com

S. Peoples · A. Malla University of Arizona College of Medicine-Phoenix, Phoenix, AZ, USA

L. Foster Creighton University School of Medicine, Phoenix Regional Campus, Phoenix, AZ, USA

E. M. Cornett · A. D. Kaye Department of Anesthesiology, Louisiana State University Health Sciences Center, New Orleans, LA, USA

O. Viswanath Valley Anesthesiology and Pain Consultants-Envision Physician Services, Phoenix, AZ, USA burden and years lived with disability. Nonspecific low back pain (LBP) is attributed to physical and psychosocial factors, including lifestyle factors, obesity, and depression. Mechanical low back pain occurs related to repeated trauma to or overuse of the spine, intervertebral disks, and surrounding tissues. This causes disc herniation, vertebral compression fractures, lumbar spondylosis, spondylolisthesis, and lumbosacral muscle strain. Recent Findings: A systematic review of relevant literature was conducted. CENTRAL, MEDLINE, EMBASE, PubMed, and two clinical trials registry databases up to 24 June 2015 were included in this review. Search terms included: low back pain, over the counter, non-steroidal anti-inflammatory (NSAID), CLBP, ibuprofen, naproxen, acetaminophen, disk herniation, lumbar spondylosis, vertebral compression fractures, spondylolisthesis, and lumbosacral muscle strain. Over-the-counter analgesics are the most frequently used first-line medication for LBP, and current guidelines indicate that over-the-counter medications should be the first prescribed treatment for non-specific LBP. Current literature suggests that NSAIDs and a a tamin a manage a surall as a mulidament

Title A Comprehensive Review of Over the Counter Treatment for Chronic Low Back Pain Author Peck, Jacquelin Author Urits, Ivan Author Peoples, Sandy Author Foster, Lukas Author Malla, Akshara 6 more... Publication Pain and Therapy Volume 10 Issue 1 Pages 69-80 Date 2021-06 Series Series Title Series Text Journal Abbr Pain Ther Language eng DOI 10.1007/s40122-02 0-00209-w ISSN 2193-8237 Short Title

ര

D

 $(\rightarrow)$ 

### Add a reference: Import Google Scholar records https://scholar.google.com

|         | e (acetaminophen)                                               | OR paraceta × 🔶 (acetaminophen OR paraceta × +                                                                                                    | ~                                                                 |
|---------|-----------------------------------------------------------------|----------------------------------------------------------------------------------------------------|-------------------------------------------------------------------|
| ~       | → C 🎧 🖙 scho                                                    | olar.google.com/scholar?q=+(acetaminophen+OR+paracetamol+OR 🛧 😐 👩 🍭 🗊 🔇                                                                                                    | ☑ 🖉 <b>ឝ</b> 🖞 🗠 🖉 Ξ                                              |
| 88      | ElsevierEmbase 🛛 🌞 C                                            | Clinical trial search 🛭 💩 COP Lib Guide ı Lib Intranet 🔇 Save to RefWorks 💁 🔶 Google Scholar                                                                                                    | >> 🗋 All Bookmarks                                                |
| Ø       | Google Chrome isn't your d                                      | lefault browser Set as default                                                                                                    | ×                                                                 |
| =       | Google Scholar                                                  | (acetaminophen OR paracetamol OR tylenol) AND (naproxen OR naproxyn (                                                                                                    | <b>*</b>                                                          |
| •       | Articles                                                        | About 14,900 results (0.06 sec)                                                                                                    | 😒 My profile 🔺 My library                                         |
|         | Any time<br>Since 2025<br>Since 2024<br>Since 2021              | Did you mean: (acetaminophen OR paracetamol OR tylenol) AND (naproxen OR <i>naproxen</i> OR sulind motrin OR celecoxib OR celebrex OR nonsteroidal OR nsaid*) AND (lumbar OR herniated OR spine C intervertebral OR thoracic OR cervical) AND (disk OR disks OR disc OR discs)                                                                                                    | ac OR clinoril OR ibuprofen OR<br>)R spinal OR inter-vertebral OR |
|         | Custom range                                                    | [нтмь] What a pain in the back: a review of current treatment options with a                                                                                                    | ITML] frontierspartnerships.org                                   |
|         | Sort by relevance<br>Sort by date                               | SM Weisman, G Ciavarra Journal of Pharmacy &, 2024 - frontierspartnerships.org<br>, herniated discs, osteoarthritis, scoliosis, traumatic injury, sciatica, and lumbar spinal stenosis<br>This lack of efficacy may be due to acetaminophen being a weaker analgesic than NSAIDs                                                                                                    |                                                                   |
|         | Any type<br>Review articles                                     | $rac{1}{2}$ Save $57$ Cite Cited by 4 Related articles All 7 versions $\gg$                                                                                                    |                                                                   |
|         | <ul><li>☐ include patents</li><li>✓ include citations</li></ul> | [PDF] Celecoxib, NSAIDs and the skeleton       [P         JP O'Connor, T Lysz - Drugs of today, 2008 - researchgate.net       [P         treated with celecoxib (3 mg/kg and 6 mg/kg) or acetaminophen ( by removal of the vertebral       [P         disc between two vertebrae, celecoxib or other NSAID effects on fracture healing to spinal       [P                                                                                                    | <b>דסי] researchgate.net</b>                                      |
|         | Create alert                                                    | ☆ Save 50 Cite Cited by 114 Related articles All 8 versions ≫                                                                                                    |                                                                   |
|         |                                                                 | Medications for treating low back pain in adults. Evidence for the use of paracetamol, opioids, nonsteroidal anti-inflammatories, muscle relaxants, antibiotics, and       Generation         DB Anderson, CA Shaheed - journal of orthopaedic & sports physical, 2022 - jospt.org          Medication, the disc of patients was argued as evidence. The theory was that following a disc herniation, the disc       Generation         ☆ Save 羽 Cite Cited by 33 Related articles All 4 versions       Generation | etIt!@UNMC                                                        |
| https:/ | www.iospt.org/doi/abs/10.2519                                   | Efficacy of intravenous <b>paracetamol</b> and <b>ibuprofen</b> on postoperative pain and G<br>morphine consumption in <b>lumbar disc</b> surgery: prospective, randomized,                                                                                                    | etIt!@UNMC                                                        |

|              | (acetaminophen                                                                                                    | DR paraceta: × 🔶 (acetaminophen OR paraceta: × +                                                                                                    |
|--------------|----------------------------------------------------------------------------------------------------|----------------------------------------------------------------------------------------------------|
| $\leftarrow$ | → C în 😳 sche                                                                                                    | olar.google.com/scholar?hl=en&as_sdt=0%2C28&q=+%28acetaminophe 🛠 😐 👰 🍭 💽 🖉 🗈 🗅 🛛 🌍 🗄                                                                                                    |
|              | \rm ElsevierEmbase 🛛 🌞 C                                                                                                    | linical trial search 💩 COP Lib Guide 🤹 Lib Intranet 🚱 Save to RefWorks 💁 🧇 🔶 Google Scholar 🛛 👋 🗋 All Bookmarks                                                                                                    |
| Ø            | Google Chrome isn't your d                                                                                                    | efault browser Set as default X                                                                                                    |
| =            | Google Scholar                                                                                                    | (acetaminophen OR paracetamol OR tylenol) AND (naproxen OR naproxyn (                                                                                                    |
| •            | Articles                                                                                                    | About 14,900 results (0.08 sec) 🔊 My profile 🖈 My library                                                                                                    |
|              | Any time         Since 2025         Since 2024         Since 2021         Custom range         Sort by relevance         Sort by date         Any type         Review articles         □ include patents         ☑ include citations         Image: Create alert | Zotero Item Selector         Nick         Normalization         Normalization         Normalication       Normalization |
|              |                                                                                                    | Efficacy of intravenous <b>paracetamol</b> and <b>ibuprofen</b> on postoperative pain and GetIt!@UNMC<br>morphine consumption in <b>lumbar disc</b> surgery: prospective, randomized,<br>double-blind                                                                                                    |

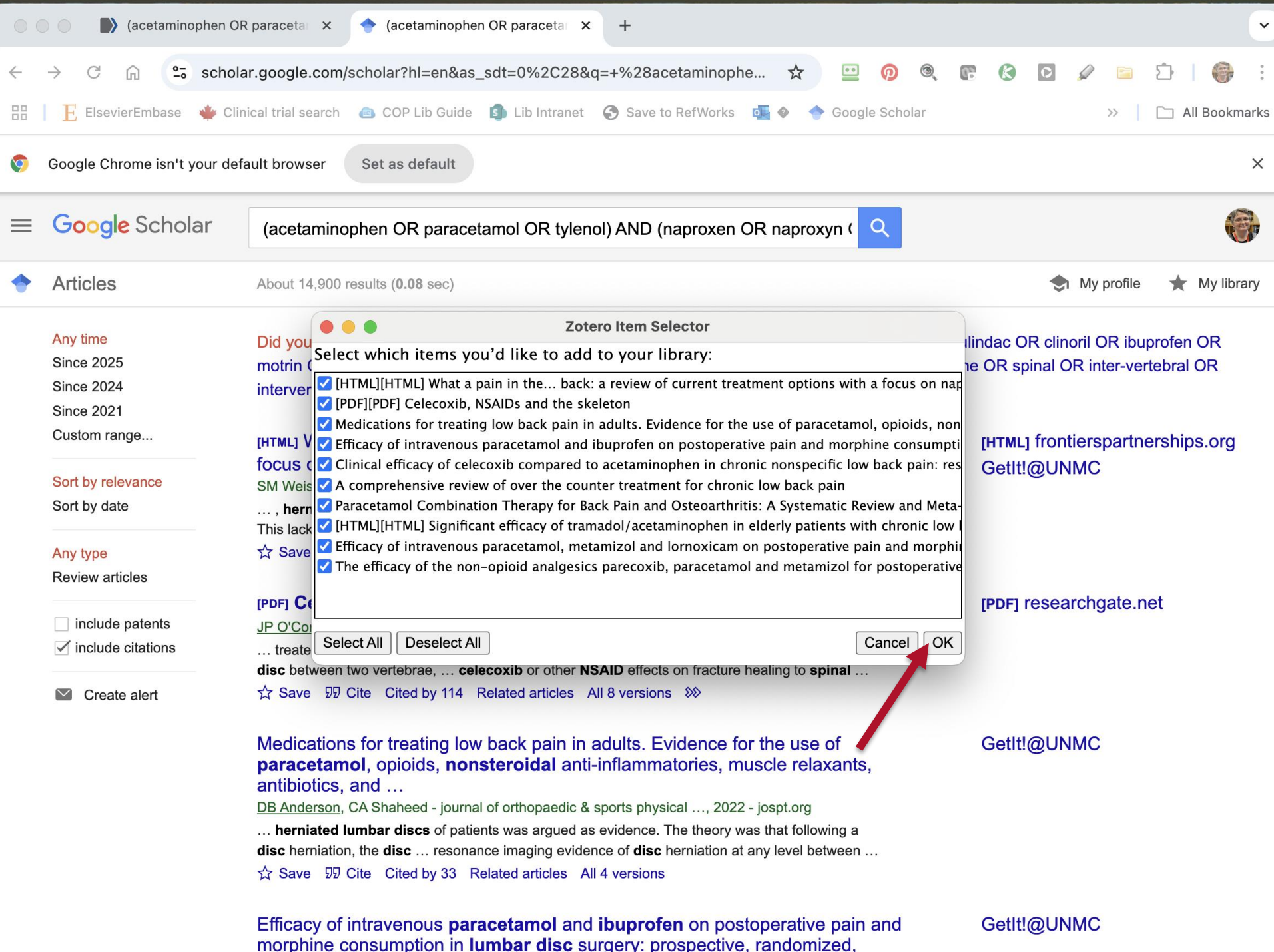

| 🛑 😑 🌓 🌓 (acetaminophen O                                                                                                    | R paraceta: × I (acetaminophen OR paraceta: × +                                                                                                    |  |  |  |  |  |
|----------------------------------------------------------------------------------------------------|----------------------------------------------------------------------------------------------------|--|--|--|--|--|
| $\leftrightarrow$ $\rightarrow$ C $\textcircled{a}$ $\stackrel{\circ}{\sim}$ schol                                                    | ar.google.com/scholar?hl=en&as_sdt=0%2C28&q=+%28acetaminophe 🛠 😐 👰 🍭 💽 🔇 🖸 🖉 🖹 🎼 🌍 🗄                                                                                                    |  |  |  |  |  |
| 🔡 📔 🗄 ElsevierEmbase 🌞 Clinical trial search 💩 COP Lib Guide 🤹 Lib Intranet 🌍 Save to RefWorks 💁 🔶 Google Scholar 🛛 🔅 🖒 All Bookmarks |                                                                                                    |  |  |  |  |  |
| Google Chrome isn't your default browser     Set as default                                                                           |                                                                                                    |  |  |  |  |  |
| ≡ Google Scholar                                                                                                    | (acetaminophen OR paracetamol OR tylenol) AND (naproxen OR naproxyn (<br>Saving to acetaminophen vs NSAID disk v                                                                                                    |  |  |  |  |  |
| Articles                                                                                                    | About 14,900 results (0.08 sec) What a pain in the back: a review of current tr                                                                                                    |  |  |  |  |  |
| Any time<br>Since 2025<br>Since 2024<br>Since 2021                                                                                    | Did you mean: (acetaminophen OR paracetamol OR tylenol) AND (naproxen OR <i>naprox</i><br>motrin OR celebrex OR nonsteroidal OR nsaid*) AND (lumbar OR herniated<br>intervertebral OR thoracic OR cervical) AND (disk OR disks OR disc OR discs)                                                                                                    |  |  |  |  |  |
| Custom range<br>Sort by relevance<br>Sort by date                                                                                     | [HTML] What a pain in the back: a review of current treatment options with a focus on naproxen sodium         SM Weisman, G Ciavarra Journal of Pharmacy &, 2024 - frontierspartnerships.org        , herniated discs, osteoarthritis, scoliosis, traumatic injury, sciatica, and lumbar spinal stenosis                                                                                                    |  |  |  |  |  |
| Any type<br>Review articles                                                                                                    | Inis lack of efficacy may be due to acetaminophen being a weaker analgesic than NSAIDS         ☆ Save 奶 Cite Cited by 4 Related articles All 7 versions ≫         Image: Colorecy in NSAIDs and the electron                                                                                                    |  |  |  |  |  |
| <ul><li>☐ include patents</li><li>✓ include citations</li></ul>                                                                       | IPDFJ Celecoxib, NSAIDS and the skeleton         JP O'Connor, T Lysz - Drugs of today, 2008 - researchgate.net         treated with celecoxib (3 mg/kg and 6 mg/kg) or acetaminophen ( by removal of the vertebral disc between two vertebrae, celecoxib or other NSAID effects on fracture healing to spinal                                                                                                    |  |  |  |  |  |
| Create alert                                                                                                    | ☆ Save 奶 Cite Cited by 114 Related articles All 8 versions ≫                                                                                                    |  |  |  |  |  |
|                                                                                                    | Medications for treating low back pain in adults. Evidence for the use of paracetamol, opioids, nonsteroidal anti-inflammatories, muscle relaxants, antibiotics, and<br>DB Anderson, CA Shaheed - journal of orthopaedic & sports physical, 2022 - jospt.org<br>herniated lumbar discs of patients was argued as evidence. The theory was that following a disc herniation, the disc resonance imaging evidence of disc herniation at any level between |  |  |  |  |  |

Efficacy of intravenous **paracetamol** and **ibuprofen** on postoperative pain and morphine consumption in **lumbar disc** surgery: prospective, randomized, double-blind ...

GetIt!@UNMC
## Add a reference: Export a RIS (RefMan RIS) file and import it into Zotero

Google Scholar like standard literature databases provides a way to create a standard citation file (RIS, Reference Manager RIS, RefMan RIS, Bibtex).

Most standard literature databases hide the citation manager file creation option in a "Send to", "Save", or "Export" menu.

In Google Scholar you have to do some "Settings" work to see this option

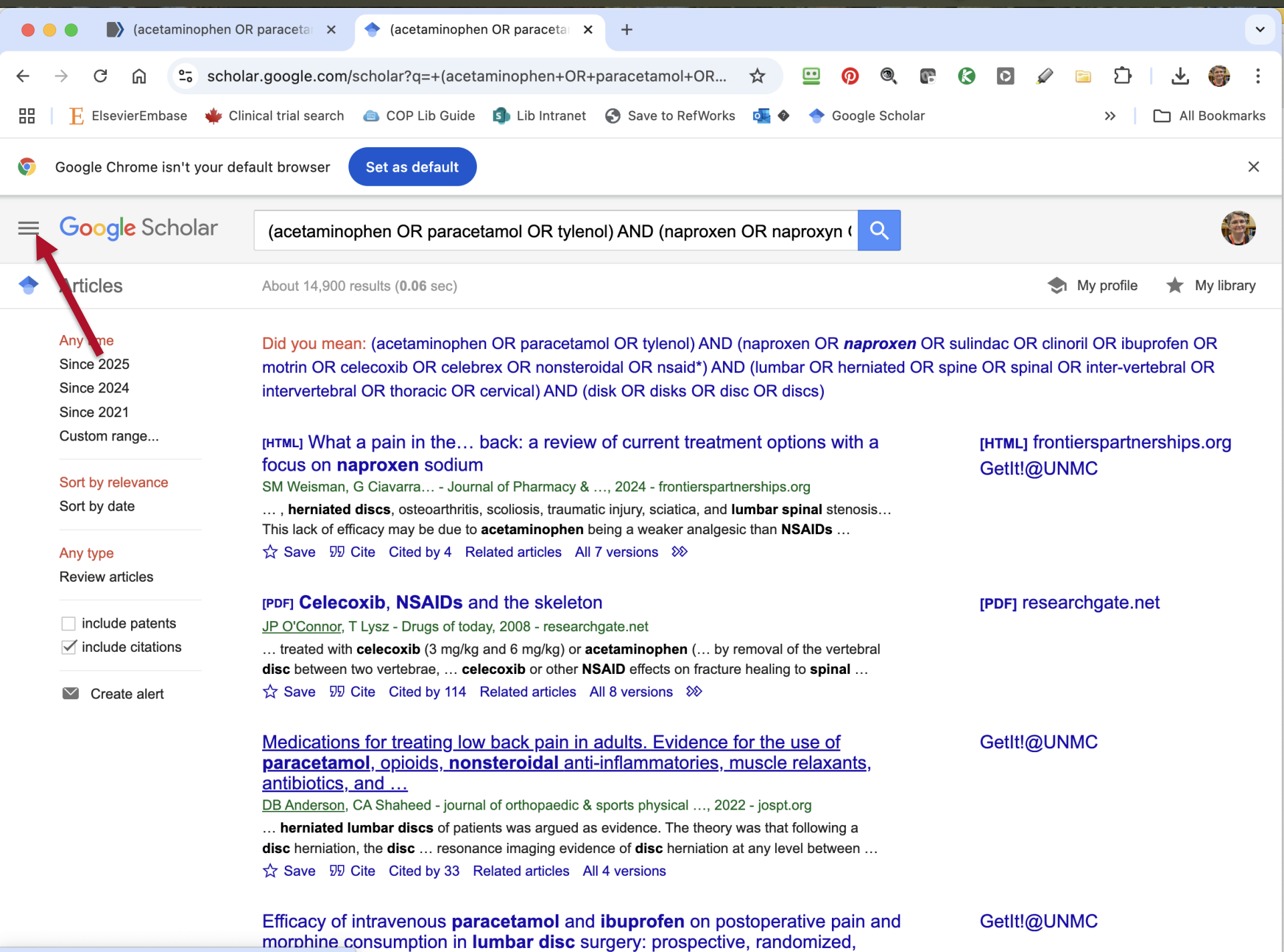

https://www.iospt.org/doi/abs/10.2519/iospt.2022.10788

| •                                                                                                    | 😑 🌒 🌓 (acetaminophen O                        | R paracetal × 🔶 (acetaminophen OR paracetal × +                                                                                                    | ×                                                                      |
|----------------------------------------------------------------------------------------------------|-----------------------------------------------|----------------------------------------------------------------------------------------------------|------------------------------------------------------------------------|
| ÷                                                                                                    | → C A Schol                                   | lar.google.com/scholar?hl=en&as_sdt=0%2C28&q=+%28acetaminophe 🛠 😐 👰 🍭 🛽                                                                                                    | 8 🚱 🔒 🖉 🖻 🖸   🍪 8                                                      |
| 88                                                                                                    | 📙 ElsevierEmbase 🛛 🌞 Cli                      | inical trial search 🛭 💩 COP Lib Guide 🏮 Lib Intranet 🔇 Save to RefWorks 📴 🛛 🔶 Google Scholar                                                                                                    | >> 🗋 All Bookmarks                                                     |
| <b>9</b>                                                                                                    | Google Chrome isn't your de                   | fault browser Set as default                                                                                                    | ×                                                                      |
| ≡                                                                                                    | Google Scholar                                | (acetaminophen OR paracetamol OR tylenol) AND (naproxen OR naproxyn (                                                                                                    |                                                                        |
|                                                                                                    | Articles                                      | About 14,900 results ( <b>0.08</b> sec)                                                                                                    | 😒 My profile 🔺 My library                                              |
|                                                                                                    | Case law<br>Profiles                          | Did you mean: (acetaminophen OR paracetamol OR tylenol) AND (naproxen OR <b>naproxen</b> OR sul<br>motrin OR celecoxib OR celebrex OR nonsteroidal OR nsaid*) AND (lumbar OR herniated OR spin<br>intervertebral OR thoracic OR cervical) AND (disk OR disks OR disc OR discs)                                                                                                    | indac OR clinoril OR ibuprofen OR<br>e OR spinal OR inter-vertebral OR |
| <ul><li></li><li></li><li></li><li></li><li></li><li></li><li></li><li></li><li></li><li></li><li></li><li></li><li></li><li></li><li></li><li></li><li></li><li></li><li></li><li></li><li></li><li></li><li></li><li></li><li></li><li></li><li></li><li></li><li></li><li></li><li></li><li></li></ul> | My profile<br>My library<br>Alerts<br>Metrics | [HTML] What a pain in the back: a review of current treatment options with a focus on naproxen sodium<br>SM Weisman, G Ciavarra Journal of Pharmacy &, 2024 - frontierspartnerships.org<br>, herniated discs, osteoarthritis, scoliosis, traumatic injury, sciatica, and lumbar spinal stenosis<br>This lack of efficacy may be due to acetaminophen being a weaker analgesic than NSAIDs<br>☆ Save 勁 Cite Cited by 4 Related articles All 7 versions ≫                                                                                                    | [HTML] frontierspartnerships.org<br>GetIt!@UNMC                        |
| ¢†                                                                                                    | Advanced search                               | [PDF] Celecoxib, NSAIDs and the skeleton         JP O'Connor, T Lysz - Drugs of today, 2008 - researchgate.net         treated with celecoxib (3 mg/kg and 6 mg/kg) or acetaminophen ( by removal of the vertebral disc between two vertebrae, celecoxib or other NSAID effects on fracture healing to spinal         ズ Save, 知 Cite, Cited by 114, Related articles, All 8 versions, SS                                                                                                    | [PDF] researchgate.net                                                 |
| *                                                                                                    | Settings                                      | Medications for treating low back pain in adults. Evidence for the use of paracetamol, opioids, nonsteroidal anti-inflammatories, muscle relaxants, antibiotics, and         DB Anderson, CA Shaheed - journal of orthopaedic & sports physical, 2022 - jospt.org         herniated lumbar discs of patients was argued as evidence. The theory was that following a disc herniation, the disc resonance imaging evidence of disc herniation at any level between         ☆ Save 勁 Cite Cited by 33 Related articles All 4 versions         Efficacy of intravenous paracetamol and ibuprofen on postoperative pain and morphine consumption in lumbar disc surgery: prospective randomized | GetIt!@UNMC<br>GetIt!@UNMC                                             |

|          | 😑 🌒 🌓 (acetaminophen O                                                        | R paraceta X I Google Scholar Settings X +                                                                    |
|----------|-------------------------------------------------------------------------------|----------------------------------------------------------------------------------------------------|
| ~        | → C û 🙃 schol                                                                 | ar.google.com/scholar_settings?q=+(acetaminophen+OR+paracetamol+ 🛠 😐 👰 🍭 📭 🔇 🖸 🖉 🗋 🖒 🏻 🌍 🗄                    |
|          | \rm ElsevierEmbase 🛛 🌞 Cli                                                    | nical trial search 💩 COP Lib Guide 회 Lib Intranet 🔇 Save to RefWorks 🧧 🛛 🔷 Google Scholar 🛛 👋 🗋 All Bookmarks |
| <b>9</b> | Google Chrome isn't your de                                                   | fault browser Set as default X                                                                                |
| ≡        | Google Scholar                                                                |                                                                                                    |
| •        | Settings                                                                      |                                                                                                    |
|          | Search results<br>Languages<br>Library links<br>Account<br>Browser extensions | Collections  Search articles ( include patents). Search case law.  Results per page                           |
|          |                                                                               | 10 Google's default (10 results) provides the fastest results.                                                |
|          |                                                                               | Where results open                                                                                            |
|          |                                                                               | Open each selected result in a new browser window                                                             |
|          |                                                                               | Bibliography manager                                                                                          |
|          |                                                                               | On't show any citation import links.                                                                          |
|          |                                                                               | Show links to import citations into BibTeX                                                                    |
|          |                                                                               | EndNote                                                                                                    |
|          |                                                                               | RefMan Save Cancel                                                                                            |
|          |                                                                               | RefWorks                                                                                                    |
|          |                                                                               | To retain settings, you must turn on cookies                                                                  |

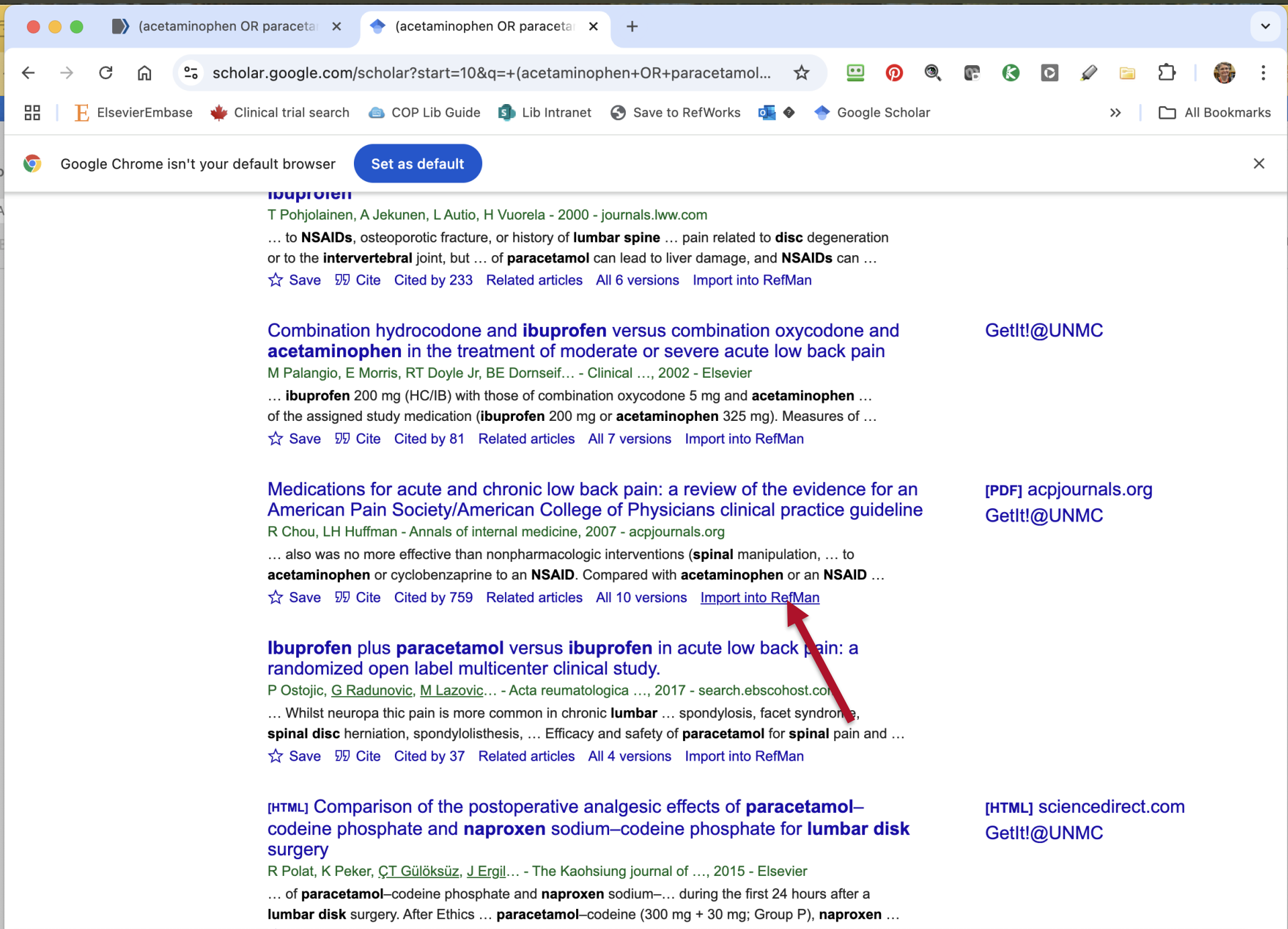

☆ Save 奶 Cite Cited by 11 Related articles All 10 versions Import into RefMan ≫

https://scholar.googleusercontent.com/scholar.ris?q=info:1gaantCx7ooJ:scholar.google.com/&output=citation&scisdr=ClElEaJpEKPt-BFn2eM:AFWwaeYAAAAAZ61hwePPnWrtXeHBdXn5ewQZQhE&scisi...

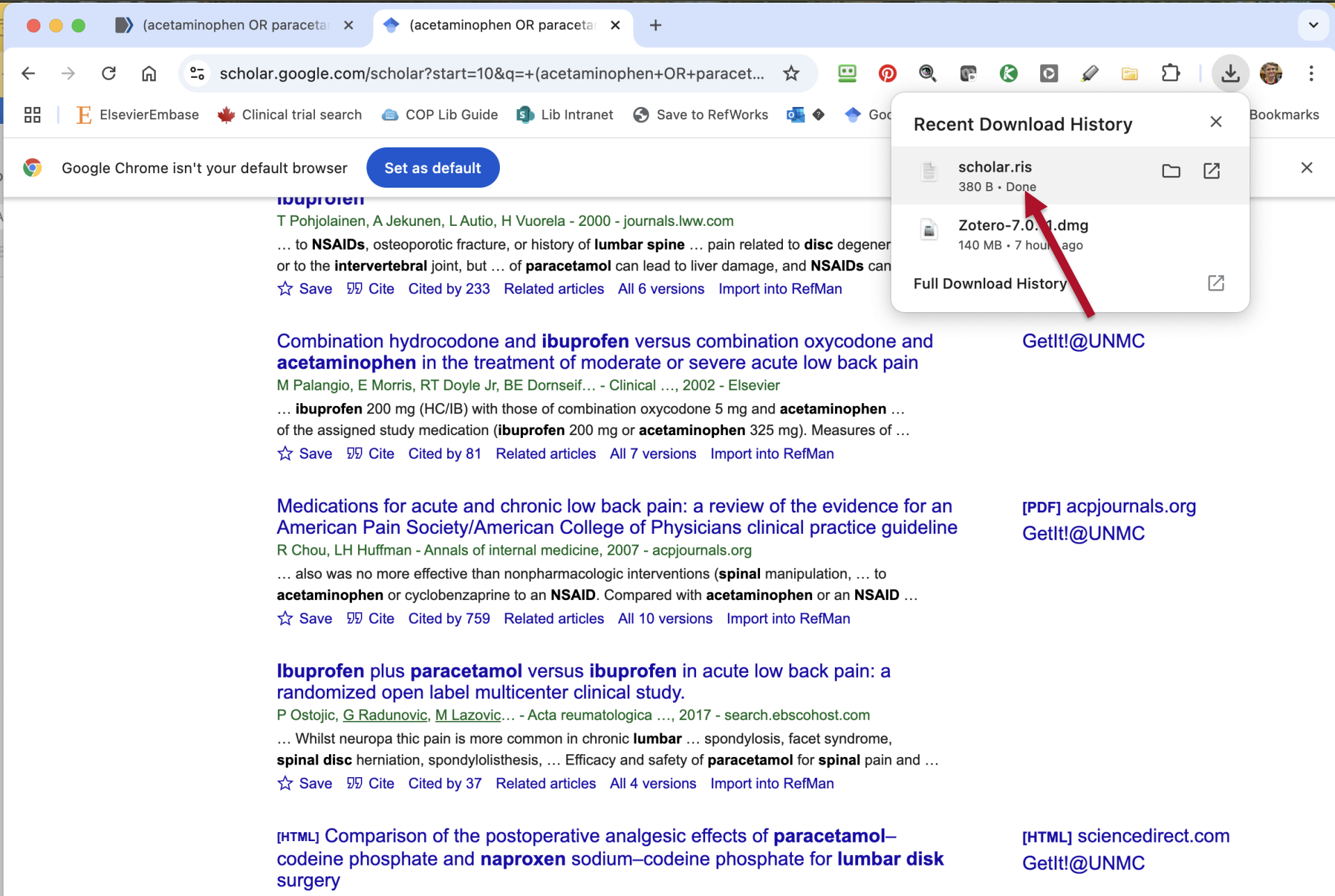

R Polat, K Peker, <u>CT Gülöksüz</u>, <u>J Ergil</u>... - The Kaohsiung journal of ..., 2015 - Elsevier ... of **paracetamol**–codeine phosphate and **naproxen** sodium–... during the first 24 hours after a **lumbar disk** surgery. After Ethics ... **paracetamol**–codeine (300 mg + 30 mg; Group P), **naproxen** ... ☆ Save 55 Cite Cited by 11 Related articles All 10 versions Import into RefMan ≫

| Zotero | File | Edit | View | Tools | Window |
|--------|------|------|------|-------|--------|
|--------|------|------|------|-------|--------|

New Item

> ill subheading project

Help

## % $\Box$

| / | <u> </u> |
|---|----------|
|   | r.       |
|   |          |

Comparison of the postoperative analgesic effects of paracetamol-1 codeine phosphate and naproxen  $\square$ sodium-codeine phosphate for 啗  $\wedge$  $\bigcirc$ This work has been retracted. S ( )Retracted on 1/15/2025 **Concerns/Issues About Data** Any question, controversy or dispute over the validity of An evaluation of allegations by the Journal or Publisher **Investigation by Third Party** An evaluation of allegations by a person, company or institution not the Authors, Journal, Publisher or ORI **Objections by Author(s)** 

A complaint by any of the original authors or refusal to agree actions taken by the Journal or Publisher

## **Unreliable Results**

lumbar disk surgery

the data

Investigation by Journal/Publisher

👌 Info

The accuracy or validity of the results is questionable

## **Retraction Notice**

2014

|              | Add by Identifier                 |     | An item in your database has b     | een retracted. <u>View Item</u> | ×    |   |
|--------------|-----------------------------------|-----|------------------------------------|---------------------------------|------|---|
| Ĺ₽           | New Note >                        | Q   | ば <sup>ズ</sup> Ĉ∽ ₽~               | Q ~ Everything                  |      |   |
| ~ <u>î</u> N | New Collection<br>New Library     |     | Title                              | Creator                         | Y ~  | Ø |
| Ē            | Close #W                          |     | Pentoxifylline significantly re    | Tarabay et al.                  | 2022 |   |
| Ē            | Show in Finder                    |     | > 🖹 NSAIDs in sciatica (NIS): stu  | Grøvle et al.                   | 2022 | 1 |
| <b></b>      | Export PDF                        |     | > 🖹 Does preoperative opioid the   | Gasser et al.                   | 2022 | 1 |
|              | Import ☆ # I                      |     | > 🖹 Medications for Treating Low   | Anderson and Shaheed            | 2022 | 0 |
| D            | Export Library                    |     | > 🖹 A Comprehensive Review of      | Peck et al.                     | 2021 |   |
| fb।          | Unfiled Items                     |     | > 🖹 A Comprehensive Review of      | Peck et al.                     | 2021 | 1 |
|              | Retracted Items                   |     | > 🖹 Efficacy of intravenous parac  | Akbas et al.                    | 2021 | 0 |
| <u>.</u>     | Trash                             |     | > 🖹 Efficacy of Intravenous Parac  | Akbas et al.                    | 2021 |   |
| 😤 Grou       | ıp Libraries                      |     | > 🔲 Manual Therapy for Chronic     | Young and Argáez                | 2020 |   |
| > 🏛 AL       | S SR Files                        |     | > 🖹 The Impact of Preventative     | Rajpal et al.                   | 2020 |   |
| > 🏛 cit      | alopram                           |     | > 🖹 Evaluation of sodium valproa   | Ghasemian et al.                | 2020 | 1 |
| > 🏛 clr      | 1                                 |     | > 🖹 Short-term Efficiency and To   | Gastaldi et al.                 | 2019 |   |
| › 🏛 de       | monstration1                      |     | > 🖹 Mechanical Low Back Pain       | Will et al.                     | 2018 |   |
| › 🏛 ds       | p burnout                         |     | > 🖹 Lumbar laminotomy and repl     | Lin et al.                      | 2018 |   |
| > 🏛 EN       | 1CF                               |     | > 🖹 Clinical practice guidelines f | Wong et al.                     | 2017 |   |
| › 🏛 ha       | oyu xie vestibular vibration or g | gal | > 🖹 A Randomized Controlled Cli    | Nandi and Chowdhery             | 2017 | 1 |
| > 🏛 int      | ra-lesional cutaneous wart        |     | > 🖹 Clinical Efficacy of Celecoxib | Bedaiwi et al.                  | 2016 |   |
| > 🏛 kia      | a de-duplicated                   |     | > 🖹 🛎 Comparison of the postop     | Polat et al.                    | 2015 |   |
| > 🏛 kia      | a military rape                   |     | > 🖹 🛎 Comparison of the postop     | Polat et al.                    | 2015 | Ð |
| > 🏛 LA       | ART NARRATIVE REVIEW              |     | > Preoperative dexamethasone       | Nielsen et al.                  | 2015 |   |
| > 🟛 lit      | search 2                          |     | > 📙 Systematic Guideline Search    | Institute for Quality an        | 2015 |   |
| > 🏛 Ma       | alignant PRES systematic review   | N   | Significant efficacy of trama      | Imamura                         | 2015 |   |

> Perioperative nonopioid agen... Rivkin and Rivkin

 $\bigcirc$ 

|                                           | An item in your database has        | been retracted. <u>View Item</u>  | ×             |                                                                     |
|-------------------------------------------|-------------------------------------|-----------------------------------|---------------|---------------------------------------------------------------------|
|                                           |                                     | Q ~ Everything                    |               | Comparison of the postoperative                                     |
| ∽ ፹ My Library                            | Title                               | Creator                           | Y ~ 🖉         | analgesic effects of paracetamol-<br>codeine phosphate and naproxen |
| 🗀 acetaminophen vs NSAID disk             | > 🖹 Pentoxifylline significantly re | Tarabay et al.                    | 2022          | sodium-codeine phosphate for                                        |
| asciminib                                 | > 🖹 NSAIDs in sciatica (NIS): stu   | Grøvle et al.                     | 2022 💼        |                                                                     |
| 🗀 should be retracted                     | > 🖹 Does preoperative opioid the    | Gasser et al.                     | 2022 💼        | là Info                                                             |
| My Publications                           | > 🖹 Medications for Treating Low    | Anderson and Shaheed              | 2022 📼        | This work has been retracted.                                       |
| 🖵 Duplicate Items                         | > A Comprehensive R                 | Deale et al                       | 0004 <b>F</b> |                                                                     |
| 🔁 Unfiled Items                           | A Comprehensive R                   | Ir                                | nport         |                                                                     |
| Retracted Items                           | > Efficacy of intravend             | o you want to import from         | ?             |                                                                     |
| 🔟 Trash                                   | Efficacy of Intravence A file (Bi   | bTeX, RIS, Zotero RDF, etc.)      |               | t Data<br>roversy or                                                |
| 움 Group Libraries                         | > Manual Therapy for                | y Reference Manager online import | :             | lidity of                                                           |
| > 🏛 ALS SR Files                          | > 🖹 The Impact of Preve             |                                   |               |                                                                     |
| > 🏛 citalopram                            | > 🖹 Evaluation of sodiun            |                                   |               |                                                                     |
| > <u>m</u> cln                            | > 🖹 Short-term Efficienc            |                                   |               | egations                                                            |
| > 🏛 demonstration1                        | > 🖹 Mechanical Low Bac              |                                   |               | Party                                                               |
| > 🏛 dsp burnout                           | > 🖹 Lumbar laminotomy               |                                   |               | egations                                                            |
| > <u>m</u> EMCF                           | > 🖹 Clinical practice gui           |                                   |               | any or<br>Authors,                                                  |
| > 🏛 haoyu xie vestibular vibration or gal | > 🖹 A Randomized Cont               |                                   |               | or ORI                                                              |
| > 🏛 intra-lesional cutaneous wart         | > 🖹 Clinical Efficacy of C          |                                   |               | 5)                                                                  |
| > 🏛 kia de-duplicated                     | > 🖹 🗶 Comparison of the 🛛 Cancel    |                                   |               | Go Back Continue refusal to                                         |
| > 🏛 kia military rape                     | > 🖹 🗶 Comparison of the postop      | Polat et al.                      | 2015          | a by the                                                            |
| > 🏛 LA ART NARRATIVE REVIEW               | >  Preoperative dexamethasone       | Nielsen et al.                    | 2015          | Journal or Publisher                                                |
| > 🏛 lit search 2                          | > 🗌 Systematic Guideline Search     | Institute for Quality an          | 2015          | The accuracy or validity of                                         |
| > 🏛 Malignant PRES systematic review      | Significant efficacy of trama       | Imamura                           | 2015          | the results is questionable                                         |
| > 🏛 subheading proiect                    | > 🖹 Perioperative nonopioid agen    | Rivkin and Rivkin                 | 2014          | Retraction Notice                                                   |

 $\sim$  2

|                                           | An item in your database has l  | peen retracted. <u>View Item</u>                                          | ×                                     |                                             |                              |            |
|-------------------------------------------|---------------------------------|---------------------------------------------------------------------------|---------------------------------------|---------------------------------------------|------------------------------|------------|
|                                           |                                 | Q ~ Everything                                                            |                                       | Comparison of the p                         | ostoperative                 |            |
| 🗸 🏛 My Library                            | Title                           | Creator                                                                   | Y ~ 🖉                                 | analgesic effects of<br>codeine phosphate a | paracetamol-<br>and naproxen | =          |
| 🗀 acetaminophen vs NSAID disk             | > E Pentoxifylline              |                                                                           |                                       | sodium-codeine nho                          | sonhate for                  | Ø          |
| 🗀 asciminib                               | > NSAIDs in sc (2) Recents      | < > ≔ •  • ◙                                                              | Downloads                             | Q Search                                    |                              | D          |
| 🗀 should be retracted                     | > Does preope                   | Name                                                                      |                                       |                                             | ^                            | 輡          |
| My Publications                           | >  Medications                  | scholar.ris                                                               |                                       |                                             |                              | $\bigcirc$ |
| 🖵 Duplicate Items                         | > A Compreher                   | summary-1 6362959.txt                                                     |                                       |                                             | -                            | Q          |
| 🔁 Unfiled Items                           | > A Compreher                   | <ul> <li>Zotero-7.0.11 Jmg</li> <li>UNMC_Present_tion_Standard</li> </ul> | d.pptx.zip                            |                                             | -                            | ( )        |
| Retracted Items                           | Efficacy of in PHP 562          | UNMC_Presentation_Dark_Sta                                                | andard.pptx(1).zip<br>andard.pptx.zip |                                             |                              |            |
| 🗓 Trash                                   | Efficacy of In                  | Standard                                                                  |                                       |                                             | or                           |            |
| ို Group Libraries                        | > 🔲 Manual Thera                | <ul> <li>Standard.zip</li> <li>Citation manager comparison</li> </ul>     | endnote zotero [A                     | utosaved].pptx                              | -f                           |            |
| → 🏛 ALS SR Files                          | >  The Impact o                 | Zotero research rabbit.pptx                                               |                                       |                                             | -                            |            |
| > 🏛 citalopram                            | > Evaluation of mediated        | Br J Haematol - 2019 - Knöfler                                            | r - Bleeding sisy                     | ndrome at diagnosis of chronic              | myeloid.pdf                  |            |
| > ፹ cln                                   | > 🖹 Short-term E 📋 recent te    | Westermann_2000_bcr-abi.pd<br>1702354(3).pdf                              | 11                                    |                                             | -15                          |            |
| →                                         | > 🖹 Mechanical L iCloud         | Show Options                                                              |                                       | Cancel                                      | Open                         |            |
| 🖻 🏛 dsp burnout                           | > 🖹 Lumbar laminot              |                                                                           |                                       |                                             | วา นแอฐนแอกร                 |            |
| ⇒ m EMCF                                  | > 🖹 Clinical practice           |                                                                           |                                       |                                             | ompany or the Authors.       |            |
| 🖻 🏛 haoyu xie vestibular vibration or gal | > 🖹 A Randomized (              |                                                                           |                                       |                                             | her or ORI                   |            |
| 🖻 🏛 intra-lesional cutaneous wart         | > 🖹 Clinical Efficacy           |                                                                           |                                       |                                             | nor(s)                       |            |
| 🖻 🏛 kia de-duplicated                     | > 🖹 🗙 Comparison c              |                                                                           |                                       |                                             | s or refusal to              |            |
| 🖻 🏛 kia military rape                     | > 🖹 🗙 Comparison c Cancel       |                                                                           |                                       | Go Back Continue                            | taken by the                 |            |
| 🖻 🟛 LA ART NARRATIVE REVIEW               | > Preoperative dexamemasone     | Nielsen et al.                                                            | 2015                                  | Linreliable Desults                         | lisner                       |            |
| ≥                                         | > 🗌 Systematic Guideline Search | Institute for Quality an                                                  | 2015                                  | The accuracy                                | or validity of               |            |
| 🖻 🏛 Malignant PRES systematic review      | Significant efficacy of trama   | Imamura                                                                   | 2015                                  | the results is c                            | questionable                 |            |
| 🖻 🏛 subheading proiect                    | >  Perioperative nonopioid agen | Rivkin and Rivkin                                                         | 2014                                  | Retraction Notice                           |                              |            |

| C C acetaminophen vs NSAID d              |                                       |                                        |            |                                           |                                |            |
|-------------------------------------------|---------------------------------------|----------------------------------------|------------|-------------------------------------------|--------------------------------|------------|
|                                           | An item in your database h            | as been retracted. <u>View Item</u>    | ×          |                                           |                                |            |
|                                           |                                       | Q ~ Everything                         |            | Comparison of the                         | postoperative                  |            |
| ~ 🏛 My Library                            | Title                                 | Creator                                | Y ~ 🖉      | analgesic effects of<br>codeine phosphate | and naproxen                   | =          |
| 🗀 acetaminophen vs NSAID disk             | > Pentoxifylline significantly re     | Tarabay et al.                         | 2022       | sodium-codeine ph                         | osphate for                    | Ø          |
| 🗀 asciminib                               | > 🖹 NSAIDs in sciatica (NIS): stu     | Grøvle et al.                          | 2022 💼     | iumbar disk surgery                       | /                              |            |
| a should be retracted                     | > Does preoperative opioid the        | e Gasser et al.                        | 2022 🐔     | 👌 Info                                    | /                              | <u></u>    |
| My Publications                           | >  Medications for Treating Low       | Anderson and Shaheed                   | 2022 📼     | This work has bee                         | n retracted.                   | $\bigcirc$ |
| Duplicate Items                           | > 🖹 A Comprehensiv                    | Impo                                   | rt         |                                           |                                | C)         |
| 🔁 Unfiled Items                           | > A Comprehensiv Options              |                                        |            |                                           | 025                            | $\bigcirc$ |
| Retracted Items                           | > Efficacy of intra                   | orted collections and items into new c | collection |                                           | hout Data                      |            |
| 🗓 Trash                                   | Efficacy of Intra                     | q                                      |            |                                           | controversy or                 |            |
| ്ട് Group Libraries                       | > Manual Therapy • Copy files         | to the Zotero storage folder           |            |                                           | e validity of                  |            |
| > 🟛 ALS SR Files                          | > The Impact of P                     | es in original location                |            |                                           |                                |            |
| > 🏛 citalopram                            | > Evaluation of so                    | nnot be synced by Zotero.              |            |                                           | 6 H                            |            |
| > 🏛 cln                                   | > 🖹 Short-term Effic                  |                                        |            |                                           | of allegations<br>or Publisher |            |
| > 🟛 demonstration1                        | > 🖹 Mechanical Low                    |                                        |            |                                           | ird Party                      |            |
| > 🏛 dsp burnout                           | > 🖹 Lumbar laminot                    |                                        |            |                                           | f allegations                  |            |
| > 🟛 EMCF                                  | > 🖹 Clinical practice                 |                                        |            |                                           | he Authors,                    |            |
| > 🏛 haoyu xie vestibular vibration or gal | > 🖹 A Randomized (                    |                                        |            |                                           | ner or ORI                     |            |
| > 🏛 intra-lesional cutaneous wart         | > Clinical Efficacy                   |                                        |            | Go Back Continue                          | or(s)                          |            |
| > 🏛 kia de-duplicated                     | > 🖹 🗙 Comparison o.                   |                                        |            |                                           | s or refusal to                |            |
| > 🏛 kia military rape                     | > $\cong$ × Comparison of the postop. | Polat et al.                           | 2015 🖿     | agree actions                             | baken by the                   |            |
| > 🏛 LA ART NARRATIVE REVIEW               | > E Preoperative dexamethasone        | e Nielsen et al.                       | 2015       | Unreliable Result                         | s                              |            |
| > 🟛 lit search 2                          | > 🔲 Systematic Guideline Search       | Institute for Quality an               | 2015       | The accuracy                              | or validity of                 |            |
| > 🏛 Malignant PRES systematic review      | Significant efficacy of trama.        | Imamura                                | 2015       | the results is                            | questionable                   |            |
| > m subheading project                    | > E Perioperative nonopioid ager      | Rivkin and Rivkin                      | 2014       | Retraction Notice                         |                                |            |

| zm | T and a second second sec | (%)       | <u>.</u> | >> | C          |
|----|----------------------------------------------------------------------------------------------------|-----------|----------|----|------------|
|    | <b>₩</b>                                                                                                    | <u>`⊗</u> |          |    | - <b>V</b> |

C

B

啗

 $( \rightarrow)$ 

Zotero 🚞 scholar Ê.₽ My Library acetaminophen vs NSAID disk 🗀 asciminib 🗀 scholar a should be retracted My Publications Duplicate Items

Q

Title

The Unfiled Items

Retracted Items

🔟 Trash

😤 Group Libraries

> 🟛 ALS SR Files

> 🟛 citalopram

> 🏛 cln

> **m** demonstration1

> î dsp burnout

> 🟛 EMCF

> 🟛 haoyu xie vestibular vibration or gal...

> intra-lesional cutaneous wart

> 🏛 kia de-duplicated

> 🏛 kia military rape

> m LA ART NARRATIVE REVIEW

 $\rightarrow$  it search 2

> 🟛 Malignant PRES systematic review

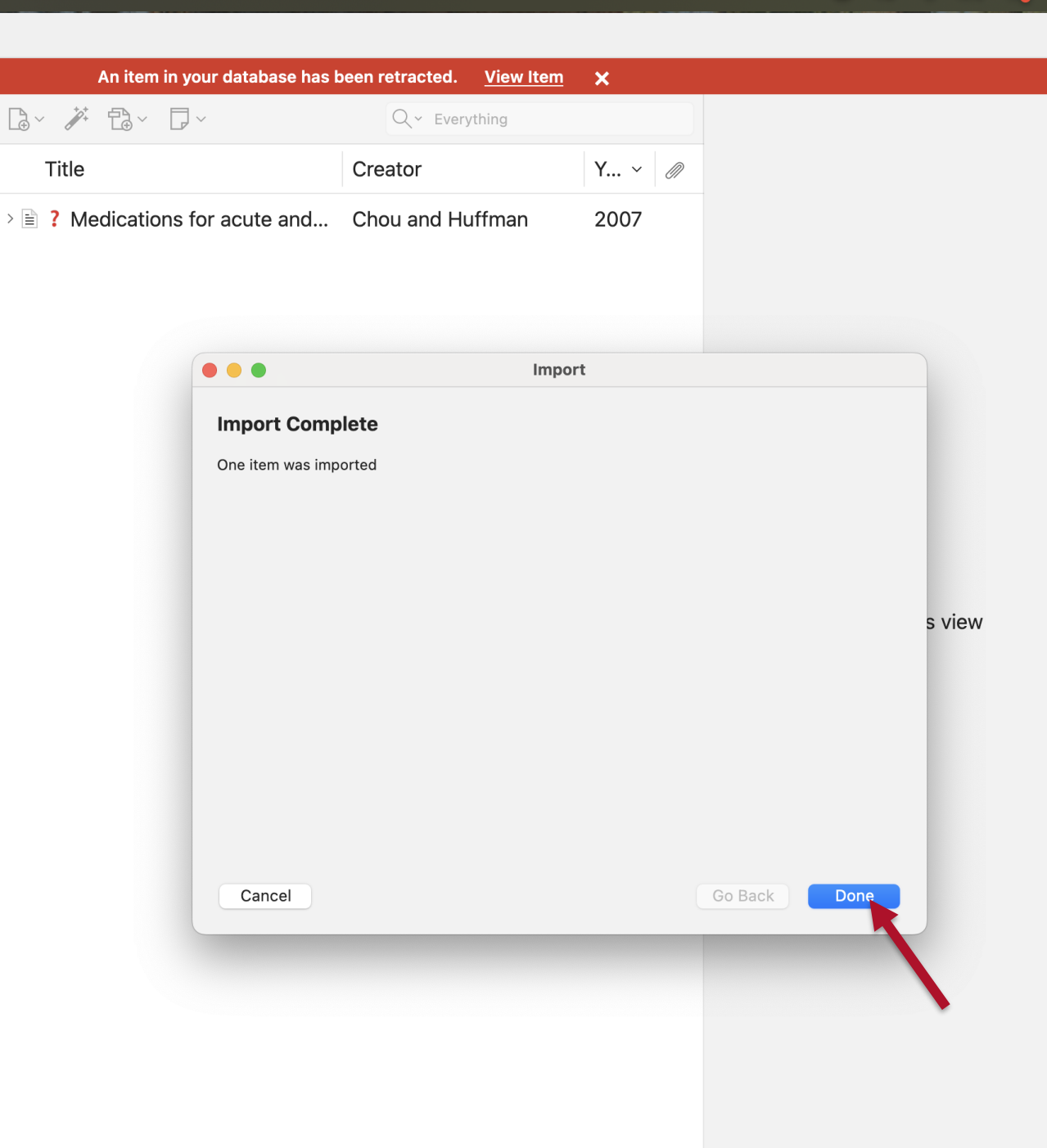

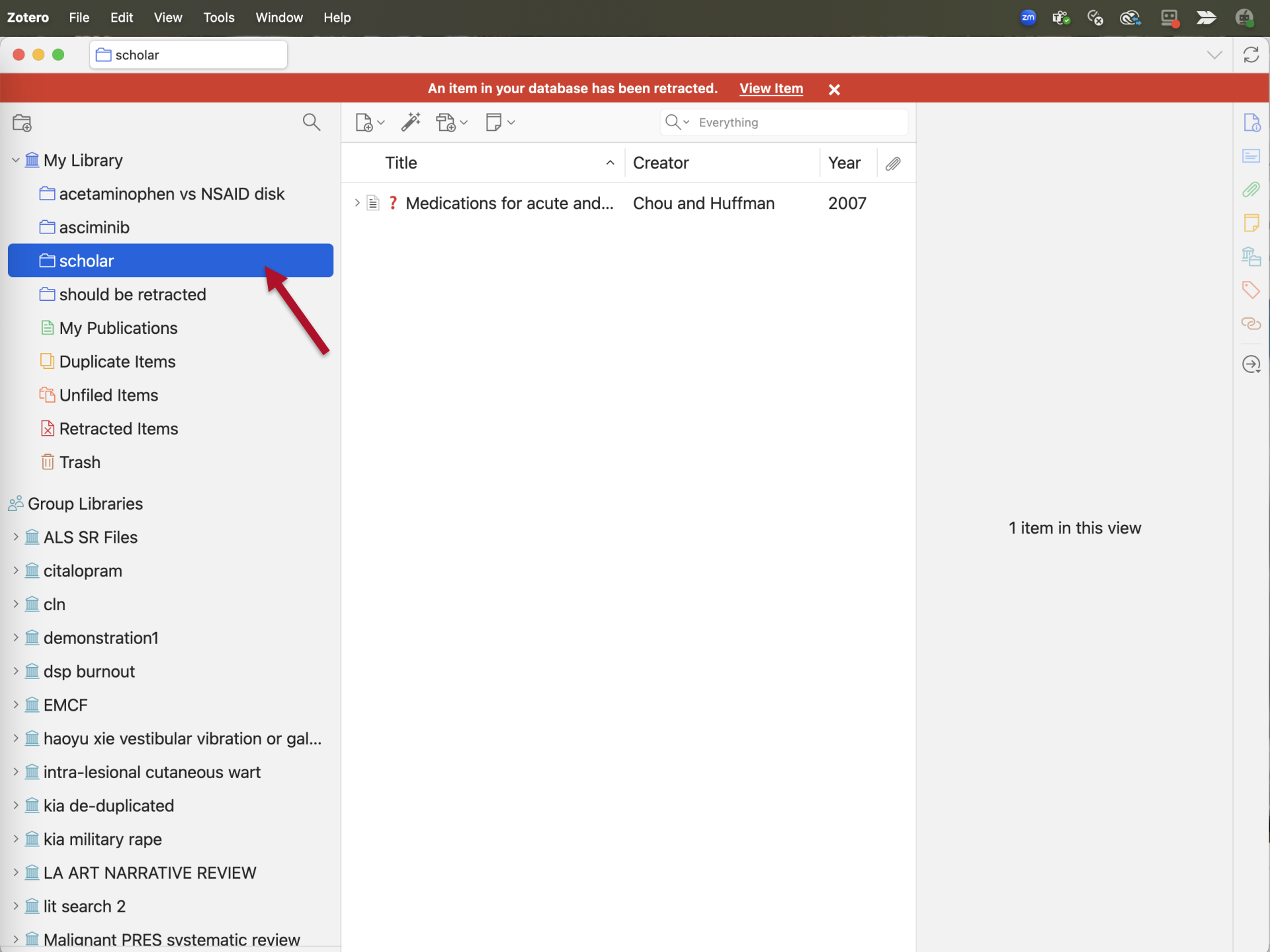

| Zotero File Edit View Tools Window He                            | lp                                |                                  |       | zm                               | 📽 🗞 🚳 🎾 🌦                            |            |
|------------------------------------------------------------------|-----------------------------------|----------------------------------|-------|----------------------------------|--------------------------------------|------------|
| • • • 🗎 Scholar                                                  |                                   |                                  |       |                                  | $\sim$                               | C2         |
|                                                                  | An item in your database has      | been retracted. <u>View Item</u> | ×     |                                  |                                      |            |
|                                                                  |                                   | Q ~ Everything                   |       | Medications fo                   | or acute and chronic                 | La         |
| ∽ ፹ My Library                                                   | Title                             | Creator                          | Y ~ 🖉 | low back pain:<br>evidence for a | a review of the<br>American Pain     |            |
| 🚍 acetaminophen vs NSAID disk                                    | E 2 Modications for acute and     | Chou and Huffman                 |       | Society/Americ                   | can College of                       | Ø          |
| 🗇 asciminib                                                      | ications for acute and Chou and H | luffman 200.                     | 2007  | Physicians clin                  | ical practice guideline              |            |
| 🗀 scholar                                                        |                                   |                                  |       | 🗟 Info                           | ^                                    | 龟          |
| 🗂 should be retracted                                            |                                   |                                  |       | Item Type                        | Journal Article                      | $\bigcirc$ |
| My Publications                                                  |                                   |                                  |       | Title                            | Medications for<br>acute and chronic | ල          |
| 🖵 Duplicate Items                                                |                                   |                                  |       |                                  | low back pain: a                     | $\ominus$  |
| 🔁 Unfiled Items                                                  |                                   |                                  |       |                                  | review of the<br>evidence for an     |            |
| Retracted Items                                                  |                                   |                                  |       |                                  | American Pain                        |            |
| 🗓 Trash                                                          |                                   |                                  |       |                                  | Society/American<br>College of       |            |
| se Group Libraries                                               |                                   |                                  |       |                                  | Physicians clinical                  |            |
| > în ALS SR Files                                                |                                   |                                  |       | Author                           | Chou Roger                           |            |
| >                                                                |                                   |                                  |       | Author                           | Huffman Laurie Hovt                  |            |
| > 🏛 cln                                                          |                                   |                                  |       | Publication                      | Annals of internal                   |            |
| > â demonstration1                                               |                                   |                                  |       |                                  | medicine                             |            |
| > â dsp burnout                                                  |                                   |                                  |       | Volume                           | 147                                  |            |
| >                                                                |                                   |                                  |       | lssue                            | 7                                    |            |
| <ul> <li>&gt; m haovu xie vestibular vibration or gal</li> </ul> |                                   |                                  |       | Pages                            | 505-514                              |            |
| > în intra-lesional cutaneous wart                               |                                   |                                  |       | Date                             | 2007                                 |            |
| > in kia de-duplicated                                           |                                   |                                  |       | Series Title                     |                                      |            |
| > in kia military rape                                           |                                   |                                  |       | Series Text                      |                                      |            |
| > m I A ART NARRATIVE REVIEW                                     |                                   |                                  |       | Journal Abbr                     | Annals of internal                   |            |
| > in lit search 2                                                |                                   |                                  |       |                                  | medicine                             |            |
| >  Malignant PRES systematic review                              |                                   |                                  |       | Language                         |                                      |            |
|                                                                  |                                   |                                  |       | []()]                            |                                      |            |

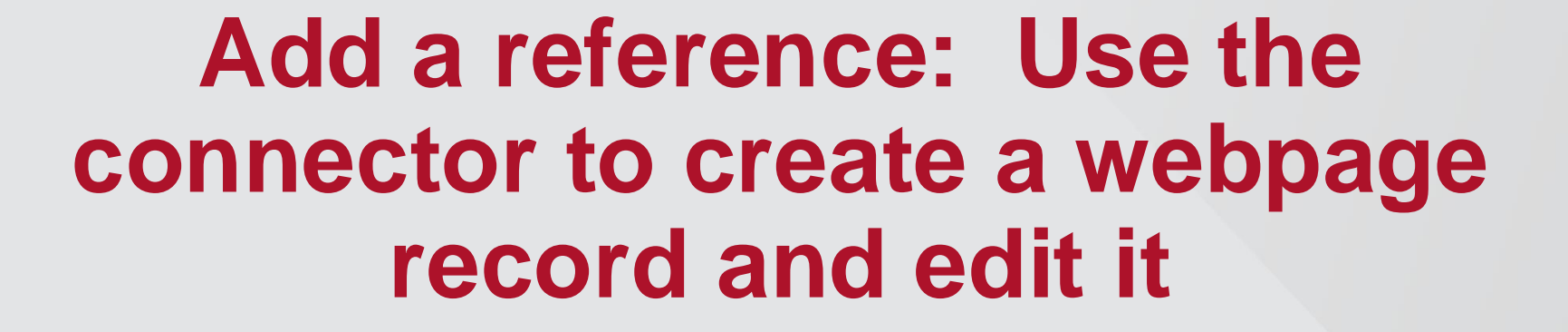

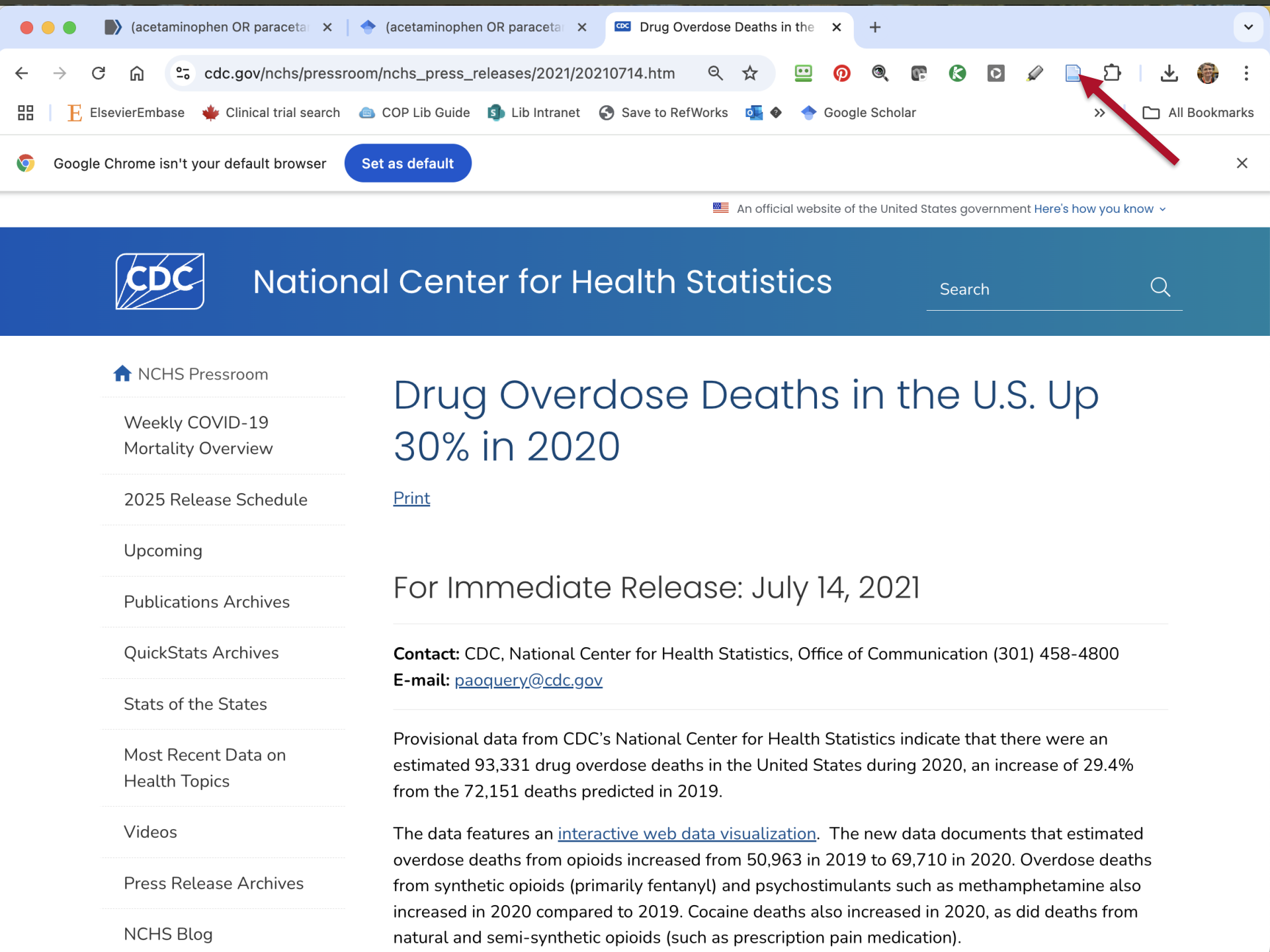

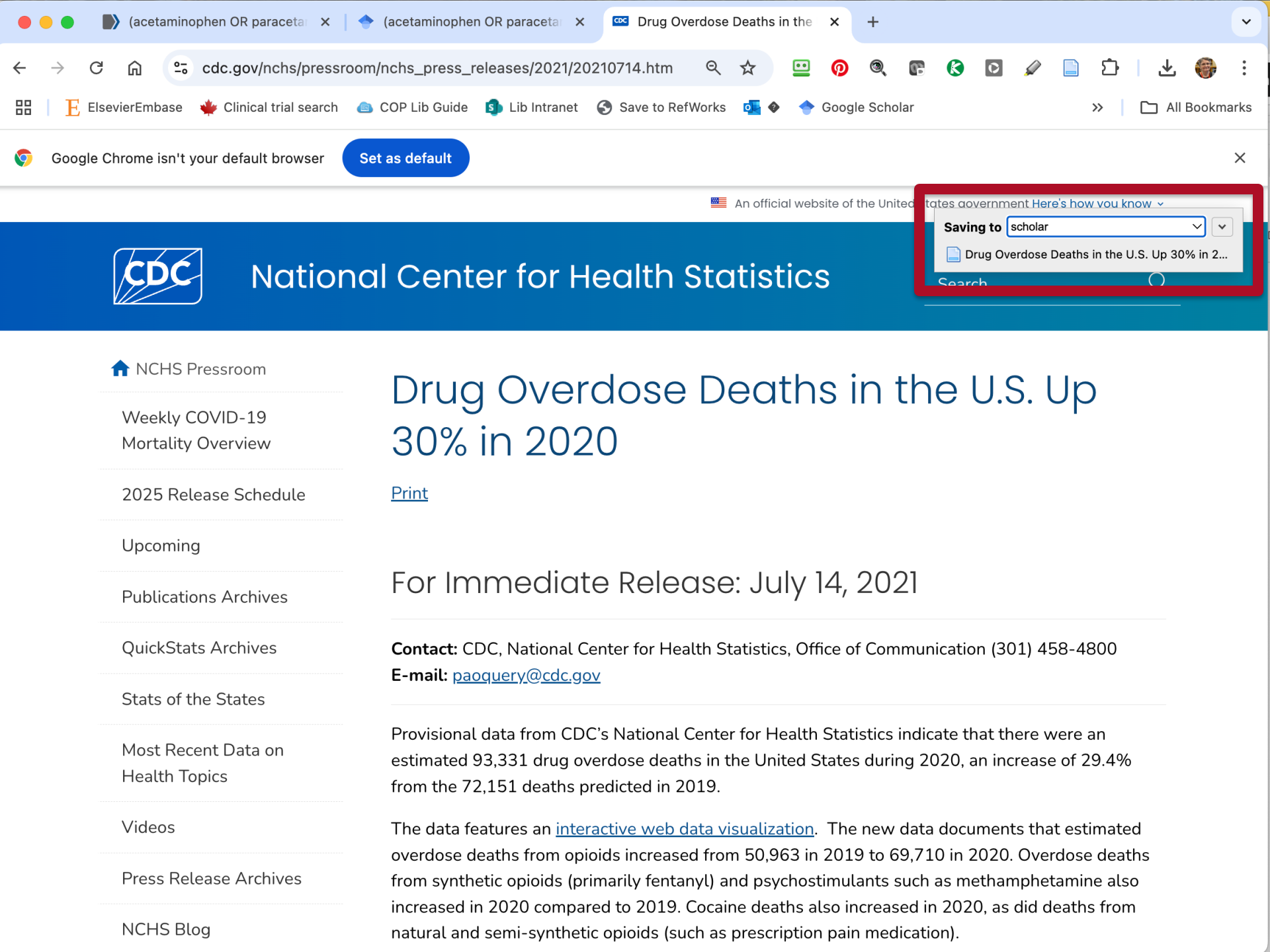

| Image: Service       Attem in your database has been retracted. View tem       X         Image: Service       Image: Service                                                                                                    | Zotero File Edit View Tools Window He | elp                            |                                  |      | 20            | 🖣 🐔 🗞 🖼                             | *          |                          |
|----------------------------------------------------------------------------------------------------|---------------------------------------|--------------------------------|----------------------------------|------|---------------|-------------------------------------|------------|--------------------------|
| An item in your database has been retracted.       View Item       X         Image: Second and the second and the second and t                                                                             | • • • 📄 scholar                       |                                |                                  |      |               |                                     | $\sim$     | Ĉ                        |
| Image: Image:                                 |                                       | An item in your database has l | been retracted. <u>View Item</u> | ×    |               |                                     |            |                          |
| Item       Constant       Yoar       30% in 2020       Image: Constant         Image: Constant       Constant       Yoar       30% in 2020       Image: Constant         Image: Constant       Constant       2021       Image: Constant       Image: Constant       Imac                                                                                                    |                                       | □· ¥ ₽· □·                     | Q ~ Everything                   |      | Drug Overdo   | se Deaths in the U.S                | i. Up      | La.                      |
| □ actaminophen vs NSAID disk □ Info 0   □ acciminib □ Info 0   □ scholar 0 1   □ scholar 0 1   □ scholar 0 0   □ scholar 0 0   □ scholar 0 <                                                                                                    | ∽ ፹ My Library                        | Title                          | Creator                          | Voor | 30% in 2020   |                                     |            |                          |
| is a scinninib       item Type       Web Page       item Type       Web Page       item Type       item Type       Yeb Page       item Type       Yeb Page       item Type       Yeb Page                                                                                                    | 🗀 acetaminophen vs NSAID disk         | Drug Overdose Deaths in the    | 1                                | 2021 | 🗟 Info        |                                     | ^          | Ø                        |
| Scholar       Fille Productions for actic and maintain       Every fille Productions       Fille Productions         Image: Scholar       My Publications       Author (last), (first)       Image: Scholar       Image: Scholar         Image: Scholar       My Publications       Author (last), (first)       Image: Scholar       Image: Scholar       Image: S                                                                                                    | 🗀 asciminib                           | ⇒ Brug Overdose Deaths in the  | Chou and Huffman                 | 2021 | Item Type     | Web Page                            |            |                          |
| is should be retracted Up 30% in 2020 N   im My Publications Author (last), (first) Image: Should be retracted   im Duplicate Items Website Title Image: Should be retracted   im Trash Date 2021-09-07T03:<br>01:492 Image: Should be retracted   im Trash Should be retracted Items Image: Should be retracted   im Trash Should be retracted Items Should be retracted   im Trash Should be retracted URL https://www.cdc.gov<br>//chs/pressroom   im ALS SR Files Should be retracted Image: Should be retracted   im Ch Accessed 2/12/2025, 9:10:13 PM Image: Should be retracted   im Genonstration1 Extra Image: Should be retracted   im Genonstration1 Extra Image: Should be retracted   im fina-lesional cutaneous wart Image: Should be retracted   im fina-lesional cutaneous wart Autor (last), first)   im fina-lesional cutaneous wart Image: Should be retracted   im fina-lesional cutaneous wart Image: Should be retracted   im fina-lesional cutaneous wart Image: Should be retracted   im fina-lesional cutaneous wart Image: Should be retracted   im fina-lesional cutaneous wart Image: Should be retracted   im fina-lesional cutaneous wart Image: Should be retracted   im fina-lesional cutaneous wart Image: Should be retracted   im fina-lesional cutaneous wart Image: Should be retracted   im fina-lesional cutaneous wart Image: Should be retracted                                                                                                    | 🗀 scholar                             |                                |                                  | 2007 | Title         | Drug Overdose<br>Deaths in the U.S. |            | 啗                        |
| My PublicationsAuthor (last), (first)Muthor (last), (first)Muthor (last), (first)                                                                                                    | a should be retracted                 |                                |                                  |      |               | Up 30% in 2020                      |            | $\bigcirc$               |
| Duplicate Items Website Title P   Cufiled Items Website Type Website Type   Date 2021-09-07T03:<br>01:492 Date   Date 2021-09-07T03:<br>01:492 Date   Trash Short Title Items   Short Title Items Items   Short Title Items Items   Shop burnout Items Items   Sh                                                                                                    | My Publications                       |                                |                                  |      | Author        | (last), (first)                     |            | P                        |
| Website TypeWebsite TypeImage: Start TypeImage: Start                                                                                                    | Duplicate Items                       |                                |                                  |      | Website Title |                                     |            | $\overline{\rightarrow}$ |
| Retracted Items       Data 2021-90-07103:<br>01:49Z         Trash       Short Title         Group Libraries       URL https://www.cdc.gov<br>//nchs/pressroom         ALS SR Files       ////////////////////////////////////                                                                                                    | 🔁 Unfiled Items                       |                                |                                  |      | Website Type  |                                     |            |                          |
| I Trash Short Title   I Trash IIII   I Trash IIIII   I Croup Libraries IIIIIIIIIIIIIIIIIIIIIIIIIIIIIIIIIIII                                                                                                    | Retracted Items                       |                                |                                  |      | Date          | 2021-09-07T03:<br>01:49Z            |            |                          |
| Group Libraries URL https://www.cdgov //chs/pressroom //chs/pressroom //                        | 🗓 Trash                               |                                |                                  |      | Short Title   |                                     |            |                          |
| > ALS SR Files       /nchs/pressroom         > © citalopram       /nchs_press_release         > © citalopram       /nchs_press_release         > © citalopram       /nchs_press_release         > © citalopram       /nchs_press_release         > © citalopram       /nchs_press_release         > © citalopram       Accessed         > © citalopram       Accessed         > © demonstration1       Language         > © dsp burnout       Rights         > © EMCF       Extra         > © haoyu xie vestibular vibration or gal       Date Added       2/12/2025, 9:10:13 PM         > © haoyu xie vestibular vibration or gal       Modified       2/12/2025, 9:10:13 PM         > © intra-lesional cutaneous wart       Modified       2/12/2025, 9:10:13 PM         > © intra-lesional cutaneous wart       Modified       2/12/2025, 9:10:13 PM         > © kia military rape       National Center for Health Statistics         > © LA ART NARRATIVE REVIEW       National Center for Health Statistics         > © lit search 2       © Notes       + ∨                                                                                                    | so Group Libraries                    |                                |                                  |      | URL           | https://www.cdc.go                  | v          |                          |
| into drivido into drivido into drivido into drivido into drivido intra-lesional cutaneous wat intra-lesional cutaneous wat intra-lesionalesionalesionalesional                                                                                                    | > \$\overline{A} A S SR Files         |                                |                                  |      |               | /nchs/pressroom                     | e          |                          |
| > intra-lesional cutaneous wart   > intra-lesional cutaneous wart   > intra                                                                                                    |                                       |                                |                                  |      |               | s                                   | Ŭ          |                          |
| Accessed 2/12/2025, 9:10:13 PM   > in demonstration1   > in dsp burnout   > in tasp burnout   > in haoyu xie vestibular vibration or gal   > in haoyu xie vestibular vibration or gal   > in tra-lesional cutaneous wart   > in tra-lesional cutaneous wart   > in tia encluit   > in tra-lesional cutaneous   > in tra-lesional cutaneous   > in tra-lesional cutaneous   > in tra-lesional cutaneous   > in tra-lesional cutaneous   > in tra-lesional cutaneous   > in tra-lesional cutaneous   > in tra-lesional cutaneous   > in tra-lesional cutaneous   > in tra-lesional cutaneous   >                                                                                                    |                                       |                                |                                  |      |               | /2021/20210714.htm                  | n          |                          |
| Implementation   Implementation   Imple                                                                                                    | > m demonstration1                    |                                |                                  |      | Accessed      | 2/12/2025, 9:10:13                  | РМ         |                          |
| > in tra-lesional cutaneous wart   > in kia de-duplicated   > in kia military rape   > in LA ART NARRATIVE REVIEW   > in tra-lesional 2                                                                                                    | > m den burnout                       |                                |                                  |      | Language      | en-us                               |            |                          |
| <ul> <li>A haoyu xie vestibular vibration or gal</li> <li>intra-lesional cutaneous wart</li> <li>intra-lesional cutaneous wart</li></ul> |                                       |                                |                                  |      | Extra         |                                     |            |                          |
| > intra-lesional cutaneous wart   > intra-lesional cutaneous wart   > intra                                                                                                    |                                       |                                |                                  |      | Date Added    | 2/12/2025, 9:10:13                  | РМ         |                          |
| > in the residual contained as wait   > in kia de-duplicated   > in kia military rape   > in LA ART NARRATIVE REVIEW   > in Li search 2     > O Notes                                                                                                    |                                       |                                |                                  |      | Modified      | 2/12/2025, 9:10:13                  | ΡМ         |                          |
| > in kia wilitary rape       National Center for Health Statistics         > in LA ART NARRATIVE REVIEW       Image: Contest of the alth statistics         > in lit search 2       Image: Contest of the alth statistics                                                                                                    |                                       |                                |                                  |      | 🖃 Abstract    |                                     | ~          |                          |
| <ul> <li>&gt; in LA ART NARRATIVE REVIEW</li> <li>&gt; in lit search 2</li> <li>∅ 0 Attachments     + ∨     </li> </ul>                                                                                                    |                                       |                                |                                  |      | National Cent | er for Health Statistic             | cs         |                          |
| $\rightarrow \widehat{\square} \text{ lit search 2} \qquad \qquad \qquad \qquad \qquad \qquad \qquad \qquad \qquad \qquad \qquad \qquad \qquad \qquad \qquad \qquad \qquad \qquad $                                                                                                    |                                       |                                |                                  |      | ∅ 0 Attachme  | ante                                | $+ \times$ |                          |
|                                                                                                    |                                       |                                |                                  |      |               | anto -                              |            |                          |
| > m Malignant PRES systematic review                                                                                                    | > m Malignant DDES systematic review  |                                |                                  |      |               |                                     | + ~        |                          |

| Zotero File Edit View Tools Window He     | lp                             |                                 |      |   | 20             | i 🕰 🗞 🗳 i                           |          |            |
|-------------------------------------------|--------------------------------|---------------------------------|------|---|----------------|-------------------------------------|----------|------------|
| • • • 🗁 scholar                           |                                |                                 |      |   |                |                                     | $\sim$   | <u>ر</u> ک |
|                                           | An item in your database has b | een retracted. <u>View Item</u> | ×    |   |                |                                     |          |            |
|                                           |                                | Q~ Everything                   |      |   | Drug Overdo    | se Deaths in the U                  | .S. Up   | La         |
| ∽ 🏛 My Library                            | Title ^                        | Creator                         | Year | Ø | 30% in 2020    |                                     |          | =          |
| 🗀 acetaminophen vs NSAID disk             | Drug Overdose Deaths in the    | National Center for H           | 2021 | 1 | 👌 Info         |                                     | ^        | Ø          |
| 🗀 asciminib                               | > Medications for acute and    | Chou and Huffman                | 2007 |   | Item Type      | Web Page                            |          | D          |
| 🗀 scholar                                 |                                |                                 | 2007 |   | litle          | Drug Overdose<br>Deaths in the U.S. |          | 輡          |
| 🗀 should be retracted                     |                                |                                 |      |   |                | Up 30% in 2020                      |          | $\bigcirc$ |
| My Publications                           |                                |                                 |      |   | Author         | National Cente,                     | (first)  | ୍ତ         |
| Duplicate Items                           |                                |                                 |      |   | Website Title  | Centers for Diseas<br>Control       | se       | ( )        |
| 🔁 Unfiled Items                           |                                |                                 |      |   | Website Type   |                                     |          |            |
| Retracted Items                           |                                |                                 |      |   | Date           | July 14, 2021                       | y m d    |            |
| 🔟 Trash                                   |                                |                                 |      |   | Short Title    |                                     |          |            |
| ஃ Group Libraries                         |                                |                                 |      |   | URL            | https://www.cdc.g                   | ov       |            |
| > 🏛 ALS SR Files                          |                                |                                 |      |   |                | /nchs_press_relea                   | ise      |            |
| > 🏛 citalopram                            |                                |                                 |      |   |                | S                                   | tm       |            |
| > <u>m</u> cln                            |                                |                                 |      |   | Accessed       | 2/12/2025, 9:10:13                  | B PM     |            |
| > 🏛 demonstration1                        |                                |                                 |      |   | Language       | en-us                               |          |            |
| > 🏛 dsp burnout                           |                                |                                 |      |   | Rights         |                                     |          |            |
| > 🚊 EMCF                                  |                                |                                 |      |   | Extra          |                                     |          |            |
| > 🏛 haoyu xie vestibular vibration or gal |                                |                                 |      |   | Date Added     | 2/12/2025, 9:10:13                  | B PM     |            |
| > 🏛 intra-lesional cutaneous wart         |                                |                                 |      |   | Modified       | 2/12/2025, 9:13:16                  | 6 PM     |            |
| > 🏛 kia de-duplicated                     |                                |                                 |      |   | E Abstract     |                                     | ^        |            |
| > 🏛 kia military rape                     |                                |                                 |      |   | National Cent  | er for Health Statist               | tics     |            |
| > 🏛 LA ART NARRATIVE REVIEW               |                                |                                 |      |   | Ø 0 Attachme   | ents                                | $+ \vee$ |            |
| > 🏛 lit search 2                          |                                |                                 |      |   | <b>0</b> Notes |                                     | $+ \vee$ |            |
| > 🏛 Malionant PRES systematic review      |                                |                                 |      |   | 🖺 Libraries ar | nd Collections                      | + ^      |            |

| $\sim$ | $\mathbb{C}$ |
|--------|--------------|
|--------|--------------|

B

 $\bigcirc$ 

輡

 $(\overrightarrow{\rightarrow})$ 

|                                           | An item in yo                         | ur database has b | peen retracted. <u>View Item</u> | ×    |   |
|-------------------------------------------|---------------------------------------|-------------------|----------------------------------|------|---|
|                                           |                                       |                   | Q ~ Everything                   |      |   |
| ∼ 🏛 My Library                            | Book Section                          | ^                 | Creator                          | Year | Ø |
| 🛱 acetaminophen vs NSAID disk             | Journal Article                       | Review of         | Peck et al.                      | 2021 |   |
| 🗀 asciminib                               | Magazine Article<br>Newspaper Article | Review of         | Peck et al.                      | 2021 | 1 |
| 🗀 scholar                                 | Artwork                               | ontrolled Cli     | Nandi and Chowdhery              | 2017 | Ð |
| ☐ should be retracted                     | Audio Recording                       | nacotherap        | Peniston                         | 2012 |   |
| My Publications                           | Bill<br>Blog Post                     | ical far-late     | Santifort et al.                 | 2024 |   |
| 🕒 Duplicate Items                         | Book                                  | s and the s       | O' Connor, J.P. and J.V.         | 2008 | Ē |
| 🔁 Unfiled Items                           | Case<br>Conference Paper              | s and the s       | O'Connor and Lysz                | 2008 |   |
| Retracted Items                           | Dataset                               |                   | Maharty et al                    | 2000 |   |
| 🔟 Trash                                   | Dictionary Entry                      |                   |                                  | 2024 |   |
| ° Oneur Libraria                          | Encyclopedia Article                  | ical manag        | Freedman                         | 2002 | - |
|                                           | Film                                  | of Celecoxib      | Bedaiwi et al.                   | 2016 |   |
| > III ALS SR Files                        | Forum Post<br>Hearing                 | juidelines f      | Wong et al.                      | 2017 |   |
| > 🔟 citalopram                            | Instant Message                       | the postop        | Polat et al.                     | 2015 | 1 |
| > 🔟 cln                                   | Interview                             | the postop        | Polat et al.                     | 2015 |   |
| > 🟛 demonstration1                        | Manuscript                            | e opioid the      | Gasser et al.                    | 2022 | 1 |
| > 🟛 dsp burnout                           | Map                                   | eaths in the      | National Center for H            | 2021 |   |
| > 🟛 EMCF                                  | Patent<br>Podcast                     | nophen and        | Almaawi et al.                   | 2013 |   |
| > 🗎 haoyu xie vestibular vibration or gal | Preprint<br>Presentation              | ty of pamidr      | Cecchetti et al.                 | 2014 | 1 |
| > 🏛 intra-lesional cutaneous wart         | Radio Broadcast                       | enous Parac       | Akbas et al.                     | 2021 |   |
| > <u>m</u> kia de-duplicated              | Report<br>Software                    | enous parac       | Akbas et al.                     | 2021 | 0 |
| > 🏛 kia military rape                     | Standard                              | enous parac       | Dilmen et al.                    | 2010 | 1 |
| > 🟛 LA ART NARRATIVE REVIEW               | Statute<br>Thesis                     | ium valproa       | Ghasemian et al.                 | 2020 |   |
| > 🟛 lit search 2                          | TV Broadcast                          | ort of Relief     | Sharan et al.                    | 2023 |   |
| > 🟛 Malignant PRES systematic review      | Video Recording                       | potential op      | Grice and Mertens                | 2008 |   |

47 items in this view

< C2

|                                           | An item in your database has b                           | een retracted. <u>View Item</u> | ×    |   |                                                    |            |
|-------------------------------------------|----------------------------------------------------------|---------------------------------|------|---|----------------------------------------------------|------------|
|                                           | B~ ∦ B~ D~                                               | Q~ Everything                   |      |   | Title                                              | L3         |
| ∽ ፹ My Library                            | Title ^                                                  | Creator                         | Year | N | 🔓 Info 🔷                                           | =          |
| 🗀 acetaminophen vs NSAID disk             |                                                          |                                 |      |   | Item Type Book Section                             | Ø          |
| 🗀 asciminib                               | > 🖹 A Comprehensive Review of                            | Peck et al.                     | 2021 | 1 | Title                                              | D          |
| 🗀 scholar                                 | > 🖹 A Comprehensive Review of                            | Peck et al.                     | 2021 | Ð | - Author (last), (fir $\Box \ominus \oplus \cdots$ | 輡          |
| a should be retracted                     | > 🖹 A Randomized Controlled Cli                          | Nandi and Chowdhery             | 2017 | 1 | Author<br>Book Author                              | $\bigcirc$ |
| My Publications                           | > 🖹 A review of pharmacotherap                           | Peniston                        | 2012 |   | Contributor                                        | S          |
| Duplicate Items                           | >  Case series: Cervical far-late                        | Santifort et al.                | 2024 |   | Series Editor                                      | $\ominus$  |
| 🔁 Unfiled Items                           | E Celecoxib, NSAIDs and the s                            | O' Connor, J.P. and Ly          | 2008 | • | Translator                                         |            |
| Retracted Items                           | Celecoxib, NSAIDs and the s                              | O'Connor and Lysz               | 2008 |   | Edition                                            |            |
| 🗓 Trash                                   | > 🖹 Chronic Low Back Pain in Ad                          | Maharty et al.                  | 2024 |   | Place                                              |            |
| సి Group Libraries                        | > 🖹 Chronic pain. Clinical manag                         | Freedman                        | 2002 |   | Publisher                                          |            |
| > 🟛 ALS SR Files                          | > 🖹 Clinical Efficacy of Celecoxib                       | Bedaiwi et al.                  | 2016 | Ð | Date                                               |            |
| > 🏛 citalopram                            | > 🖹 Clinical practice guidelines f                       | Wong et al.                     | 2017 |   | Pages                                              |            |
| > <u>m</u> cln                            | $\Rightarrow \equiv \mathbf{X}$ Comparison of the postop | Polat et al.                    | 2015 | • | ISBN                                               |            |
| > 🟛 demonstration1                        | $\Rightarrow \equiv \mathbf{X}$ Comparison of the postop | Polat et al.                    | 2015 |   | Short Title                                        |            |
| > 🟛 dsp burnout                           | > 🖹 Does preoperative opioid the                         | Gasser et al.                   | 2022 | • | URL                                                |            |
| > <u>m</u> EMCF                           | Drug Overdose Deaths in the                              | National Center for H           | 2021 |   | Accessed                                           |            |
| > 🏛 haoyu xie vestibular vibration or gal | $ ightarrow 	extsf{B}$ Effect of acetaminophen and       | Almaawi et al.                  | 2013 |   | Archive                                            |            |
| > 🏛 intra-lesional cutaneous wart         | Efficacy and safety of pamidr                            | Cecchetti et al.                | 2014 | 1 | Loc. in Archive                                    |            |
| > 🏛 kia de-duplicated                     | Efficacy of Intravenous Parac                            | Akbas et al.                    | 2021 |   | Library Catalog                                    |            |
| > 🏛 kia military rape                     | Efficacy of intravenous parac                            | Akbas et al.                    | 2021 | 0 | Call Number                                        |            |
| > 🏛 LA ART NARRATIVE REVIEW               | Efficacy of intravenous parac                            | Dilmen et al.                   | 2010 | • | Extra                                              |            |
| > 🏛 lit search 2                          | Evaluation of sodium valproa                             | Ghasemian et al.                | 2020 | 1 | Date Added 2/12/2025, 9:15:18 PM                   |            |
| > 🏛 Maliqnant PRES systematic review      | > 🖹 First Human Report of Relief                         | Sharan et al.                   | 2023 |   | Modified 2/12/2025, 9:15:18 PM                     |            |

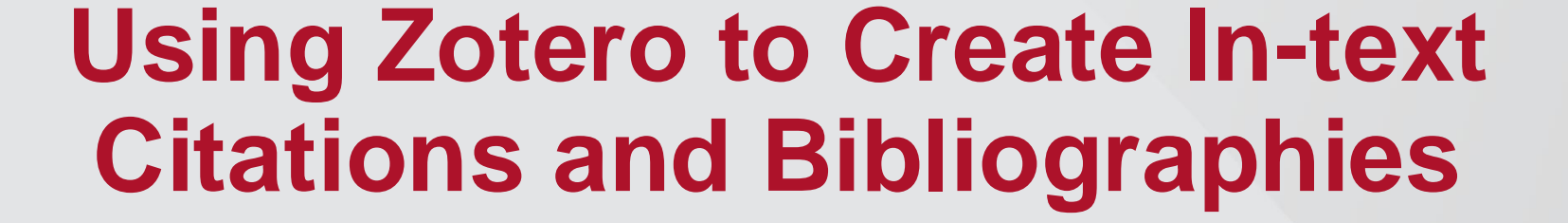

| • • •   | AutoSave    | A B         | 9 • C                 | - 🔁 🖧 🖧    | . 🖧 🖧 Č  | ₁ ⊡ …                    | Docume    | nt3 🔞 No I | Label                 | Q Sea   | arch (Cmd + )  | Ctrl + U) |          | °5     |
|---------|-------------|-------------|-----------------------|------------|----------|--------------------------|-----------|------------|-----------------------|---------|----------------|-----------|----------|--------|
| Home    | Insert Draw | Design      | Layout                | References | Mailings | Review                   | View      | Zotero     | EndNote 20            | C c     | omments        | 🖉 Editing | j 🗸 🕼 Sł | nare 🗸 |
| ۲<br>۲  | X Arial     | <b>~</b> 12 | • A^ A`               | Aa 🖌 🗛     |          | v <sup>1</sup> —<br>i- v | ←Ξ →Ξ     | 2↓         | A/~ 🗾                 | ļ       | - <sup>1</sup> |           | Æ        |        |
| Paste   | ✓ B I U     | v ab x₂     | <b>x</b> <sup>2</sup> | • <u> </u> |          | ≣≡∣                      | \$≣ •   < | ୬ • ⊞ •    | Styles Styles<br>Pane | Dictate | Sensitivity    | Add-ins   | Editor   |        |
| Y X I I | 1           | 2           |                       | 3          | 4        |                          | 5         | 6          | 7                     | 8       | .              | 9         | 10       |        |

¶

| • • •                   | AutoSave                   |             | 6 B                   | 9 • C                                | - 🔁 🖧 🥀    |          | ▶      | Docume | nt3 🔞 No | Label      | Q Search (Cmd + Ctrl + U) | 9°          |
|-------------------------|----------------------------|-------------|-----------------------|--------------------------------------|------------|----------|--------|--------|----------|------------|---------------------------|-------------|
| Home                    | Insert Dr                  | aw          | Design                | Layout                               | References | Mailings | Review | View   | Zotero   | EndNote 20 | Comments C Editing        | ✓ ☑ Share ∨ |
| Add/Left<br>Citati Acti | Add/Edit<br>/Edit Citation | Add<br>Note | Cock<br>Cock<br>Refre | ument Prefere<br>esh<br>nk Citations | ences      |          |        |        |          |            |                           |             |
|                         |                            |             | 2                     |                                      | 3          | 4        |        | 5      | 6        | 7          | 8 9                       |             |

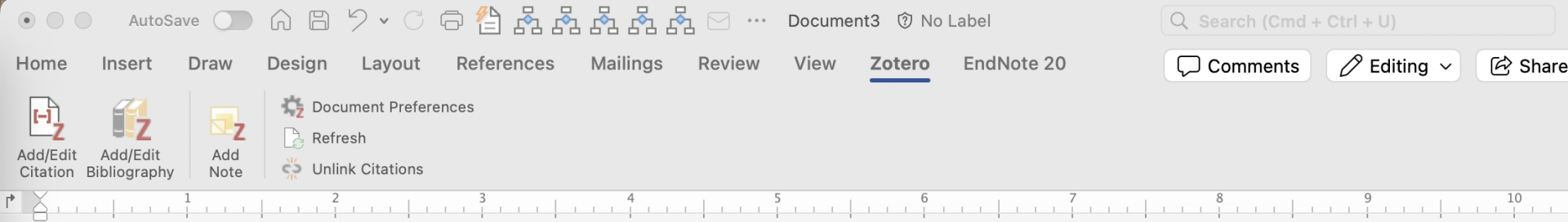

T

| American Political Science Association<br>American Psychological Association (APA) 7th edition<br>American Sociological Association (ASA) 6th/7th edition<br>Chicago Manual of Style 17th edition (author-date)<br>Chicago Manual of Style 17th edition (full note)<br>Chicago Manual of Style 17th edition (note)<br>Cite Them Right 12th edition - Harvard<br>Elsevier - Harvard (with titles) | American   | Medical Association 11th edition               |
|----------------------------------------------------------------------------------------------------|------------|------------------------------------------------|
| American Psychological Association (APA) 7th edition<br>American Sociological Association (ASA) 6th/7th edition<br>Chicago Manual of Style 17th edition (author-date)<br>Chicago Manual of Style 17th edition (full note)<br>Chicago Manual of Style 17th edition (note)<br>Cite Them Right 12th edition - Harvard<br>Elsevier - Harvard (with titles)                                           | American   | Political Science Association                  |
| American Sociological Association (ASA) 6th/7th edition<br>Chicago Manual of Style 17th edition (author-date)<br>Chicago Manual of Style 17th edition (full note)<br>Chicago Manual of Style 17th edition (note)<br>Cite Them Right 12th edition - Harvard<br>Elsevier - Harvard (with titles)                                                                                                   | American   | Psychological Association (APA) 7th edition    |
| <ul> <li>Chicago Manual of Style 17th edition (author-date)</li> <li>Chicago Manual of Style 17th edition (full note)</li> <li>Chicago Manual of Style 17th edition (note)</li> <li>Cite Them Right 12th edition - Harvard</li> <li>Elsevier - Harvard (with titles)</li> </ul>                                                                                                    | American   | Sociological Association (ASA) 6th/7th edition |
| Chicago Manual of Style 17th edition (full note)<br>Chicago Manual of Style 17th edition (note)<br>Cite Them Right 12th edition - Harvard<br>Elsevier - Harvard (with titles)                                                                                                    | Chicago N  | lanual of Style 17th edition (author-date)     |
| Chicago Manual of Style 17th edition (note)<br>Cite Them Right 12th edition - Harvard<br>Elsevier - Harvard (with titles)                                                                                                    | Chicago N  | /anual of Style 17th edition (full note)       |
| Cite Them Right 12th edition - Harvard<br>Elsevier - Harvard (with titles)                                                                                                    | Chicago N  | lanual of Style 17th edition (note)            |
| Elsevier - Harvard (with titles)                                                                                                    | Cite Them  | n Right 12th edition - Harvard                 |
| · · · · ·                                                                                                    | Elsevier - | Harvard (with titles)                          |
|                                                                                                    |            |                                                |
|                                                                                                    | Language:  | English (US)                                   |

Cancel

> Advanced Options

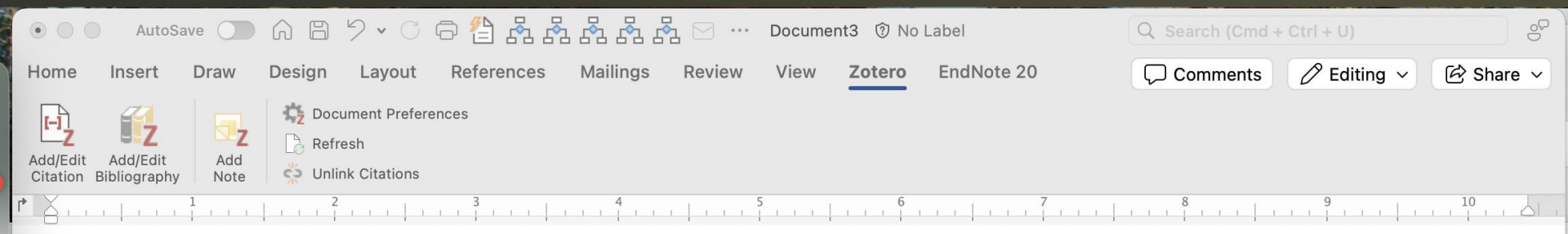

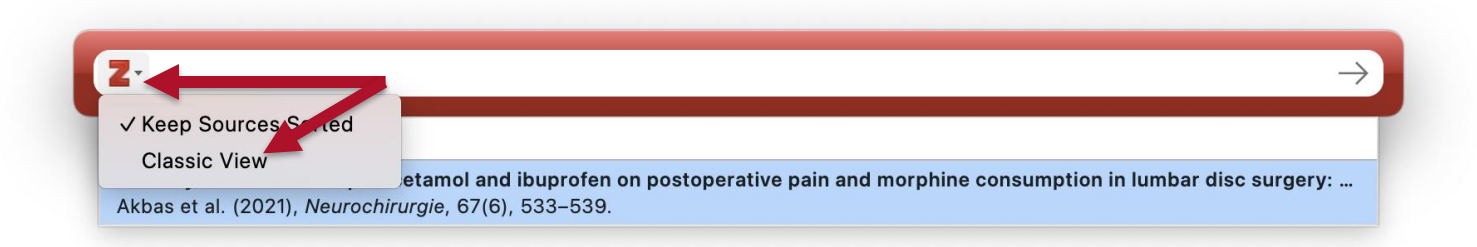

¶

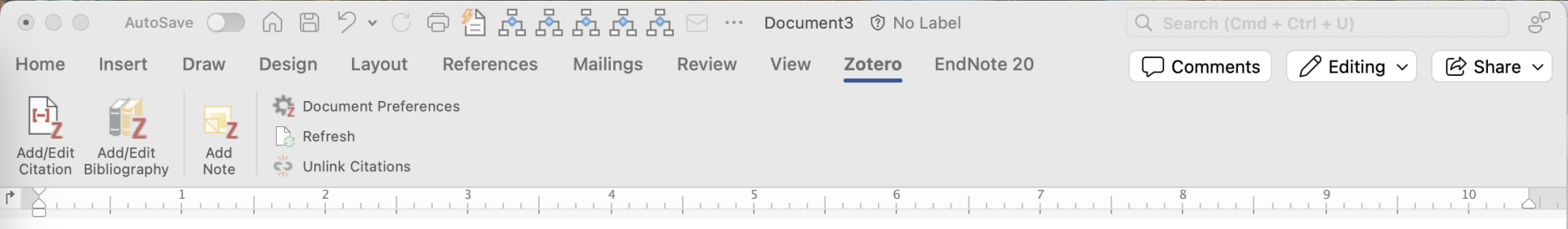

|                         | Q V Everything                                 |           |
|-------------------------|------------------------------------------------|-----------|
| ✓ <u>m</u> My Library   | Title                                          | Creator ^ |
| 🗀 acetaminophe          | >  Efficacy of Intravenous Paracetamol and Ib  | Akbas e   |
| 🗀 asciminib             | > 🖹 Efficacy of intravenous paracetamol and ib | Akbas e 💿 |
| 🚞 scholar               | > 🖹 The efficacy of systematic active conserva | Albert a  |
| 🗀 should be retr        | >  Effect of acetaminophen and nonsteroidal    | Almaaw    |
| My Publications         | > 🖹 Medications for Treating Low Back Pain in  | Anders 📼  |
| 🔁 Unfiled Items         | > 🔲 Opioid-Sparing Effects of IV Acetaminoph   | Authors   |
| Retracted Items         | > Clinical Efficacy of Celecovih Compared to   | Rodaiwi 🖶 |
| Prefix:                 | Page                                           |           |
| Suffix:                 | Omit Author                                    |           |
| Chaw Editor Multiple Co |                                                | anad OK   |
| Show Editor             |                                                |           |

∠ Focus

Ð

| • • •                  | AutoSa                   | ave         | 6 B                   | 9 • C                               | 0 🖆 🕺      |          | ₨      | Documer | nt3 🕅 No I | Label      | Q Search (Cmd + | Ctrl + U)   | ୍ଚତ       |
|------------------------|--------------------------|-------------|-----------------------|-------------------------------------|------------|----------|--------|---------|------------|------------|-----------------|-------------|-----------|
| Home                   | Insert                   | Draw        | Design                | Layout                              | References | Mailings | Review | View    | Zotero     | EndNote 20 | Comments        | 🖉 Editing 🗸 | 🖄 Share 🗸 |
| Add/Edit<br>Citation B | Add/Edit<br>Bibliography | Add<br>Note | Cock<br>Cock<br>Refre | ument Prefer<br>esh<br>nk Citations | ences      |          |        |         |            |            |                 |             |           |
|                        |                          | 1           | 2                     | .                                   | 3          | 4        |        | 5       | 6          | 7          | 8               | 9           |           |

| Everything<br>Title<br>Efficacy of Intrav<br>Efficacy of intra        | ve<br>ve                                              | Cre^<br>Ak<br>Ak                                                                              |                                                                                                    | ✓                                                                                                    | Keep Sou                                                                                                    | urces Sorte                                                                                                    | ed                                                                                                    |
|-----------------------------------------------------------------------|-------------------------------------------------------|-----------------------------------------------------------------------------------------------|----------------------------------------------------------------------------------------------------|----------------------------------------------------------------------------------------------------|----------------------------------------------------------------------------------------------------|----------------------------------------------------------------------------------------------------|----------------------------------------------------------------------------------------------------|
| Title<br>Efficacy of Intrav<br>Efficacy of intra<br>The efficacy of s | ve<br>ve                                              | Cre^<br>Ak<br>Ak                                                                              |                                                                                                    | ↑                                                                                                    |                                                                                                    |                                                                                                    |                                                                                                    |
| Efficacy of Intrav<br>Efficacy of intrav<br>The efficacy of s         | ve<br>ve                                              | Ak                                                                                            |                                                                                                    | 1 →                                                                                                    |                                                                                                    |                                                                                                    |                                                                                                    |
| Efficacy of intra<br>The efficacy of s                                | ке<br>sv                                              | Ak                                                                                            |                                                                                                    | 1 →                                                                                                    |                                                                                                    |                                                                                                    |                                                                                                    |
| The efficacy of s                                                     | sv                                                    |                                                                                               |                                                                                                    | -                                                                                                    |                                                                                                    |                                                                                                    |                                                                                                    |
|                                                                       |                                                       | Alb                                                                                           |                                                                                                    |                                                                                                    |                                                                                                    |                                                                                                    |                                                                                                    |
| Effect of acetam                                                      | nin                                                   | Al                                                                                            |                                                                                                    | 1                                                                                                    |                                                                                                    |                                                                                                    |                                                                                                    |
| Medications for <sup>-</sup>                                          | Tr                                                    | An                                                                                            | 0                                                                                                    |                                                                                                    |                                                                                                    |                                                                                                    |                                                                                                    |
| Opioid-Sparing E                                                      | Ef                                                    | Au                                                                                            |                                                                                                    |                                                                                                    |                                                                                                    |                                                                                                    |                                                                                                    |
| Clinical Efficacy                                                     | of                                                    | Ro                                                                                            | ÷,                                                                                                    |                                                                                                    |                                                                                                    |                                                                                                    |                                                                                                    |
|                                                                       | Page                                                  | ٥                                                                                             |                                                                                                    |                                                                                                    |                                                                                                    |                                                                                                    |                                                                                                    |
|                                                                       |                                                       |                                                                                               |                                                                                                    |                                                                                                    |                                                                                                    |                                                                                                    |                                                                                                    |
|                                                                       |                                                       |                                                                                               |                                                                                                    |                                                                                                    | Cance                                                                                                    | ОК                                                                                                    |                                                                                                    |
|                                                                       | Effect of acetam<br>Medications for<br>Opioid-Sparing | Effect of acetamin<br>Medications for Tr<br>Opioid-Sparing Ef<br>Clinical Efficacy of<br>Page | Effect of acetamin Al<br>Medications for Tr An<br>Opioid-Sparing Ef Au<br>Clinical Efficacy of Be<br>Page ≎<br>Omit Aut | Effect of acetamin Al<br>Medications for Tr An<br>Opioid-Sparing Ef Au<br>Clinical Efficacy of Re<br>Page<br>Omit Author | Effect of acetamin Al<br>Medications for Tr An<br>Opioid-Sparing Ef Au<br>Clinical Efficacy of Ba<br>Page<br>Omit Author | Effect of acetamin Al<br>Medications for Tr An<br>Opioid-Sparing Ef Au<br>Clinical Efficacy of Re<br>Page<br>Omit Author<br>Cance | Effect of acetamin Al<br>Medications for Tr An ■<br>Opioid-Sparing Ef Au<br>Clinical Efficacy of Ba<br>Page<br>Omit Author<br>Cancel OK |

Focus

=//

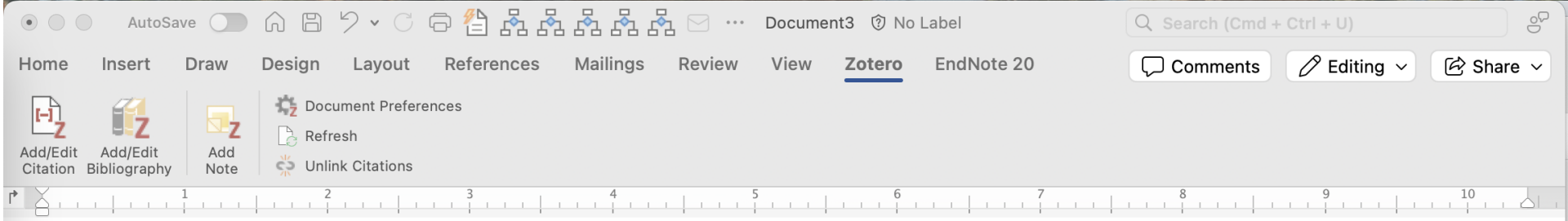

|                           | Add/Edit Citati       | on    |                             |
|---------------------------|-----------------------|-------|-----------------------------|
|                           | Q ~ Everything        |       | ✓ Keep Sources Sorted       |
| ∽                         | Title                 | Cre^  | Efficacy of Intravenous Par |
| 🗀 acetaminophe            | > 📘 Systematic Guidel | Ins   |                             |
| 🗀 asciminib               | > 🖹 Lumbar laminoto   | Lin 🗈 | 1                           |
| 🗀 scholar                 | > E Chronic Low Back  | Ma    |                             |
| 🗀 should be retr          | > 🖹 A Randomized Co   | Na 💼  | Ţ                           |
| My Publications           | E Drug Overdose D     | Na    |                             |
| 🔁 Unfiled Items           | > 🖹 Preoperative dexa | Nie   |                             |
| Retracted Items           | > 🖹 Celecoxib, NSAID  | 0' 💼  |                             |
| Prefix:                   | Page                  | e 🗘   |                             |
| Suffix:                   |                       |       |                             |
| Show Editor Single Source | e                     |       | Cancel                      |

∠ Focus

Ŧ9

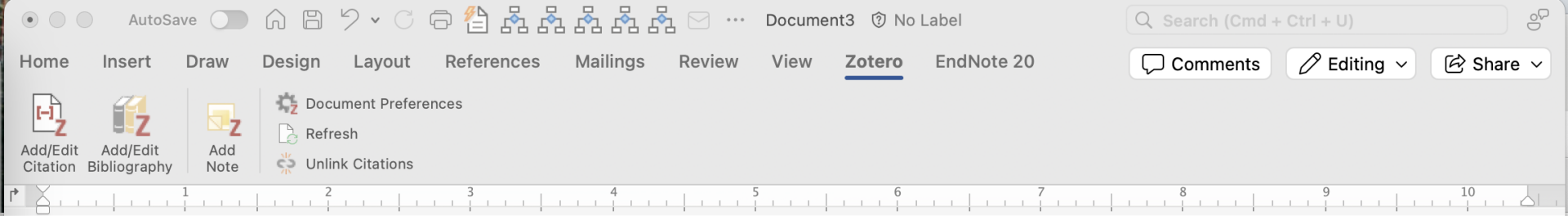

|                           | Add/Edit Citatio         | on            |                             |
|---------------------------|--------------------------|---------------|-----------------------------|
|                           | Q ~ Everything           |               | ✓ Keep Sources Sorted       |
| ~ 🏛 My Library            | Title                    | Cre^          | Efficacy of Intravenous Par |
| 🗀 acetaminophe            | > 🖹 🗙 Comparison of t    | Pol           | Preoperative dexamethaso    |
| 🗀 asciminib               | > 🖹 The Impact of Pre    | Raj           | Î                           |
| 🗀 scholar                 | > 🖹 Perioperative non    | Rajpal et al. |                             |
| 🗀 should be retr          | > 🖹 Case veries: Cervi   | Sa            | 1                           |
| My Publications           | > 🖹 First Hungen Repo    | Sh            |                             |
| 🔁 Unfiled Items           | > 🖹 [Low back pain in    | Sh            |                             |
| Retracted Items           | > 🖹 Pentoxifvlline siani | Tar           |                             |
| Prefix:                   | Page                     | e 🗘           |                             |
| Suffix:                   |                          |               |                             |
| Show Editor Single Source | e                        |               | Cancel OK                   |
|                           |                          |               |                             |

2

Focus

ſ

Ŧ9

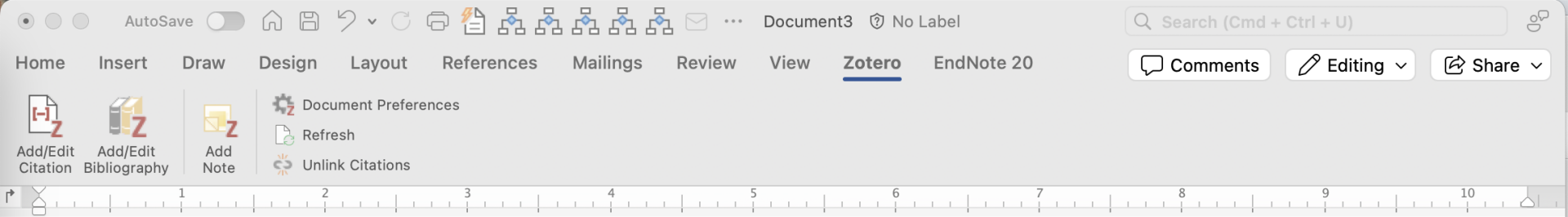

|                          | Q ~ Everything              |             | V Keep Sources Sorted        |
|--------------------------|-----------------------------|-------------|------------------------------|
| 🗸 🏛 My Library           | Title                       | Cre^        | Efficacy of Intravenous Para |
| 🗀 acetaminophe           | > 🖹 🗙 Comparison of t       | Pol         | Preoperative dexamethasor    |
| 🗀 asciminib              | > 🖹 The Impact of Pre       | Raj         | Perioperative nonopioid age  |
| 🗀 scholar                | > 🖹 Perioperative non       | Riv         | 1                            |
| 🗀 should be retr         | > 🖹 Case series: Cervi      | Sa          | Î                            |
| My Publications          | > 🖹 First Human Repo        | Sh          |                              |
| 🔁 Unfiled Items          | ightarrow [Low back pain in | Sh          |                              |
| Retracted Items          | > 🖹 Pentoxifvlline siani    | Tar         |                              |
| Prefix:                  | Pag                         | le <b>o</b> |                              |
| Suffix:                  |                             | Omit Author |                              |
| Show Editor Single Sourc | e                           |             | Cancel                       |

∠ Focus

Ŧ9

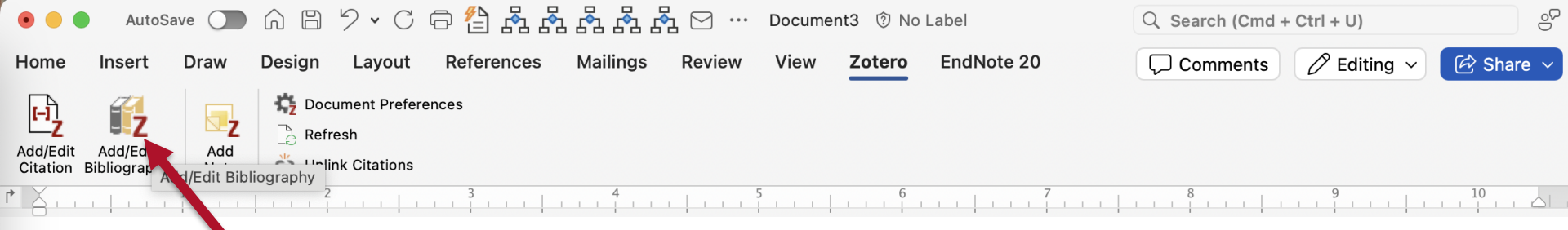

| • • •                            | AutoSa                   | ave 🔵       | A B                                     | 9 • C                                | 0 🐴 🖧      |          | ♣ ⊠ …  | Docume | nt3 🕅 No | Label      | C | २ Search (Cmd - | ⊦ Ctrl + U) | 9 <sup>0</sup> |
|----------------------------------|--------------------------|-------------|-----------------------------------------|--------------------------------------|------------|----------|--------|--------|----------|------------|---|-----------------|-------------|----------------|
| Home                             | Insert                   | Draw        | Design                                  | Layout                               | References | Mailings | Review | View   | Zotero   | EndNote 20 |   | Comments        | 🖉 Editing 🗸 | 🖄 Share 🗸      |
| L-J<br>Z<br>Add/Edit<br>Citation | Add/Edit<br>Bibliography | Add<br>Note | Coc<br>Coc<br>Refr<br>Coc<br>Coc<br>Coc | ument Prefer<br>resh<br>nk Citations | ences      |          |        |        |          |            |   |                 |             |                |
| r X                              |                          | 1           | 2                                       |                                      | 3          | 4        |        | 5      | 6        | 7          |   | 8               | 9           | 10             |

- 1. Akbas S, Ozkan AS, Durak MA, Yologlu S. Efficacy of Intravenous Paracetamol and Ibuprofen on Postoperative Pain and Morphine Consumption in Lumbar Disc Surgery: Prospective, Randomized, Double-Blind, Placebo-Controlled Clinical Trial. *Neurochirurgie*. 2021;67(6):533-539. doi:10.1016/j.neuchi.2021.04.019
- 2. Nielsen RV, Siegel H, Fomsgaard JS, et al. Preoperative dexamethasone reduces acute but not sustained pain after lumbar disk surgery: a randomized, blinded, placebo-controlled trial. *Pain*. 2015;156(12):2538-2544. doi:10.1097/j.pain.000000000000326¶
- 3. Rivkin A, Rivkin MA. Perioperative nonopioid agents for pain control in spinal surgery. Am J Health Syst Pharm. 2014;71(21):1845-1857. doi:10.2146/ajhp130688

=19

Focus

+ 145%

П

| • • •                | AutoS                    | ave 🔵       |                                  | • C 🖯 🕆 👫               | ***      | ♣ ∽ …  | Docume | nt3 🗊 No | Label      | Q Search (Cmd + | Ctrl + U)   | °°°       |
|----------------------|--------------------------|-------------|----------------------------------|-------------------------|----------|--------|--------|----------|------------|-----------------|-------------|-----------|
| Home                 | Insert                   | Draw        | Design Lay                       | yout References         | Mailings | Review | View   | Zotero   | EndNote 20 | Comments        | 🖉 Editing 🗸 | 🖄 Share 🗸 |
| Add/Edit<br>Citation | Add/Edit<br>Bibliography | Add<br>Note | Document C Refresh C Unlink Cita | t Preferences<br>ations |          |        |        |          |            |                 |             |           |
| r X                  |                          | 1           | 2                                | 3                       | 4        |        | 5      | 6        | 7          | 8               | 9           | 10        |

- 1. Akbas S, Ozkan AS, Durak MA, Yologlu S. Efficacy of Intravenous Paracetamol and Ibuprofen on Postoperative Pain and Morphine Consumption in Lumbar Disc Surgery: Prospective, Randomized, Double-Blind, Placebo-Controlled Clinical Trial. *Neurochirurgie*. 2021;67(6):533-539. doi:10.1016/j.neuchi.2021.04.019
- 2. Nielsen RV, Siegel H, Fomsgaard JS, et al. Preoperative dexamethasone reduces acute but not sustained pain after lumbar disk surgery: a randomized, blinded, placebo-controlled trial. *Pain*. 2015;156(12):2538-2544. doi:10.1097/j.pain.000000000000326
- 3. Rivkin A, Rivkin MA. Perioperative nonopioid agents for pain control in spinal surgery. Am J Health Syst Pharm. 2014;71(21):1845-1857. doi:10.2146/ajhp130688

ſ

| • • •               | AutoS                   | ave 🔵       | A B                                   | 9 • C                               | 0 🐴 🖧 🖗    | . 🖧 🖧 נ  | ₽ ~ …  | Docume | nt3 🕅 No | Label      |  | Q Search (Cmd | + Ctrl + U) | °°        |
|---------------------|-------------------------|-------------|---------------------------------------|-------------------------------------|------------|----------|--------|--------|----------|------------|--|---------------|-------------|-----------|
| Home                | Insert                  | Draw        | Design                                | Layout                              | References | Mailings | Review | View   | Zotero   | EndNote 20 |  | Comments      | 🖉 Editing 🗸 | 🖄 Share 🗸 |
| Add/Edi<br>Citation | Add/Edit<br>ibliography | Add<br>Note | Cock<br>Cock<br>Refre<br>Cock<br>Dock | ument Prefer<br>esh<br>nk Citations | ences      |          |        |        |          |            |  |               |             |           |
| r X                 |                         | 1           | 2                                     | .                                   | 3          | 4        |        | 5      | 6        | 7          |  | 8             | 9           | 10        |

- 1. Akbas S, Ozhan AS, Durak MA, Yologlu S. Efficacy of Intravenous Paracetamol and Ibuprofen on Postoperative Pain and Morphine Consumption in Lumbar Disc Surgery: Prospective, Randomized, Double-Blind, Placebo-Controlled Clinical Trial. *Neurochirurgie*. 2021;67(6):533-539. doi:10.1016/j.neuchi.2021.04.019
- 2. Nielsen RV, Siegel H, Fomsgaard JS, et al. Preoperative dexamethasone reduces acute but not sustained pain after lumbar disk surgery: a randomized, blinded, placebo-controlled trial. *Pain*. 2015;156(12):2538-2544. doi:10.1097/j.pain.000000000000326¶
- 3. Rivkin A, Rivkin MA. Perioperative nonopioid agents for pain control in spinal surgery. Am J Health Syst Pharm. 2014;71(21):1845-1857. doi:10.2146/ajhp130688

Focus

<del>7</del>9

145%

T

| • • •                | AutoSa                                                                                                    | ave         | A B                                                                                                    | 9 • C                               | 0 省 📩 🖧    | 1 &      | 2      | Documer | nt3 🔞 No I | Label      | Q Search (Cmd + | Ctrl + U)   | 00        |
|----------------------|----------------------------------------------------------------------------------------------------|-------------|----------------------------------------------------------------------------------------------------|-------------------------------------|------------|----------|--------|---------|------------|------------|-----------------|-------------|-----------|
| Home                 | Insert                                                                                                    | Draw        | Design                                                                                                    | Layout                              | References | Mailings | Review | View    | Zotero     | EndNote 20 | Comments        | 🖉 Editing 🗸 | 🖄 Share 🗸 |
| Add/Edit<br>Citation | Add/Edit<br>Bibliography                                                                                                    | Add<br>Note | Coche Coche | ument Prefer<br>esh<br>nk Citations | ences      |          |        |         |            |            |                 |             |           |
| • 4                  |                                                                                                    | 1           | 2                                                                                                    | .                                   | 3          | 4        |        | 5       | 6          | 7          | 8               | 9           | 10        |
| The                  | The optimization of pain relief after diskectomy has long been a subject of interest to clinicians and researchers (polat 2015 Rainal 2020 |             |                                                                                                    |                                     |            |          |        |         |            |            |                 |             |           |

1. Akbas S, Ozkan AS, Durak MA, Yologlu S. Efficacy of Intravenous Paracetamol and Ibuprofen on Postoperative Pain and Morphine Consumption in Lumbar Disc Surgery: Prospective, Randomized, Double-Blind, Placebo-Controlled Clinical Trial. *Neurochirurgie*. 2021;67(6):533-539. doi:10.1016/j.neuchi.2021.04.019

| 2. Nielsen RV, Sie<br>a randomized,       | 2. ↔                                                                                                    | nbar disk surgery: |
|-------------------------------------------|----------------------------------------------------------------------------------------------------|--------------------|
| 3.∗Rivkin A, Rivkin I<br>doi:10.2146/ajhp | Keep Sources Sorten<br>Classic View<br>etamol and ibuprofen on postoperative pain and morphine consumption in lumbar disc surgery:<br>Akbas et al. (2021), Neurochirurgie, 67(6), 533–539. | ;71(21):1845-1857. |
| T                                         |                                                                                                    |                    |

145%

✓ Focus

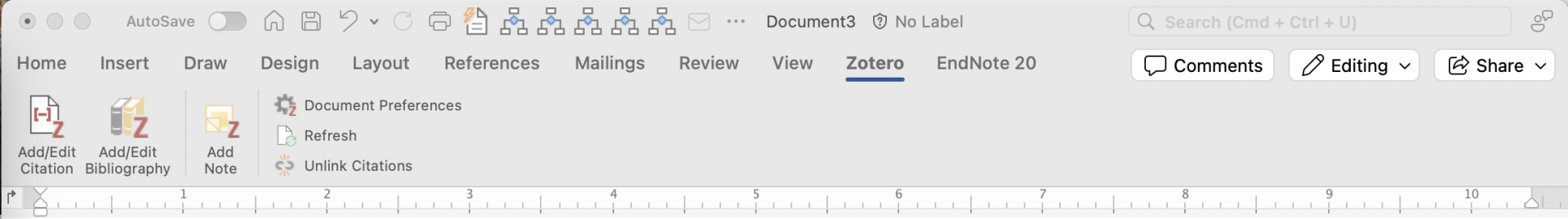

| 1. Akbas S, Ozkan AS, I                           | • • •                     | nd Morphine                                    |               |                    |  |  |
|---------------------------------------------------|---------------------------|------------------------------------------------|---------------|--------------------|--|--|
| Consumption in Lumt 2021;67(6):533-539.           |                           | Q~ Everything                                  | Q~ Everything |                    |  |  |
| 2.∍Nielsen RV, Siegel H,                          | ~ 🏛 My Library            | Title                                          | Creator ^ 🧷   | nbar disk surgery: |  |  |
| a randomized, blinded                             | 🗀 acetaminophe            | > 🖹 Efficacy of Intravenous Paracetamol and Ib | Akbas e       |                    |  |  |
| 3. Rivkin A, Rivkin MA. I<br>doi:10.2146/aibp1306 | 🗀 asciminib               | > 🖹 Efficacy of intravenous paracetamol and ib | Akbas e 📼     | I(21):1845-1857.·  |  |  |
|                                                   | 🗀 scholar                 | > 🖹 The efficacy of systematic active conserva | Albert a      |                    |  |  |
| 1                                                 | 🗀 should be retr          | > 🖹 Effect of acetaminophen and nonsteroidal   | Almaaw        |                    |  |  |
|                                                   | My Publications           | > 🖹 Medications for Treating Low Back Pain in  | Anders 📼      |                    |  |  |
|                                                   | 🔁 Unfiled Items           | >  Opioid-Sparing Effects of IV Acetaminoph    | Authors       |                    |  |  |
|                                                   | Retracted Items           | > 🖻 Clinical Efficacy of Celecovih Compared to | Rodaiwi 🖶     |                    |  |  |
|                                                   | Prefix:                   | Page                                           |               |                    |  |  |
|                                                   | Suffix:                   | Omit Author                                    |               |                    |  |  |
|                                                   | Show Editor Multiple Sour | ces C                                          | ancel OK      |                    |  |  |
|                                                   |                           |                                                |               |                    |  |  |
|                                                   |                           | •                                              |               |                    |  |  |

∠<sup>7</sup> Focus

Ŧ
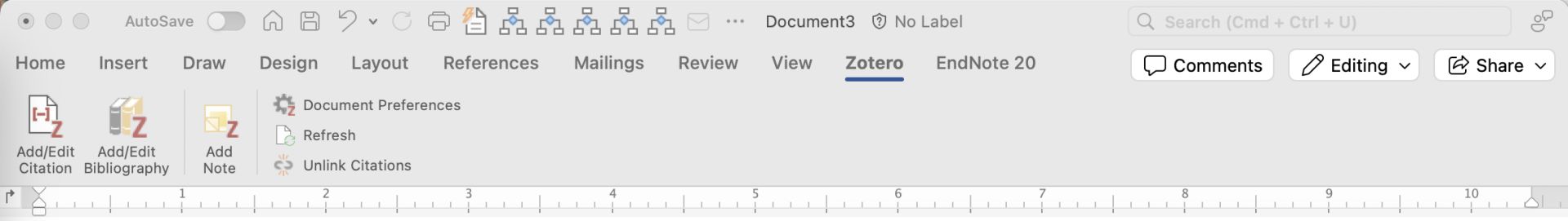

The optimization of pain relief after diskectomy has long been a subject of interest to clinicians and researchers (polat 2015, Rajpal 2020, akbas 2021).{Citation} A variety of approaches to decreasing post-operative opiate use have been studied. Among these are post-operative administration of intravenous acetaminophen or non-steroidal anti-inflammatory agents and pre-operative used of glucocorticoids or glabapentin.<sup>1–3</sup>

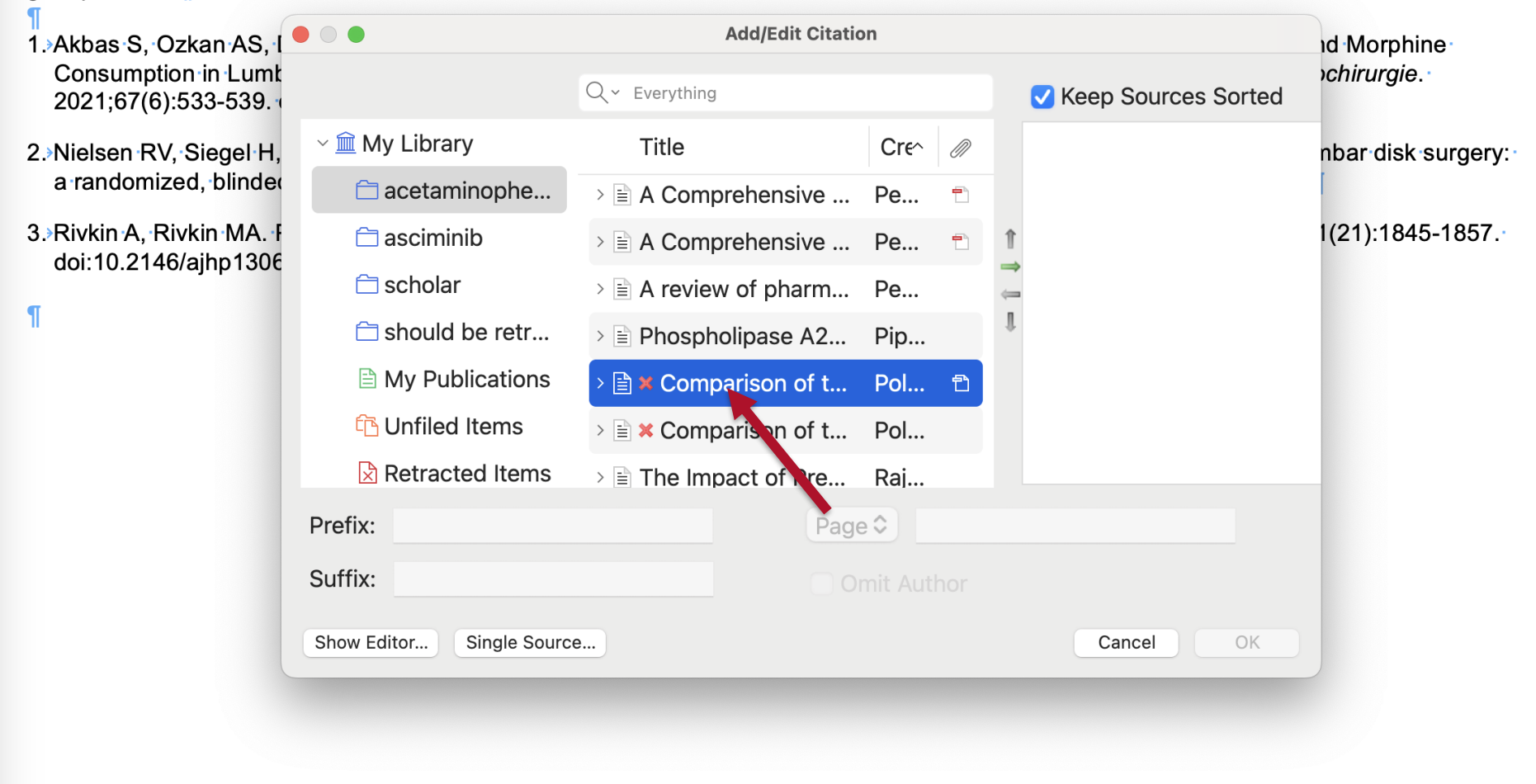

Focus

Ð

145%

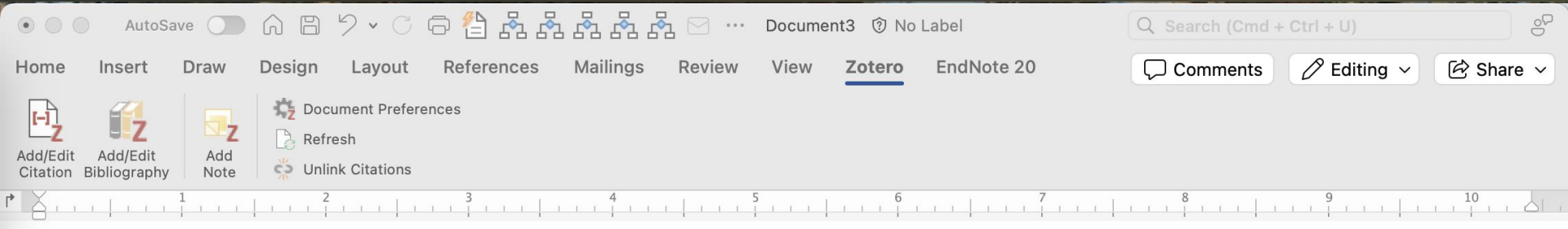

The optimization of pain relief after diskectomy has long been a subject of interest to clinicians and researchers (polat 2015, Rajpal 2020, akbas 2021).{Citation} A variety of approaches to decreasing post-operative opiate use have been studied. Among these are post-operative administration of intravenous acetaminophen or non-steroidal anti-inflammatory agents and pre-operative used of glucocorticoids or gabapentin.<sup>1–3</sup>

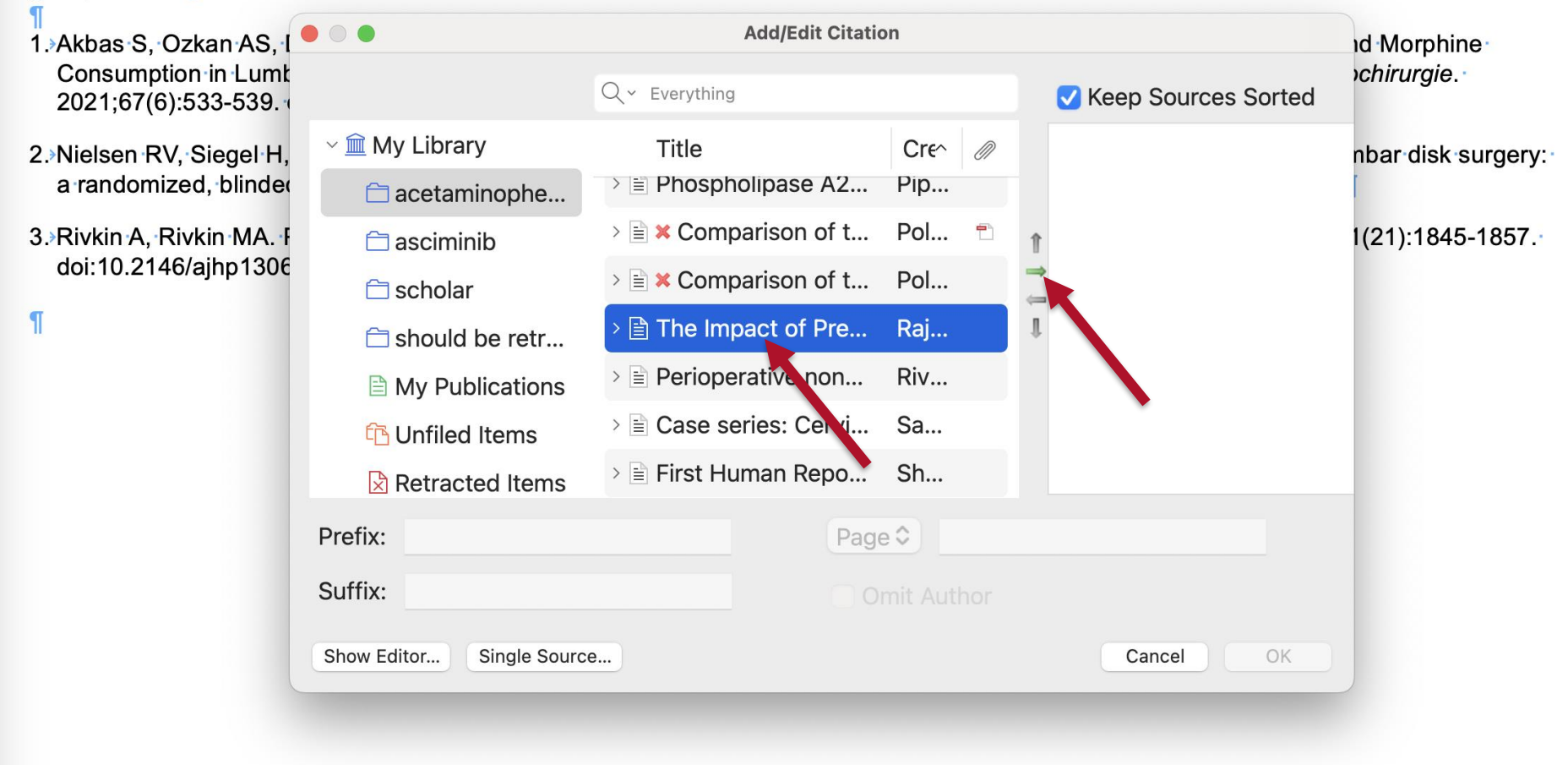

Focus

145%

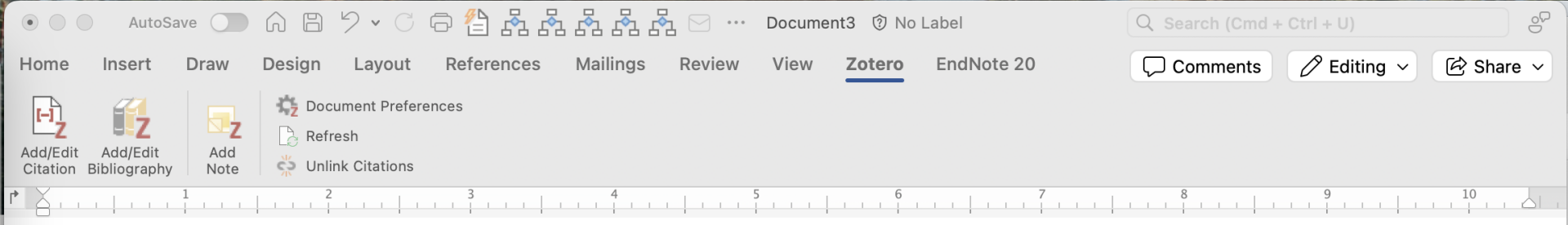

The optimization of pain relief after diskectomy has long been a subject of interest to clinicians and researchers (polat 2015, Rajpal 2020, akbas 2021).{Citation} A variety of approaches to decreasing post-operative opiate use have been studied. Among these are post-operative administration of intravenous acetaminophen or non-steroidal anti-inflammatory agents and pre-operative used of glucocorticoids or gabapentin.<sup>1–3</sup>

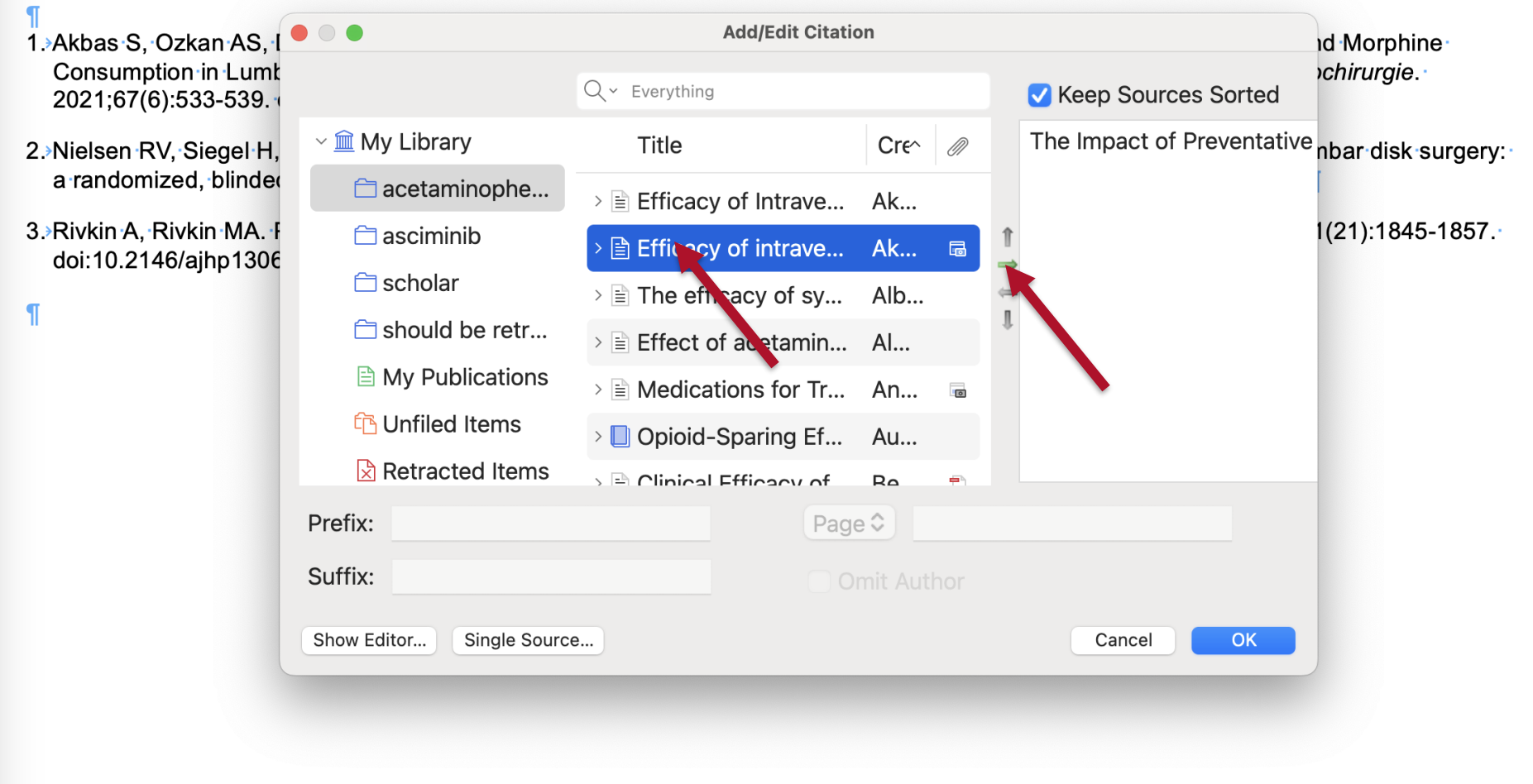

Focus

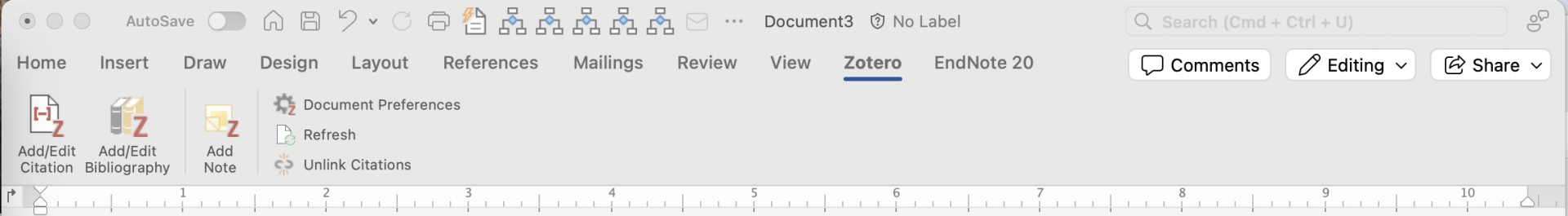

The optimization of pain relief after diskectomy has long been a subject of interest to clinicians and researchers (polat 2015, Rajpal 2020, akbas 2021).{Citation} A variety of approaches to decreasing post-operative opiate use have been studied. Among these are post-operative administration of intravenous acetaminophen or non-steroidal anti-inflammatory agents and pre-operative used of glucocorticoids or gabapentin.1-3

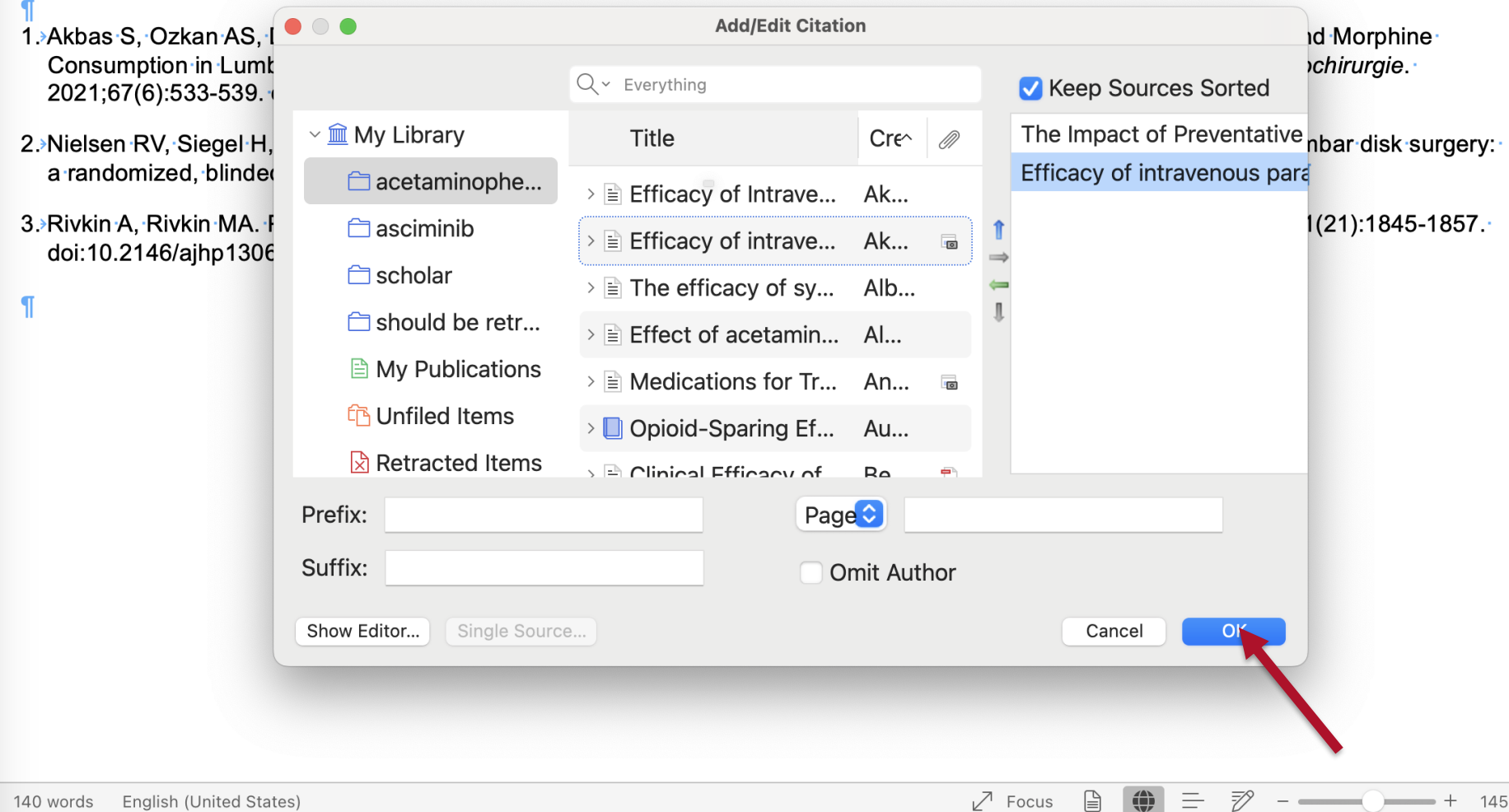

145%

| • • •                | AutoS                    | ave 🔵       | A B                   | 9 • C                               | 0 🐴 🖧 🖓    | . 🖧 🖧 ć  | 紊⊡ …   | Docume | nt3 🗊 No | Label      | Q Search (Cmd + Ctrl + U) | 90<br>20  |
|----------------------|--------------------------|-------------|-----------------------|-------------------------------------|------------|----------|--------|--------|----------|------------|---------------------------|-----------|
| Home                 | Insert                   | Draw        | Design                | Layout                              | References | Mailings | Review | View   | Zotero   | EndNote 20 | Comments 🖉 Editing ~      | 🖄 Share 🗸 |
| Add/Edit<br>Citation | Add/Edit<br>Bibliography | Add<br>Note | Cocu<br>Cocu<br>Refre | ument Prefer<br>esh<br>nk Citations | ences      |          |        |        |          |            |                           |           |
|                      |                          | 1           | 2                     |                                     | 3          | 4        |        | 5      | 6        | 7          | 8 9                       | 10        |

The optimization of pain relief after diskectomy has long been a subject of interest to clinicians and researchers (polat 2015, Rajpal 2020, akbas 2021).<sup>1,2</sup> A variety of approaches to decreasing post-operative opiate use have been studied. Among these are post-operative administration opintravenous acetaminophen or non-steroidal anti-inflammatory agents and pre-operative used of glucocorticoids or gabapentin.<sup>3–5</sup>

- 1. Rajpal S, Hobbs SL, Nelson EL, et al. The Impact of Preventative Multimodal Analgesia on Postoperative Opioid Requirement and Pain Control in Patients Undergoing Lumbar Fusions. *Clin Spine Surg*. 2020;33(3):E135-E140. doi:10.1097/BSD.0000000000000913
- 2. Akbas S, Ozkan AS, Durak MA, Yologlu S. Efficacy of intravenous paracetamol and ibuprofen on postoperative pain and morphine consumption in lumbar disc surgery: prospective, randomized, double-blind, placebo-controlled clinical trial. *Neurochirurgie*. 2021;67(6):533-539. doi:10.1016/j.neuchi.2021.04.019
- 3. Akbas S, Ozkan AS, Durak MA, Yologlu S. Efficacy of Intravenous Paracetamol and Ibuprofen on Postoperative Pain and Morphine Consumption in Lumbar Disc Surgery: Prospective, Randomized, Double-Blind, Placebo-Controlled Clinical Trial. *Neurochirurgie*. 2021;67(6):533-539. doi:10.1016/j.neuchi.2021.04.019
- 4. Nielsen RV, Siegel H, Fomsgaard JS, et al. Preoperative dexamethasone reduces acute but not sustained pain after lumbar disk surgery: a randomized, blinded, placebo-controlled trial. *Pain*. 2015;156(12):2538-2544. doi:10.1097/j.pain.000000000000326¶
- 5. Rivkin A, Rivkin MA. Perioperative nonopioid agents for pain control in spinal surgery. Am J Health Syst Pharm. 2014;71(21):1845-1857. doi:10.2146/ajhp130688

¶

| • • •                | AutoSa                   | ive         | A B                                | 9 • C                                 | 0 🐴 🖧 r    |          | № ⊡    | Docume | nt3 🗇 No | Label      | Q | Search (Cmd | + Ctrl + U) | °6        |
|----------------------|--------------------------|-------------|------------------------------------|---------------------------------------|------------|----------|--------|--------|----------|------------|---|-------------|-------------|-----------|
| Home                 | Insert                   | Draw        | Design                             | Layout                                | References | Mailings | Review | View   | Zotero   | EndNote 20 | Ç | Comments    | 🖉 Editing 🗸 | 🖄 Share 🗸 |
| Add/Edit<br>Citation | Add/Edit<br>Bibliography | Add<br>Note | Coc<br>Coc<br>Refr<br>Coc<br>Unlin | ument Prefere<br>resh<br>nk Citations | ences      |          |        |        |          |            |   |             |             |           |
| • X                  |                          | 1           | 2                                  |                                       | 3          | 4        |        | 5      | 6        | 7          |   | 8           | 9           | 10        |

The optimization of pain relief after diskectomy has long been a subject of interest to clinicians and researchers (polat 2015, Rajpal 2020, akbas 2021).<sup>1,2</sup> A variety of approaches to decreasing post-operative opiate use have been studied. Among these are post-operative administration of intravenous acetaminophen or non-steroidal anti-inflammatory agents and pre-operative used of glucocorticoids or gabapentin.<sup>3–5</sup>

- 1. Rajpal S, Hobbs SL, Nelson EL, et al. The Impact of Preventative Multimodal Analgesia on Postoperative Opioid Requirement and Pain Control in Patients Undergoing Lumbar Fusions. *Clin Spine Surg.* 2020;33(3):E135-E140. doi:10.1097/BSD.0000000000000913
- 2. Akbas S, Ozkan AS, Durak MA, Yologlu S. Efficacy of intravenous paracetamol and ibuprofen on postoperative pain and morphine consumption in lumbar disc surgery: prospective, randomized, double-blind, placebo-controlled clinical trial. *Neurochirurgie*. 2021;67(6):533-539. doi:10.1016/j.neuchi.2021.04.019
- 3. Akbas S, Ozkan AS, Durak MA, Yologlu S. Efficacy of Intravenous Paracetamol and Ibuprofen on Postoperative Pain and Morphine Consumption in Lumbar Disc Surgery: Prospective, Randomized, Double-Blind, Placebo-Controlled Clinical Trial. *Neurochirurgie*. 2021;67(6):533-539. doi:10.1016/j.neuchi.2021.04.019
- 4. Nielsen RV, Siegel H, Fomsgaard JS, et al. Preoperative dexamethasone reduces acute but not sustained pain after lumbar disk surgery: a randomized, blinded, placebo-controlled trial. *Pain*. 2015;156(12):2538-2544. doi:10.1097/j.pain.000000000000326¶
- 5. Rivkin A, Rivkin MA. Perioperative nonopioid agents for pain control in spinal surgery. Am J Health Syst Pharm. 2014;71(21):1845-1857. doi:10.2146/ajhp130688

ſ

145%

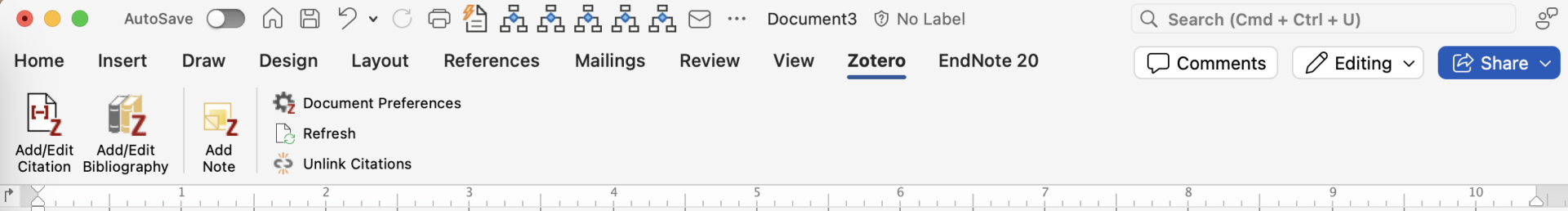

The optimization of pain relief after diskectomy has long been a subject of interest to clinicians and researchers<sup>1,2</sup>. A variety of approaches to decreasing post-operative opiate use have been studied. Among these are post-operative administration of intravenous acetaminophen or non-steroidal anti-inflammatory agents and pre-operative used of glucocorticoids or gabapentin.<sup>3–5</sup>

- 1. Rajpal S, Hobbs SL, Nelson EL, et al. The Impact of Preventative Multimodal Analgesia on Postoperative Opioid Requirement and Pain Control in Patients Undergoing Lumbar Fusions. *Clin Spine Surg.* 2020;33(3):E135-E140. doi:10.1097/BSD.000000000000913¶
- 2. Akbas S, Ozkan AS, Durak MA, Yologlu S. Efficacy of intravenous paracetamol and ibuprofen on postoperative pain and morphine consumption in lumbar disc surgery: prospective, randomized, double-blind, placebo-controlled clinical trial. *Neurochirurgie*. 2021;67(6):533-539. doi:10.1016/j.neuchi.2021.04.019
- 3. Akbas S, Ozkan AS, Durak MA, Yologlu S. Efficacy of Intravenous Paracetamol and Ibuprofen on Postoperative Pain and Morphine Consumption in Lumbar Disc Surgery: Prospective, Randomized, Double-Blind, Placebo-Controlled Clinical Trial. *Neurochirurgie*. 2021;67(6):533-539. doi:10.1016/j.neuchi.2021.04.019¶
- 4. Nielsen RV, Siegel H, Fomsgaard JS, et al. Preoperative dexamethasone reduces acute but not sustained pain after lumbar disk surgery: a randomized, blinded, placebo-controlled trial. *Pain*. 2015;156(12):2538-2544. doi:10.1097/j.pain.000000000000326¶
- 5. Rivkin A, Rivkin MA. Perioperative nonopioid agents for pain control in spinal surgery. Am J Health Syst Pharm. 2014;71(21):1845-1857. doi:10.2146/ajhp130688

✓ Focus

79

145%

P

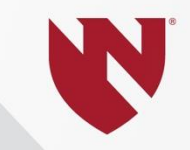

## **Merge Duplicates**

Q

Duplicate Items

### ~ 🏛 My Library

Ĺ₽

- acetaminophen vs NSAID disk
- 🚞 asciminib
- 🚞 scholar
- should be retracted
- My Publications
- Duplicate Items
- 🔁 Unfiled Items
- Retracted Items
- 间 Trash
- 🖧 Group Libraries
- > 🟛 ALS SR Files
- > 🟛 citalopram
- › 🏛 cln
- > 🟛 demonstration1
- > 🟛 dsp burnout
- > 🟛 EMCF
- > 🟛 haoyu xie vestibular vibration or gal...
- $\rightarrow$   $\widehat{m}$  intra-lesional cutaneous wart
- >  $\widehat{\blacksquare}$  kia de-duplicated
- > 🏛 kia military rape

| ि, ⊁ ि, ∟.               | Q ~ Everythin | ng   |   |
|--------------------------|---------------|------|---|
| Title                    | Creator       | Y ~  | Ø |
| 🚍 Asciminib              |               | 2024 |   |
| Asciminib                |               | 2024 |   |
| Asciminib                |               | 2024 |   |
| Asciminib                |               | 2024 |   |
| > A Comprehensive R      | Peck et al.   | 2021 | Ð |
| > A Comprehensive R      | Peck et al.   | 2021 |   |
| Efficacy of intraven     | Akbas et al.  | 2021 | 0 |
| > 🖹 Efficacy of Intraven | Akbas et al.  | 2021 |   |
| > 🖹 🗙 Comparison of th.  | Polat et al.  | 2015 |   |
| > 🖹 🗙 Comparison of th   | Polat et al.  | 2015 | 1 |
| Celecoxib, NSAIDs        | O'Connor an   | 2008 |   |
| > 🖹 Celecoxib, NSAIDs    | O' Connor, J  | 2008 | 1 |
| 🔲 Asciminib              |               |      |   |

Select items to merge

 $\overline{\ominus}$ 

 $\Box$ 

3

Duplicate Items

Ê₽

acetaminophen vs NSAID disk

Q

\*\* 🗗

🗀 asciminib

🚞 scholar

should be retracted

My Publications

Duplicate Items

🔁 Unfiled Items

Retracted Items

🔟 Trash

A Group Libraries

> 🟛 ALS SR Files

> 🟛 citalopram

› 🏛 cln

> û demonstration1

> î dsp burnout

> 🟛 EMCF

> 🟛 haoyu xie vestibular vibration or gal...

> 🟛 intra-lesional cutaneous wart

> 🏛 kia de-duplicated

> military rape

> 🕅 LA ART NARRATIVE REVIEW

|                        | Q V Everythir | ıg   |   |
|------------------------|---------------|------|---|
| Title                  | Creator       | Y ~  | N |
| 들 Asciminib            |               | 2024 |   |
| I Asciminib            |               | 2024 |   |
| I Asciminib            |               | 2024 |   |
| I Asciminib            |               | 2024 |   |
| > 🖹 A Comprehensive R  | Peck et al.   | 2021 |   |
| > 🖹 A Comprehensive R  | Peck et al.   | 2021 |   |
| Efficacy of intraven   | Akbas et al.  | 2021 | G |
| Efficacy of Intraven   | Akbas et al.  | 2021 |   |
| > 🖹 ¥ Comparison of th | Polat et al.  | 2015 |   |
| > 🖹 ¥ Comparison of th | Polat et al.  | 2015 |   |
| E Celecoxib, NSAIDs    | O'Connor an   | 2008 |   |
| > 🖹 Celecoxib, NSAIDs  | O' Connor, J  | 2008 |   |
| Asciminib              |               |      |   |

Merge 2 items Choose the version of the item to use as the master item: 2/12/2025, 8:43:06 PM 2/12/2025, 8:54:20 PM Select fields to keep from other versions of the item: Item Type Journal Article Title Efficacy of Intravenous Paracetamol and Ibuprofen on **Postoperative Pain** and Morphine Consumption in Lumbar Disc <del>[</del>] Surgery: Prospective, Randomized, Double-Blind, Placebo-**Controlled Clinical** Trial Author Akbas, S. Author Ozkan, A. S. Author Durak, M. A. Author Yologlu, S. Publication Neuro-Chirurgie <del>6</del> Volume 67

 $\overline{\bigcirc}$ 

 $\Box$ 

Q

Duplicate Items

## Ē.

acetaminophen vs NSAID disk

asciminib

🗀 scholar

should be retracted

My Publications

Duplicate Items

**Unfiled** Items

Retracted Items

🔟 Trash

😤 Group Libraries

> 🟛 ALS SR Files

> 🟛 citalopram

> 🏛 cln

> 🟛 demonstration1

> 🟛 dsp burnout

> <u> EMCF</u>

> 🟛 haoyu xie vestibular vibration or gal...

> mintra-lesional cutaneous wart

> 🏛 kia de-duplicated

> 🏛 kia military rape

Image: LA ART NARRATIVE REVIEW

|                        | Q~ Everythir | ng   |   |
|------------------------|--------------|------|---|
| Title                  | Creator      | Y ~  | Ø |
| 🚍 Asciminib            |              | 2024 |   |
| 📜 Asciminib            |              | 2024 |   |
| II Asciminib           |              | 2024 |   |
| 📜 Asciminib            |              | 2024 |   |
| > 🖹 A Comprehensive R  | Peck et al.  | 2021 | Ē |
| > 🖹 A Comprehensive R  | Peck et al.  | 2021 | Ē |
| > 🖹 🗙 Comparison of th | Polat et al. | 2015 |   |
| > 🖹 🗙 Comparison of th | Polat et al. | 2015 | Ĉ |
| Celecoxib, NSAIDs      | O'Connor an  | 2008 |   |
| > 🖹 Celecoxib, NSAIDs  | O' Connor, J | 2008 | t |
| Asciminib              |              |      |   |

| Ме                                                        | rge 2 items                                                                                                    | L.       |  |  |  |  |  |  |  |
|-----------------------------------------------------------|----------------------------------------------------------------------------------------------------|----------|--|--|--|--|--|--|--|
| Choose the version of the item to use as the master item: |                                                                                                    |          |  |  |  |  |  |  |  |
| 2/12/2025, 8:43:06 PM                                     |                                                                                                    |          |  |  |  |  |  |  |  |
| 2/12/2025, 8:54:20 PM                                     |                                                                                                    |          |  |  |  |  |  |  |  |
| Item Type                                                 | Journal Article                                                                                                    |          |  |  |  |  |  |  |  |
| litie                                                     | Comparison of the<br>postoperative<br>analgesic effects of<br>paracetamol-codeine<br>phosphate and<br>naproxen sodium-<br>codeine phosphate<br>for lumbar disk<br>surgery | ()<br>() |  |  |  |  |  |  |  |
| Author                                                    | Polat, Reyhan                                                                                                    |          |  |  |  |  |  |  |  |
| Author                                                    | Peker, Kevser                                                                                                    |          |  |  |  |  |  |  |  |
| Author                                                    | Gülöksüz, Çiğdem T                                                                                                    |          |  |  |  |  |  |  |  |
| Author                                                    | Ergil, Julide                                                                                                    |          |  |  |  |  |  |  |  |
| Author                                                    | Akkaya, Taylan                                                                                                    |          |  |  |  |  |  |  |  |
| Publication                                               | The Kaohsiung<br>Journal of Medical<br>Sciences                                                                                                    |          |  |  |  |  |  |  |  |
| Volume                                                    | 31                                                                                                    |          |  |  |  |  |  |  |  |
| lssue                                                     | 9                                                                                                    |          |  |  |  |  |  |  |  |
| Pages                                                     | 468-472                                                                                                    |          |  |  |  |  |  |  |  |
| Date                                                      | 2015-09                                                                                                    |          |  |  |  |  |  |  |  |
| Journal Abbr                                              | Kaohsiung J Med Sci                                                                                                    |          |  |  |  |  |  |  |  |

C Ø 輡  $\bigcirc$ 

•

| • • •                  | AutoSa                   | ve 🔵        | A B                                   | 9 • C                                           | - 🔁 🖧 🦓    | 1 🖧 🖧 d  | № ⊡    | Docume | nt3 🗊 No | Label      | Q Search (Cmd + | - Ctrl + U) | 0<br>2    |
|------------------------|--------------------------|-------------|---------------------------------------|-------------------------------------------------|------------|----------|--------|--------|----------|------------|-----------------|-------------|-----------|
| Home                   | Insert                   | Draw        | Design                                | Layout                                          | References | Mailings | Review | View   | Zotero   | EndNote 20 | Comments        | 🖉 Editing 🗸 | 🖄 Share 🗸 |
| Add/Edit<br>Citation E | Add/Edit<br>Bibliography | Add<br>Note | Coc<br>Coc<br>Coc<br>Refr<br>Sc Unlin | ument Prefere<br>esh<br>nk Citations<br>Refresh | ences      | -        |        |        |          |            |                 |             |           |
| •                      |                          | 1           | 2                                     |                                                 | 3          | 4        |        | 5      | 6        | 7          | <br>8           | 9           | 10        |

The optimization of pain relief after diskectomy has long been a subject of interest to clinicians and researchers 1.2. A variety of approaches to decreasing post-operative opiate use have been studied. Among these are post-operative administration of intravenous acetaminophen or non-steroidal anti-inflammatory agents and pre-operative used of glucocorticoids or gabapentin.<sup>3–5</sup>

- 1. Rajpal S, Hobbs SL, Nelson EL, et al. The Impact of Preventative Multimodal Analgesia on Postoperative Opioid Requirement and Pain Control in Patients Undergoing Lumbar Fusions. *Clin Spine Surg.* 2020;33(3):E135-E140. doi:10.1097/BSD.0000000000000913
- 2. Akbas S, Ozkan AS, Durak MA, Yologlu S. Efficacy of intravenous paracetamol and ibuprofen on postoperative pain and morphine consumption in lumbar disc surgery: prospective, randomized, double-blind, placebo-controlled clinical trial. *Neurochirurgie*. 2021;67(6):533-539. doi:10.1016/j.neuchi.2021.04.019
- 3. Akbas S, Ozkan AS, Durak MA, Yologlu S. Efficacy of Intravenous Paracetamol and Ibuprofen on Postoperative Pain and Morphine Consumption in Lumbar Disc Surgery: Prospective, Randomized, Double-Blind, Placebo-Controlled Clinical Trial. *Neurochirurgie*. 2021;67(6):533-539. doi:10.1016/j.neuchi.2021.04.019
- 4. Nielsen RV, Siegel H, Fomsgaard JS, et al. Preoperative dexamethasone reduces acute but not sustained pain after lumbar disk surgery: a randomized, blinded, placebo-controlled trial. *Pain*. 2015;156(12):2538-2544. doi:10.1097/j.pain.000000000000326¶
- 5. Rivkin A, Rivkin MA. Perioperative nonopioid agents for pain control in spinal surgery. Am J Health Syst Pharm. 2014;71(21):1845-1857. doi:10.2146/ajhp130688

T

| • • •                  | AutoS                    | ave 🔵       | A B              | 9 • C               | - 🔁 🖧 🗗    |          | № ⊡ …  | Docume | ent3 🔞 No | Label      | ( | २ Search (Cmd - | ⊦ Ctrl + U) | °C<br>Q   |
|------------------------|--------------------------|-------------|------------------|---------------------|------------|----------|--------|--------|-----------|------------|---|-----------------|-------------|-----------|
| Home                   | Insert                   | Draw        | Design           | Layout              | References | Mailings | Review | View   | Zotero    | EndNote 20 |   | Comments        | 🖉 Editing 🗸 | 🖄 Share 🗸 |
| <b>H</b>               | Z                        |             | Contraction Doct | ument Prefer<br>esh | rences     |          |        |        |           |            |   |                 |             |           |
| Add/Edit<br>Citation E | Add/Edit<br>Bibliography | Add<br>Note | 🔆 Unli           | nk Citations        |            |          |        |        |           |            |   |                 |             |           |
| r X                    |                          | 1           | 2                |                     | 3          |          |        | 5      | 6         |            |   | 8               | 9           | 10        |

The optimization of pain relief after diskectomy has long been a subject of interest to clinicians and researchers.<sup>1,2</sup> A variety of approaches to decreasing post-operative opiate use have been studied. Among these are post-operative administration of intravenous acetaminophen or non-steroidal anti-inflammatory agents and pre-operative used of glucocorticoids or gabapentin.<sup>2–4</sup>¶

- 1. Rajpal S, Hobbs SL, Nelson EL, et al. The Impact of Preventative Multimodal Analgesia on Postoperative Opioid Requirement and Pain Control in Patients Undergoing Lumbar Fusions. *Clin Spine Surg*. 2020;33(3):E135-E140. doi:10.1097/BSD.0000000000000913
- 2. Akbas S, Ozkan AS, Durak MA, Yologlu S. Efficacy of Intravenous Paracetamol and Ibuprofen on Postoperative Pain and Morphine Consumption in Lumbar Disc Surgery: Prospective, Randomized, Double-Blind, Placebo-Controlled Clinical Trial. *Neurochirurgie*. 2021;67(6):533-539. doi:10.1016/j.neuchi.2021.04.019
- 3. Nielsen RV, Siegel H, Fomsgaard JS, et al. Preoperative dexamethasone reduces acute but not sustained pain after lumbar disk surgery: a randomized, blinded, placebo-controlled trial. Pain. 2015;156(12):2538-2544. doi:10.1097/j.pain.00000000000326
- 4. Rivkin A, Rivkin MA. Perioperative nonopioid agents for pain control in spinal surgery. Am J Health Syst Pharm. 2014;71(21):1845-1857. doi:10.2146/ajhp130688

ſ

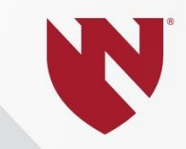

## **Optimize Settings**

| Zotero Fi                  | ile Edit View Tools Window I       | Help                                            |                |         |                       |        |
|----------------------------|------------------------------------|-------------------------------------------------|----------------|---------|-----------------------|--------|
| About Zoter                | rary                               | In the "Edit" menu                              | on Winde       | ows con | nuters                | $\sim$ |
| Preferences                |                                    |                                                 | Q ~ Everyth    | ing     |                       |        |
| Services                   | <b>`</b>                           | Title                                           | Creator        | Y ~ 🧷   |                       |        |
| Hide Zotero<br>Hide Others | まけ<br>でまり<br>en vs NSAID disk      | > 🖹 RETRACTION: Co                              |                | 2025    |                       |        |
|                            | 9f 0                               | > 🗾 Sacroiliac Joint Inj                        | Dydyk et al.   | 2025    |                       |        |
| Quit Zotero                | 86 G                               | SCEMBLIX- ascimi                                |                | 2024    |                       |        |
| 🗎 🗇 sl                     | hould be retracted                 | 🚍 Asciminib                                     |                | 2024    |                       |        |
|                            | ly Publications                    | II Asciminib                                    |                | 2024    |                       |        |
| D D                        | ouplicate Items                    | 🔲 Asciminib                                     |                | 2024    |                       |        |
| f U                        | Infiled Items                      | 🔲 Asciminib                                     |                | 2024    |                       |        |
| R 🛛                        | etracted Items                     | What a pain in the                              | Weisman et     | 2024    |                       |        |
| TI TI                      | rash                               | > 🖹 Postoperative Opi                           | Tong et al.    | 2024    |                       |        |
| 😤 Group                    | o Libraries                        | > 🖹 Case series: Cervi                          | Santifort et   | 2024    | 51 items in this view |        |
| > 🏛 ALS                    | S SR Files                         | >  Chronic Low Back                             | Maharty et al. | 2024    |                       |        |
| > 🏛 cita                   | lopram                             | > 🖹 Paracetamol Comb                            | Cao et al.     | 2024 💼  |                       |        |
| > 🏛 cln                    |                                    | >  Opioid-Sparing Eff                           | Authors et al. | 2024    |                       |        |
| > 🏛 den                    | nonstration1                       | > 🖹 First Human Repor                           | Sharan et al.  | 2023    |                       |        |
| > 🏛 dsp                    | burnout                            | > 🖹 Pentoxifylline signi                        | Tarabay et al. | 2022    |                       |        |
| > 🏛 EM(                    | CF                                 | $\rightarrow$ $\blacksquare$ NSAIDs in sciatica | Grøvle et al.  | 2022 💼  |                       |        |
| > 🏛 hao                    | yu xie vestibular vibration or gal | $\rightarrow \equiv$ Does preoperative          | Gasser et al.  | 2022 💼  |                       |        |
| > 🏛 intra                  | a-lesional cutaneous wart          | > 🖹 Asciminib: First ap                         | Deeks          | 2022 💼  |                       |        |
| > 🏛 kia                    | de-duplicated                      | >  Medications for Tr                           | Anderson a     | 2022 📼  |                       |        |
| > 🏛 kia                    | military rape                      | > 🖹 A Comprehensive                             | Peck et al.    | 2021 💼  |                       |        |
| > î LA /                   | ART NARRATIVE REVIEW               | Drug Overdose De                                | National Ce    | 2021    |                       |        |

**•** 

Ĉ

B

N

D

ĥ

( )

#### My Library

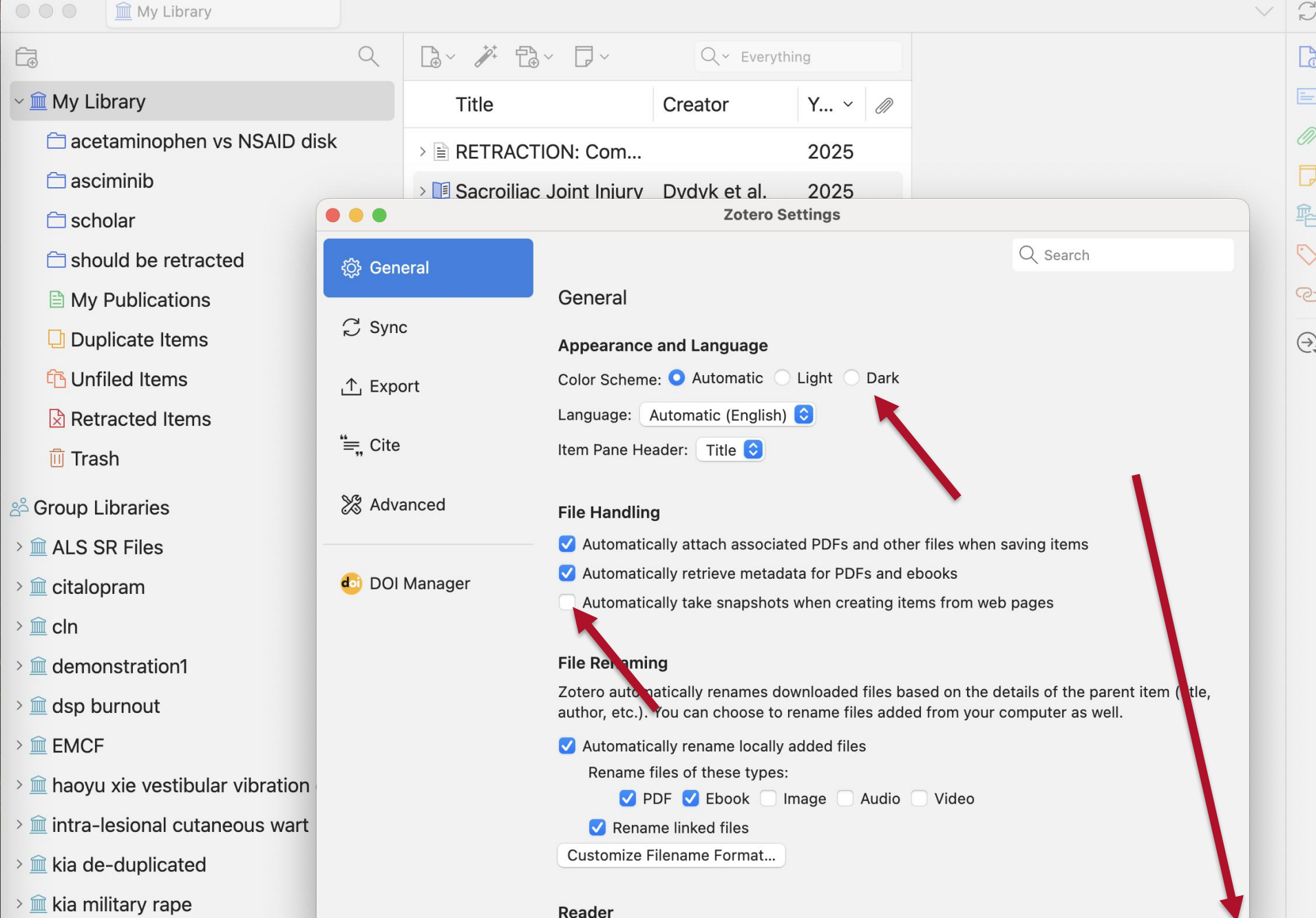

Zotero

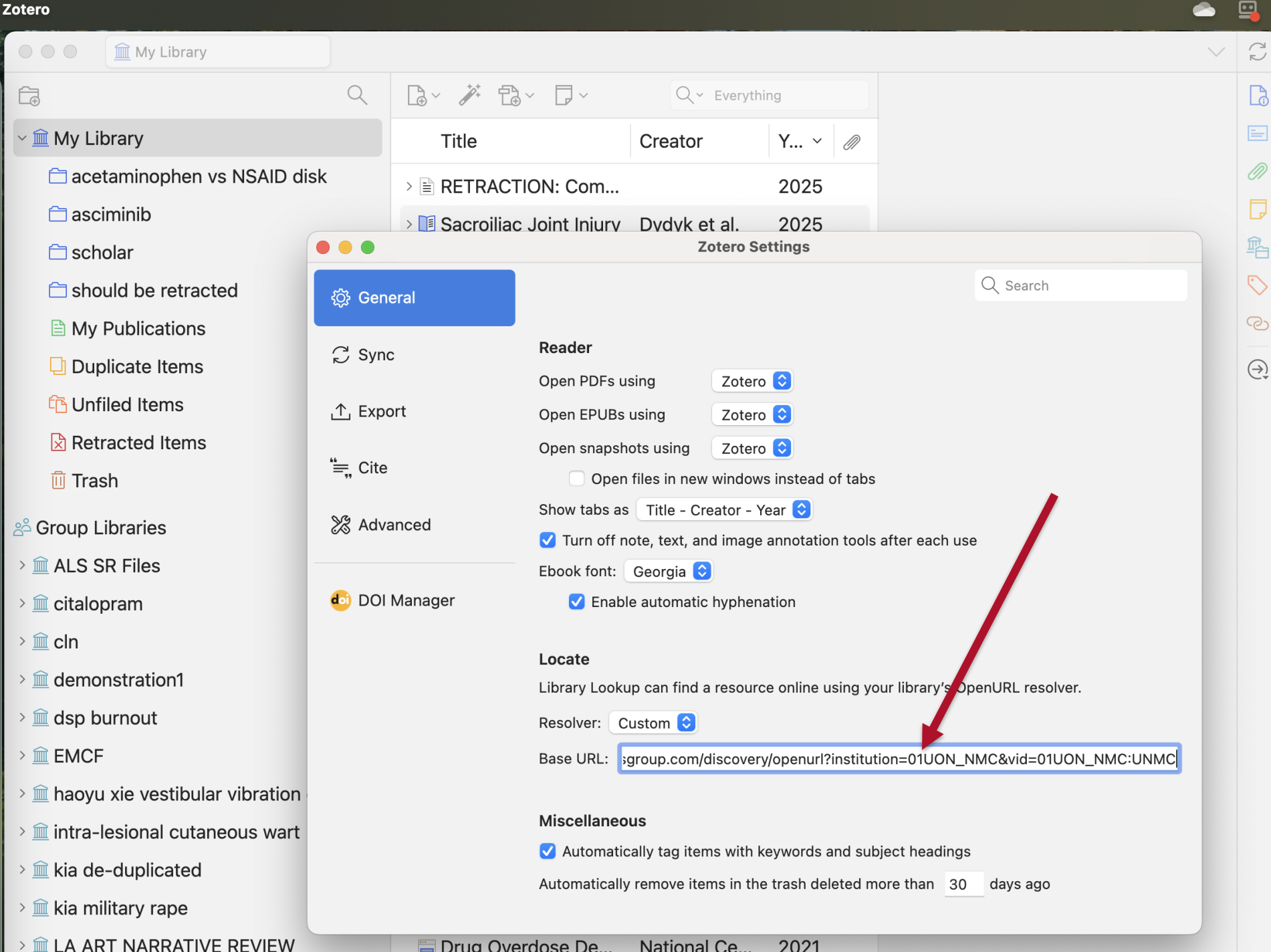

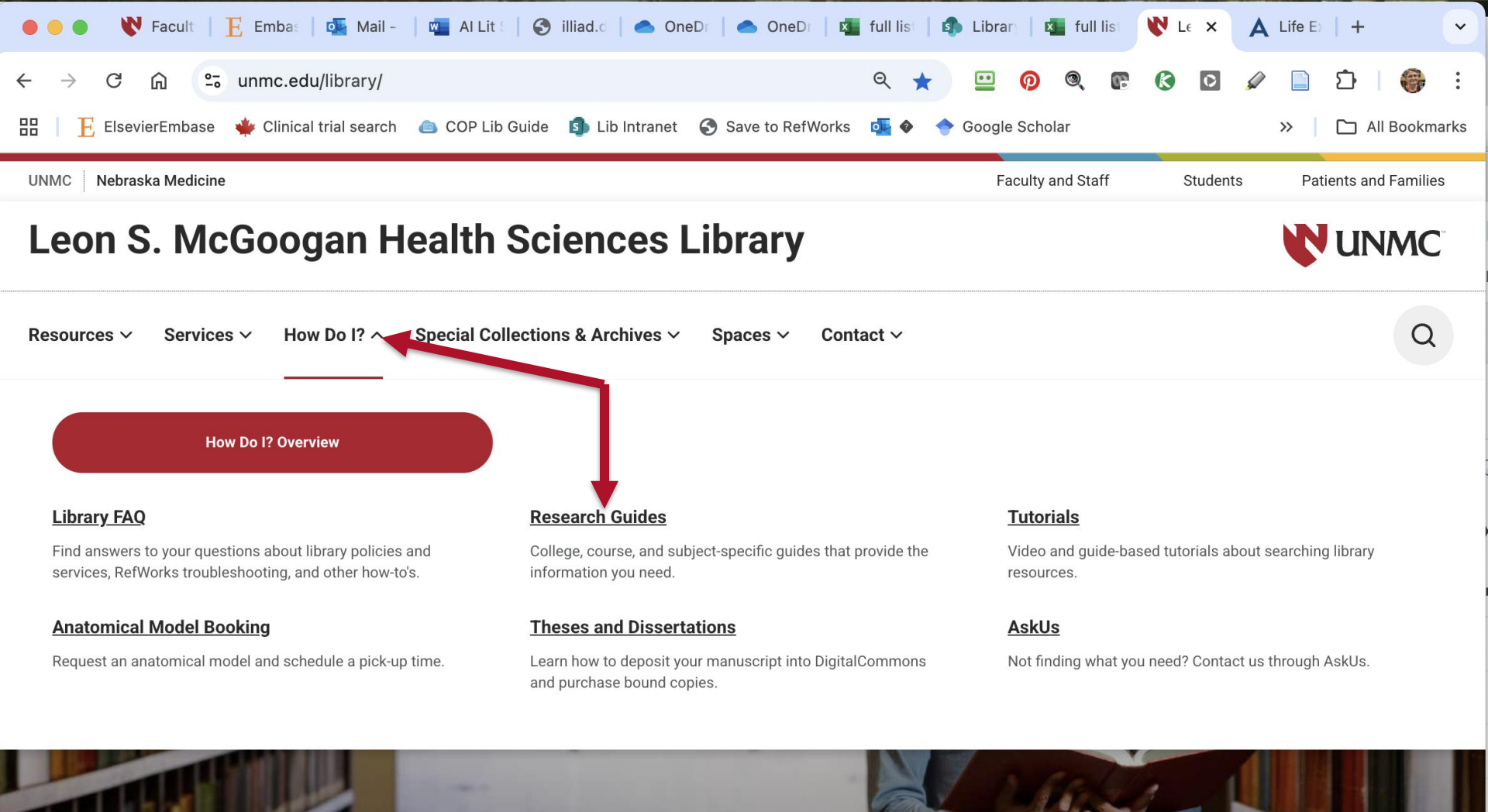

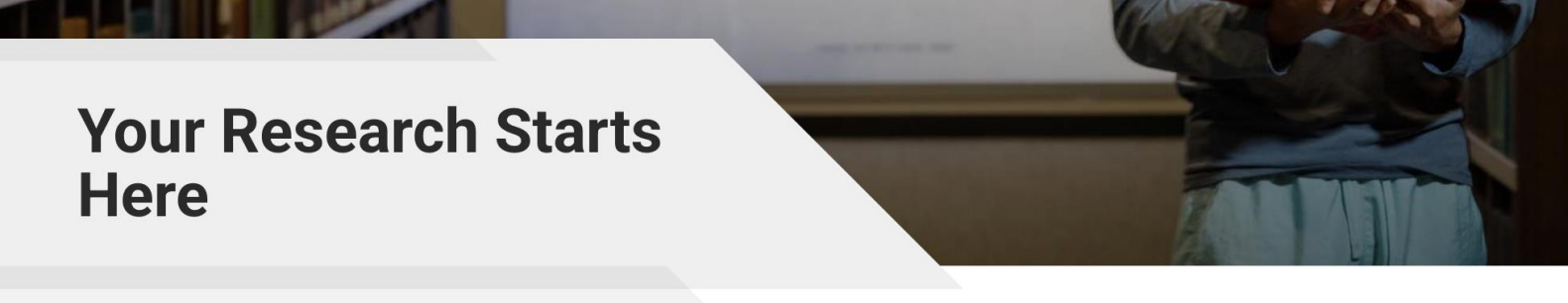

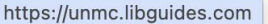

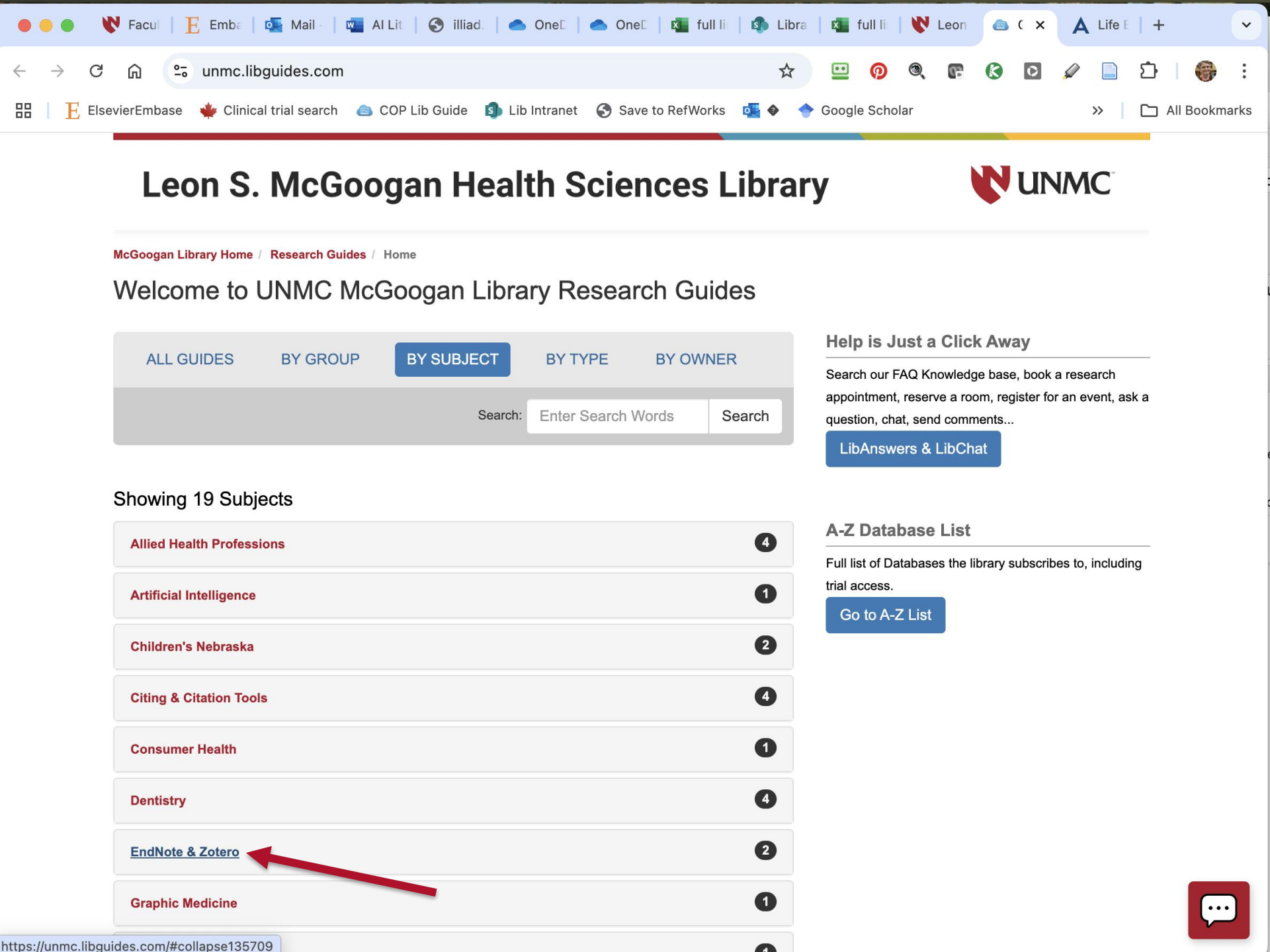

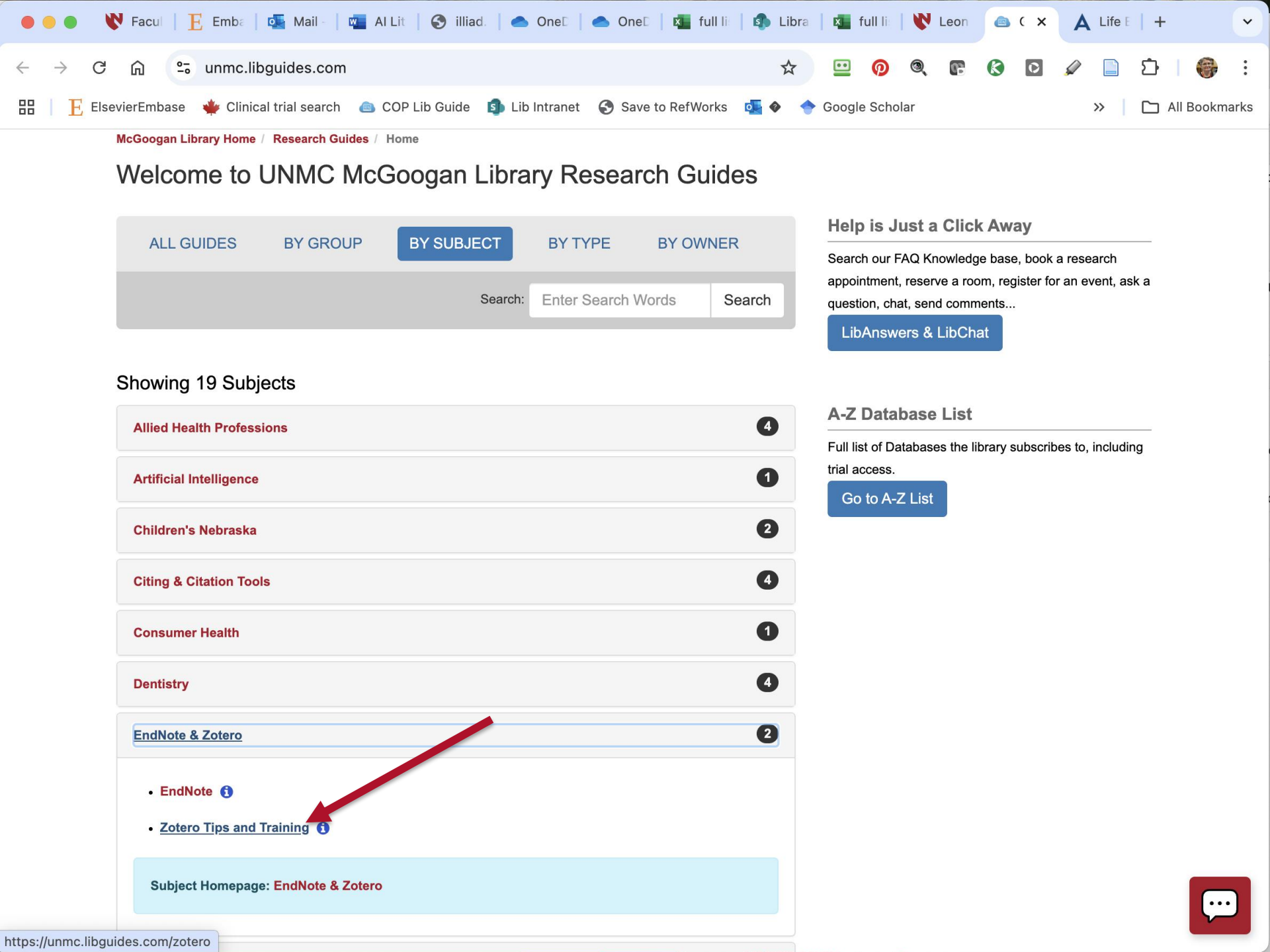

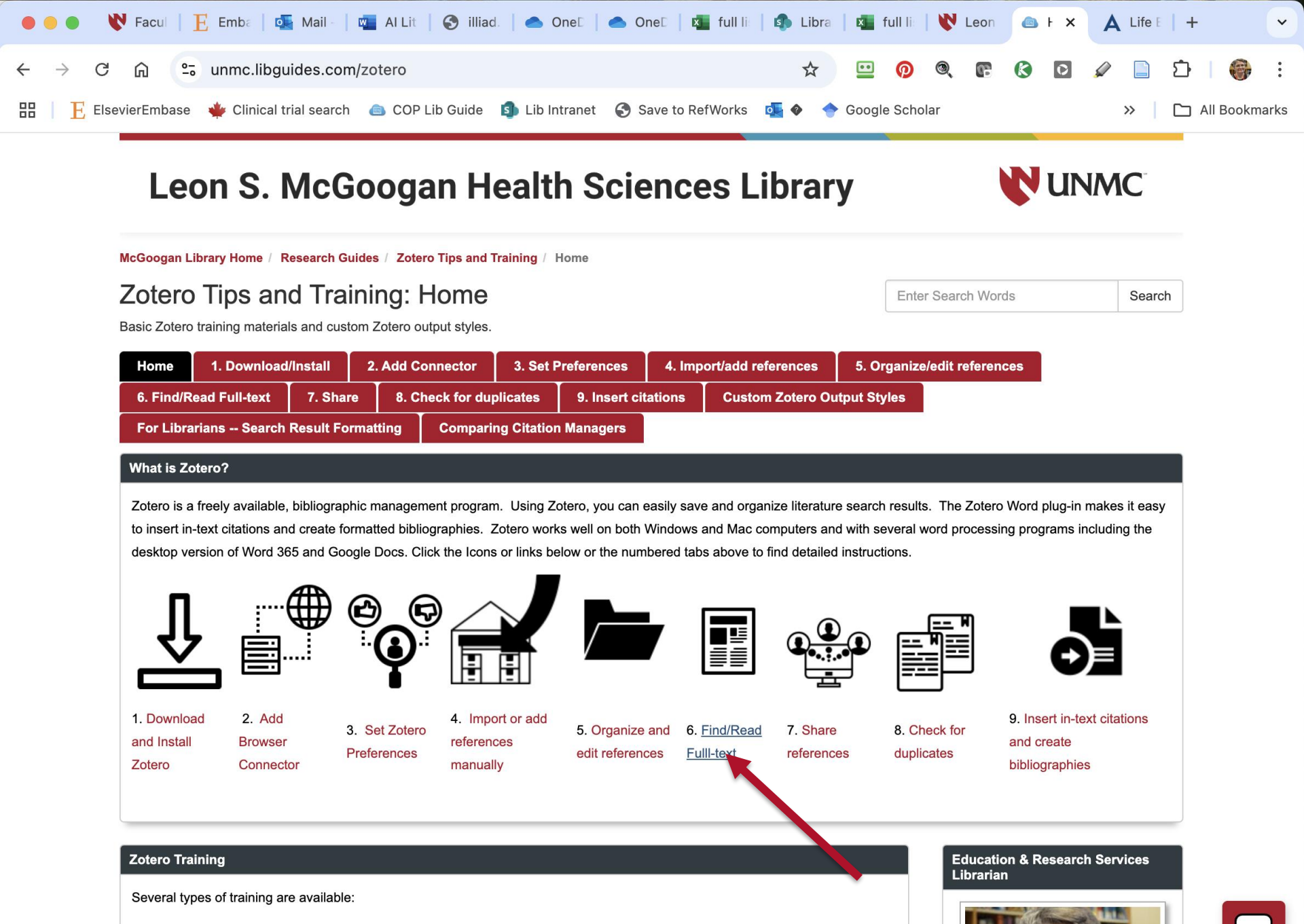

1. If you'd like one-on-one or group Zotero training, contact Cindy Schmidt cmschmidt@unmc.edu, 402-559-7077, or simply

schedule a 1 0-hour or 1 5-hour, appointment with Cindy using the linked online scheduling tool.

https://unmc.libguides.com/c.php?g=628085&p=9607897

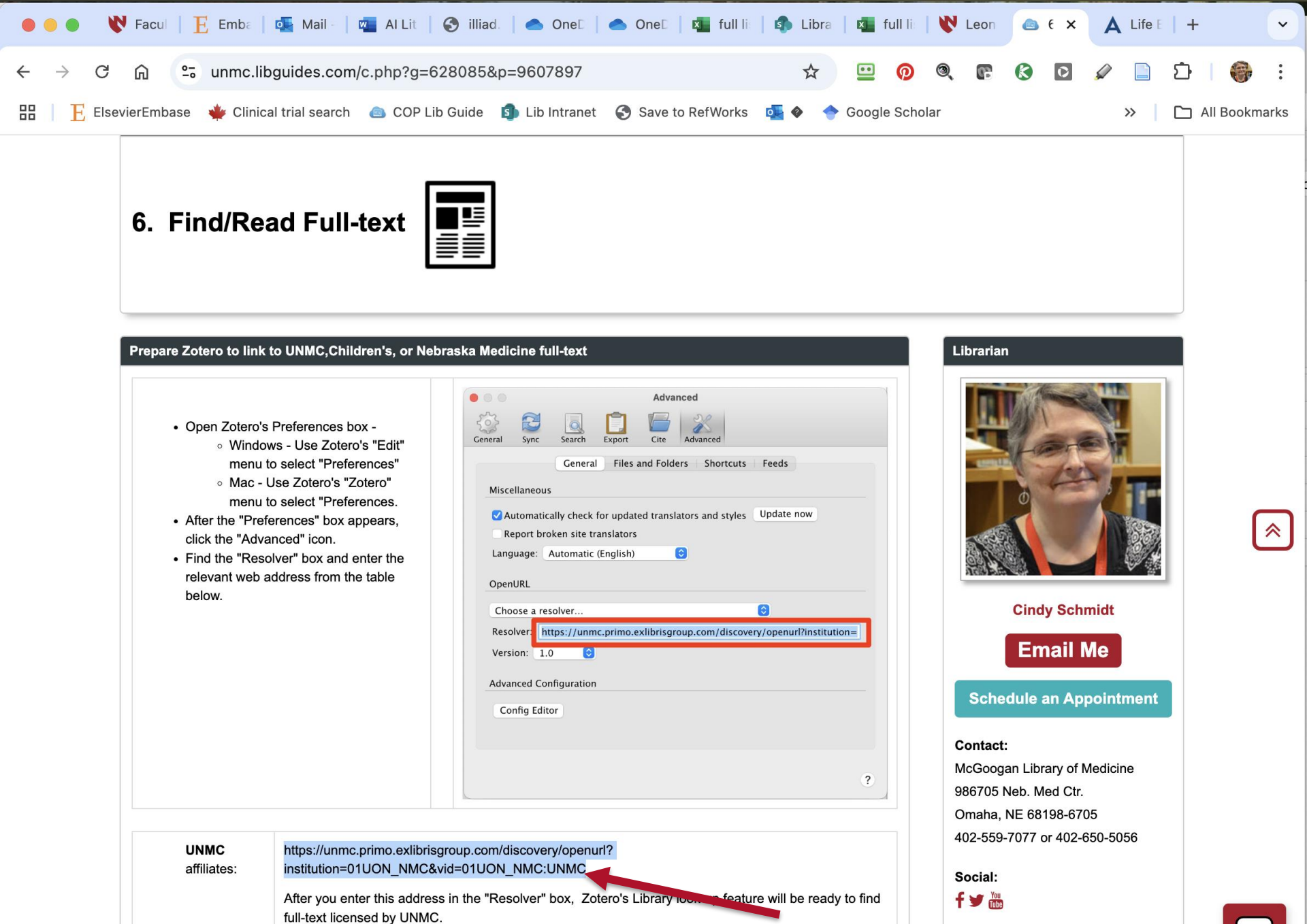

non-UNMC, https://resolver.ebscohost.com/openurl?sid=EBSCO:ccm

 $\left| \cdots \right|$ 

Zotero

 $\overline{\mathbf{.}}$ 

S

B

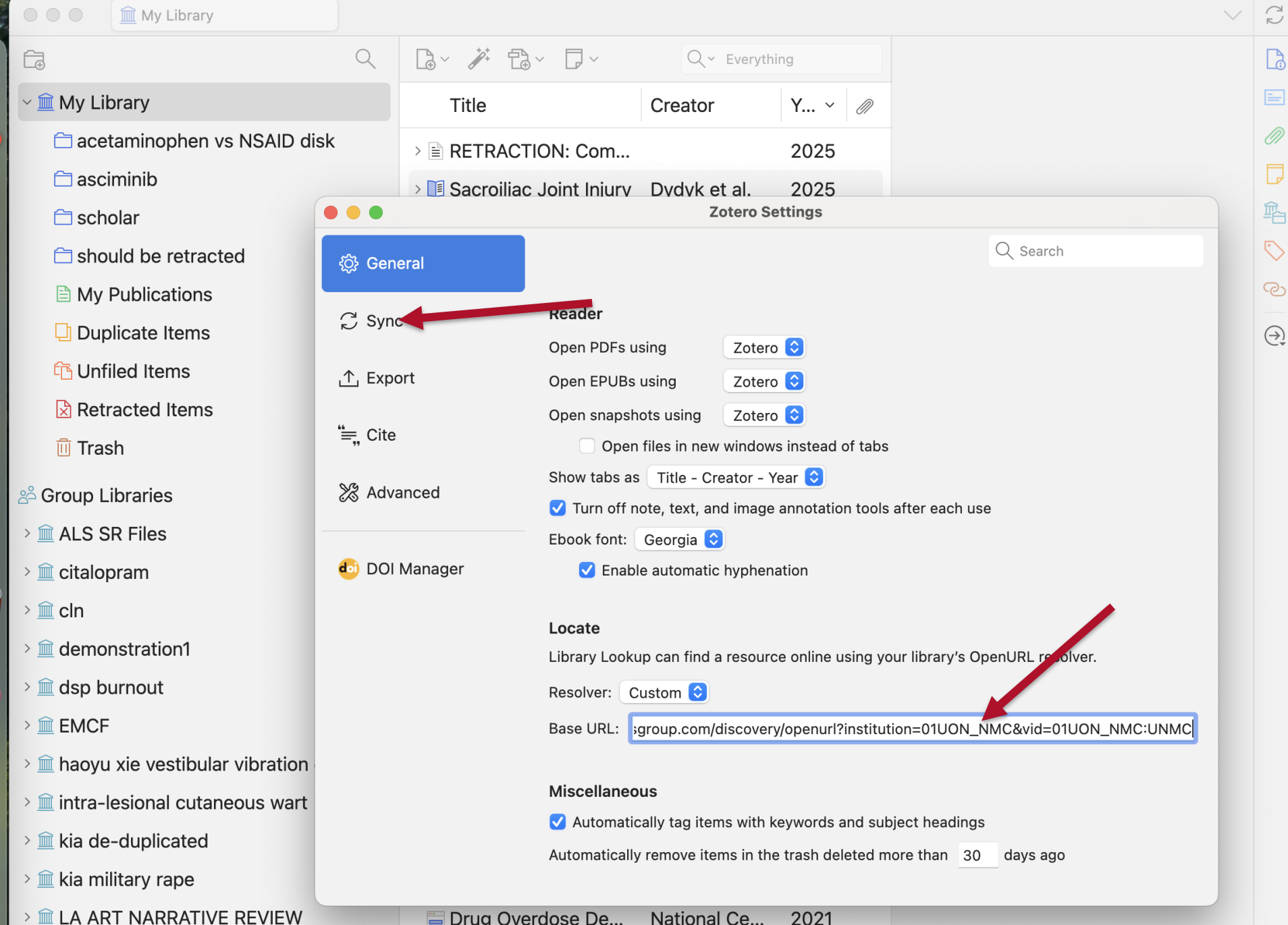

| Zotero                             |          |                |              |                |         | ۵              | <b>_</b>           |
|------------------------------------|----------|----------------|--------------|----------------|---------|----------------|--------------------|
| 🔍 🔍 💼 My Library                   |          |                |              |                |         |                | C2                 |
|                                    | Q        | G~ 🎢 🔂         | ~ <b>P</b> ~ | Q ~ Everyth    | ning    |                |                    |
| ∽ 🏛 My Library                     |          | Title          |              | Creator        | Y ~ //  | 0              |                    |
| 🗀 acetaminophen vs NSAID dis       | k        | > 🖹 RETRACT    | ION: Com     |                | 2025    |                | Ø                  |
| 🗀 asciminib                        |          | > 🔳 Sacroiliac | Joint Injury | Dvdvk et al.   | 2025    |                |                    |
| 🗀 scholar                          |          |                |              | Zotero S       | ettings |                | 輡                  |
| 🗀 should be retracted              | ැිූූ Gen | eral           |              |                |         | Q Search       | $\bigtriangledown$ |
| My Publications                    |          |                | Sync         |                |         |                | S                  |
| Duplicate Items                    | 💭 Syna   | C              | Data Syncin  | g              |         |                | $\bigcirc$         |
| 🔁 Unfiled Items                    | Expo     | ort            | Username:    |                |         | Create Account |                    |
| Retracted Items                    | .,       |                | Password:    |                |         | Lost Password? |                    |
| 🗓 Trash                            | ≔, Cite  |                |              | Set Up Syncing |         | About Syncing  |                    |
| ని Group Libraries                 | 💥 Adva   | anced          |              |                |         | 2              |                    |
| > 🟛 ALS SR Files                   |          |                |              |                |         | $\cdot$        |                    |
| > 🏛 citalopram                     | o DOI    | Manager        |              |                |         |                |                    |
| > <u>m</u> cln                     |          |                |              |                |         |                |                    |
| > 🟛 demonstration1                 |          |                |              |                |         |                |                    |
| > 🏛 dsp burnout                    |          |                |              |                |         |                |                    |
| > 🟛 EMCF                           |          |                |              |                |         |                |                    |
| > 🏛 haoyu xie vestibular vibration |          |                |              |                |         |                |                    |
| > 🏛 intra-lesional cutaneous wart  |          |                |              |                |         |                |                    |
| > 🏛 kia de-duplicated              |          |                |              |                |         |                |                    |
|                                    |          |                |              |                |         |                |                    |

> 🏛 kia military rape

> m LA ART NARRATIVE REVIEW

🚍 Drug Overdose De... National Ce... 2021

| 😑 😑 🔹 🕅 Facu   📙 Emb   💁 Mail   🖏 Al Li   🚱 illiac   📥 One   📥 One   🌆 full   🤹 Libru   🖓 full   😻 Leor   🧟                                                                                                    | ■ 6. Fi   A Life Z × + |  |  |  |  |  |  |  |  |
|----------------------------------------------------------------------------------------------------|------------------------|--|--|--|--|--|--|--|--|
| $\leftrightarrow$ $\rightarrow$ C $\widehat{\square}$ $25$ zotero.org/user/register $26$ $\bigcirc$ $\bigcirc$                                                                                                    | 🕼 🙆 🖉 🥒 🗋 🖆   🍪 :      |  |  |  |  |  |  |  |  |
| 🎛 📔 📙 ElsevierEmbase   🌞 Clinical trial search 🛛 👜 COP Lib Guide 🇊 Lib Intranet 😽 Save to RefWorks 🙇 🚸 🔶 Google Scholar                                                                                                    | >> 🗋 All Bookmarks     |  |  |  |  |  |  |  |  |
| zotero                                                                                                    | Log In · Register      |  |  |  |  |  |  |  |  |
| Home Groups Documentation Forums Get Involved                                                                                                    | Search                 |  |  |  |  |  |  |  |  |
| <u>Home</u> > Register                                                                                                    |                        |  |  |  |  |  |  |  |  |
| Register                                                                                                    |                        |  |  |  |  |  |  |  |  |
| Register for a free account · Log in to your account · Forgot your password?                                                                                                    |                        |  |  |  |  |  |  |  |  |
| If you haven't already created a Zotero account, please take a few moments to register now. It's a <b>free</b> way to sync and access your library from anywhere, and it lets you join groups and back up all your attached files. |                        |  |  |  |  |  |  |  |  |
| Username                                                                                                    |                        |  |  |  |  |  |  |  |  |
| https://www.zotero.org/ <username></username>                                                                                                    |                        |  |  |  |  |  |  |  |  |
| Email                                                                                                    |                        |  |  |  |  |  |  |  |  |
| Confirm Email                                                                                                    |                        |  |  |  |  |  |  |  |  |
| Password                                                                                                    |                        |  |  |  |  |  |  |  |  |
| Verify Password                                                                                                    |                        |  |  |  |  |  |  |  |  |

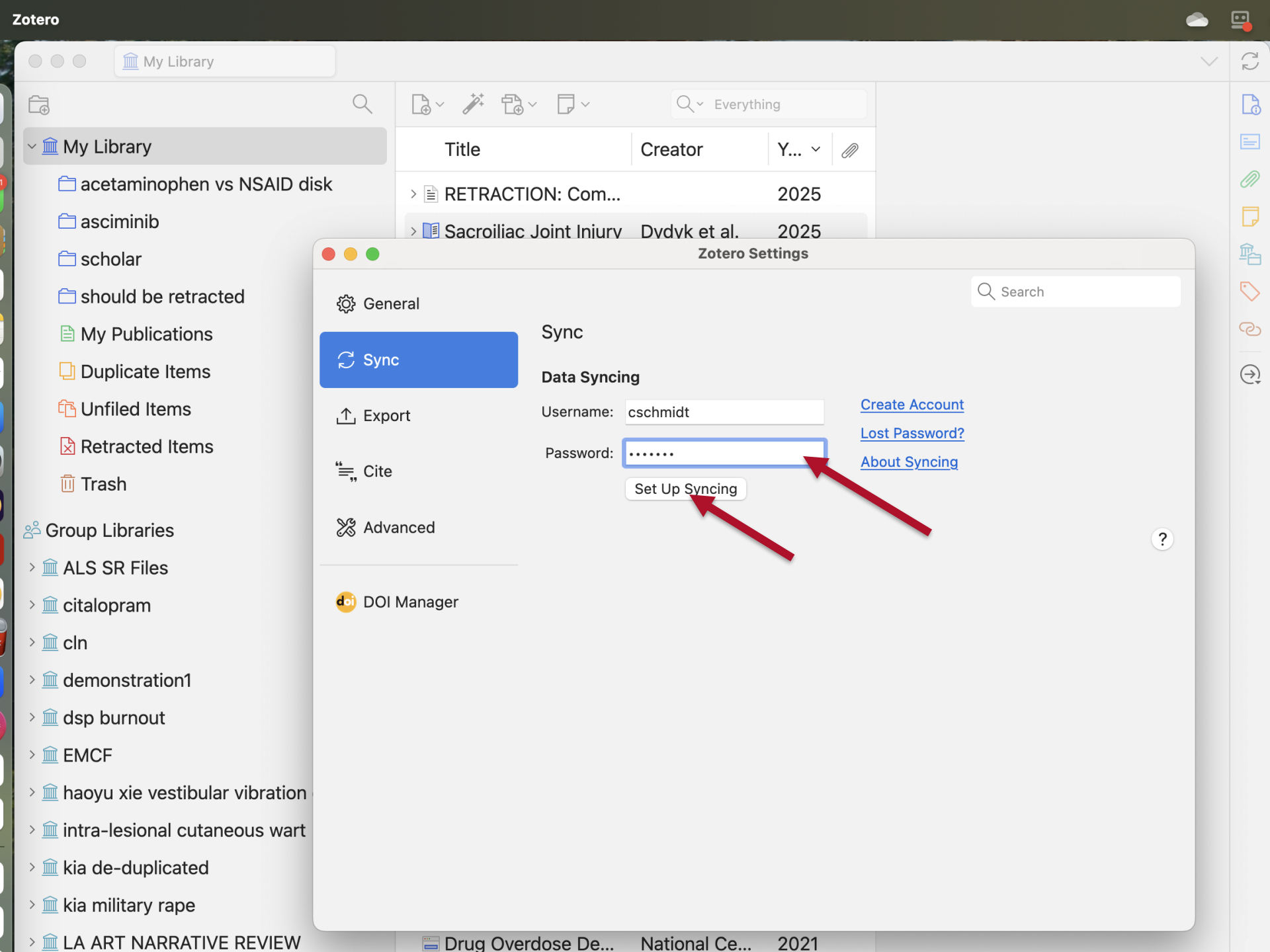

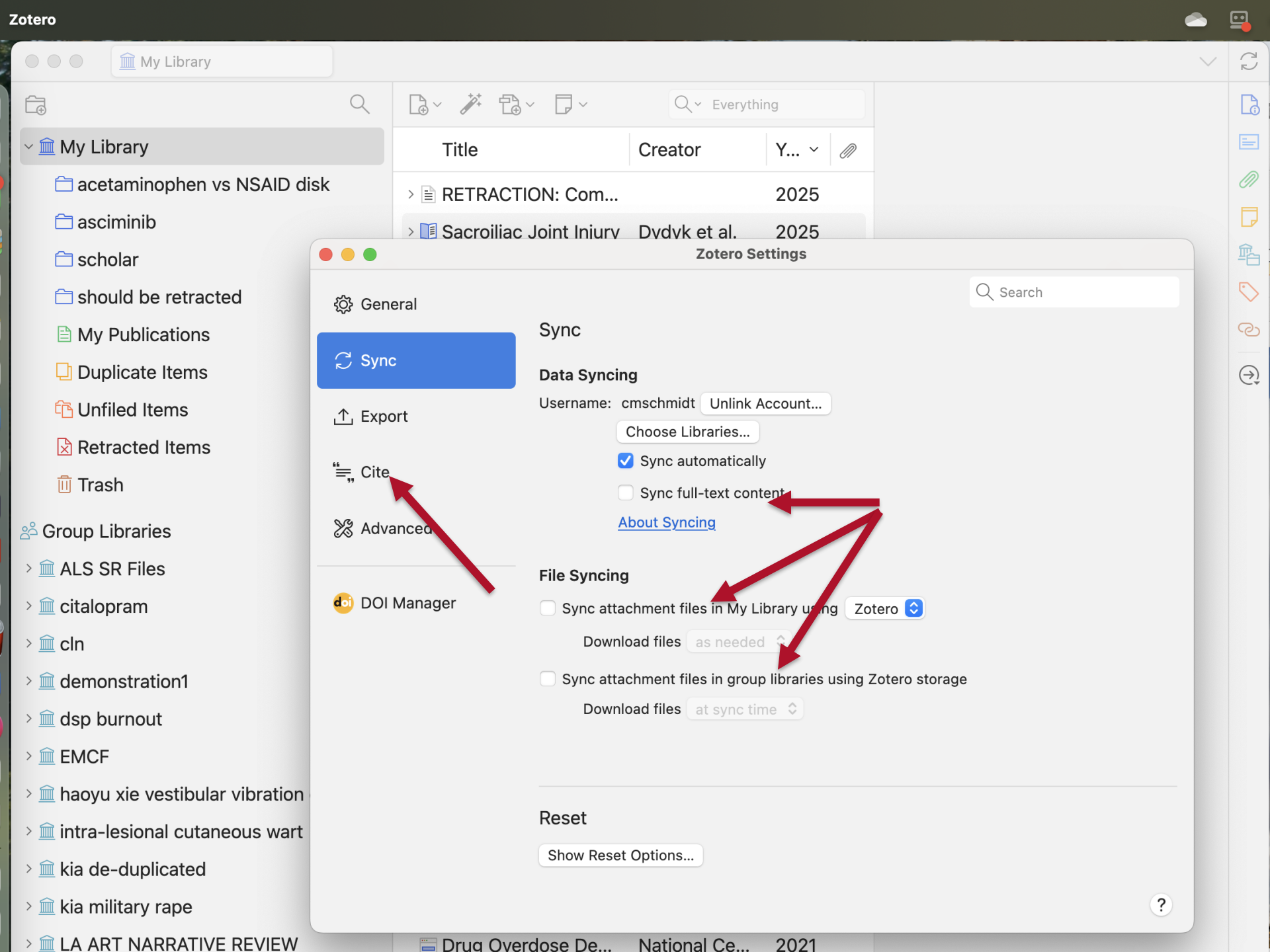

| Zot | tero |
|-----|------|
|     |      |

asciminib

should be retracted

My Publications

Duplicate Items

Retracted Items

The Unfiled Items

🔟 Trash

😤 Group Libraries

> â ALS SR Files

> m demonstration1

> 🟛 kia de-duplicated

> 🏛 kia military rape

> 🟛 haoyu xie vestibular vibration

> intra-lesional cutaneous wart

> m LA ART NARRATIVE REVIEW

> 🟛 dsp burnout

> 🗰 EMCF

> 🏛 citalopram

> 🏛 cln

🗀 scholar

My Library

acetaminophen vs NSAID disk

|                  |                                        |                                                    |                                        |                    |                 |                  | $\sim$ | $\mathbb{C}$     |
|------------------|----------------------------------------|----------------------------------------------------|----------------------------------------|--------------------|-----------------|------------------|--------|------------------|
|                  |                                        | Q ~ Everyth                                        | ing                                    |                    |                 |                  |        |                  |
| Title            |                                        | Creator                                            | Y ~ 🖉                                  |                    |                 |                  |        | =                |
|                  | DN: Com                                |                                                    | 2025                                   |                    |                 |                  |        | Ø                |
| > 🔳 Sacroiliac J | loint Iniurv                           | Dvdvk et al.<br>Zotero Se                          | 2025<br>ettings                        |                    |                 |                  |        | <b>P</b><br>輡    |
| al               |                                        |                                                    |                                        |                    | Q Search        |                  |        | $\bigcirc$       |
|                  | Cite                                   |                                                    |                                        |                    |                 |                  |        | S                |
|                  | Style Manag                            | jer                                                |                                        |                    |                 |                  |        | $( \rightarrow)$ |
| t                | Title                                  |                                                    |                                        |                    |                 | Updated          |        |                  |
|                  | American N                             | Medical Association                                | 11th edition                           |                    |                 | 8/4/2024         |        |                  |
|                  | American F                             | Political Science Ass                              | ociation                               |                    |                 | 3/16/2024        |        |                  |
|                  | American F                             | Psychological Assoc                                | iation 7th edition                     |                    |                 | 1/22/2025        |        |                  |
| nced             | American S                             | Sociological Associa                               | tion 6th/7th editi                     | on                 |                 | 2/16/2024        |        |                  |
|                  | Chicago M                              | anual of Style 17th e                              | edition (author-da                     | ate)               |                 | 5/12/2024        |        |                  |
| lanagor          | Chicago M                              | anual of Style 17th e                              | edition (full note)                    |                    |                 | 3/17/2024        |        |                  |
| lallayei         | Chicago M                              | anual of Style 17th e                              | edition (note)                         |                    |                 | 3/17/2024        |        |                  |
|                  | Cite Them Right 12th edition - Harvard |                                                    |                                        |                    | 6/28/2022       |                  |        |                  |
|                  | Get additiona                          | <u>Il styles</u>                                   |                                        |                    | -               | +                |        |                  |
|                  | Citation Opt                           | ions                                               |                                        |                    |                 |                  |        |                  |
|                  | Include UF                             | RLs of paper articles                              | s in references                        |                    |                 |                  |        |                  |
|                  | When this optio<br>only if the articl  | n is disabled, Zotero in<br>e does not have a page | cludes URLs when<br>e range specified. | citing journal, ma | agazine, and ne | wspaper articles |        |                  |

#### Tools

Q

ැබූ General

C Sync

↑ Export

"≕ Cite

💥 Advanced

doi DOI Manager

Style Editor Style Preview

2021

Drug Overdose De... National Ce...

| Zotero File Edit            | Window                                          |                                 |                       |                    | <u></u>                       | <b>_</b> |
|-----------------------------|-------------------------------------------------|---------------------------------|-----------------------|--------------------|-------------------------------|----------|
| 0 0 0 <b>î</b> My           | Library                                         |                                 |                       |                    | $\sim$                        | Ĉ        |
| Ē                           | Q                                               | B~ ≯ B~ D~                      | Q ~ Everyt            | hing               |                               | La       |
| ~ 🏛 My Library              |                                                 | Title                           | Creator               | Y ~ 🖉              |                               | E        |
| 🗂 acetamine                 | • • •                                           |                                 | Zotero Style Repo     | sitory             |                               |          |
| 🗀 asciminib                 |                                                 |                                 |                       |                    |                               |          |
| 🗀 scholar                   | Style Search                                    | Format:                         | author author-d       | ate                | numeric                       |          |
| 🗀 should be                 | Title Secret                                    | Fields:                         | anthropology          | tronomy biology    | botany chemistry              |          |
| 🖹 My Public                 |                                                 |                                 | communications        | engineering ger    | neric-base geography geology  |          |
| 🖵 Duplicate                 | Show only unique styl                           | es                              | history humanit       | ies law linguis    | tics literature math medicine |          |
| 🔁 Unfiled Ite               |                                                 |                                 | philosophy phys       | ics political scie | nce psychology science        |          |
| Retracted                   |                                                 |                                 | social science se     | ociology theology  |                               |          |
| 🔟 Trash                     |                                                 |                                 |                       |                    |                               |          |
| ని Group Librarie           | 10,539 styles found:                            |                                 |                       |                    |                               |          |
| > 🏛 ALS SR File             | • <u>2D Materials</u> (2020-                    | 02-05 05:27:13)                 |                       |                    |                               |          |
| > 🏛 citalopram              | • <u>3 Biotech</u> (2014-05-1                   | 8 01:40:32)                     |                       |                    |                               |          |
| > 🏛 cln                     | • <u>3D Printing and Addi</u>                   | tive Manufacturing (2022        | 2-04-17 23:21:42)     |                    |                               |          |
| > 🏛 demonstrat              | • <u>3D Printing in Medici</u>                  | <u>ne</u> (2016-02-13 20:40:33) |                       |                    |                               |          |
| > 🟛 dsp burnou <sup>.</sup> | • <u>3D Research</u> (2015-)                    | (2015-04-21)                    | 10:08:45)             |                    |                               |          |
| > <u> EMCF</u>              | • 40R (2014-05-18 01:4                          | 10:32)                          | 12.08.45)             |                    |                               |          |
| > 🏛 haoyu xie ve            | • <u>AAPG Bulletin</u> (201                     | 3-03-29 23:50:45)               |                       |                    |                               |          |
| > 🏛 intra-lesiona           | • <u>AAPS Open</u> (2016-0                      | 2-13 20:40:33)                  |                       |                    |                               |          |
| > 🏛 kia de-dupli            | <u>AAPS PharmSciTech</u>                        | (2014-05-18 01:40:32)           |                       |                    |                               |          |
| > 🏛 kia military ı          | • <u>Abhandlungen aus de</u>                    | m Mathematischen Semina         | ar der Universität Ha | amburg (2014-05-   | 18 01:40:32)                  |          |
|                             | <ul> <li><u>ABI Technik (Deutsch</u></li> </ul> | <u>)</u> (2021-02-10 05:28:52)  |                       |                    |                               |          |

| Zotero File Edit   | Window                        |                      |                           |                           |         | <b>_</b> | <b>_</b>     |
|--------------------|-------------------------------|----------------------|---------------------------|---------------------------|---------|----------|--------------|
| 0 0 0 🏛 My         | / Library                     |                      |                           |                           |         | $\sim$   | $\mathbb{C}$ |
|                    | Q                             | D, × ≯ D, ×          | Q~ Eve                    | erything                  |         |          | G            |
| ~ 🏛 My Library     |                               | Title                | Creator                   | Y ~ 🖉                     |         |          | =            |
| 🗀 acetamino        |                               |                      | Zotero Style Re           | pository                  |         |          |              |
| 🗀 asciminib        |                               |                      |                           |                           |         |          |              |
| 🗀 scholar          | Style Search                  | For                  | rmat: numeric             |                           |         |          |              |
| 🗀 should be        | arthonadia                    | F                    | ields: medicine           |                           |         |          |              |
| 🖹 My Public        |                               |                      |                           |                           |         |          |              |
| 🗋 Duplicate        | Show only unique sty          | les                  |                           |                           |         |          |              |
| C Unfiled Ite      | 5 styles found:               |                      |                           |                           |         |          |              |
| 🖹 Retracted        | • American Journal of         | Orthodontics & Dent  | tofacial Orthopedics (2   | 2015-03-24 13:44:48)      |         |          |              |
| 🔟 Trash            | • Journal of Orofacial (      | Orthopedics / Fortsc | hritte der Kieferorthopäo | <u>die</u> (2016-02-14 10 | :50:47) |          |              |
| 음 Group Librarie   | • Orthopedic Clinics of       | North America (20    | 016-10-01 16:33:54)       |                           |         |          |              |
| > 🏛 ALS SR File    | • Orthopedics (2014-0         | 05-11 18:51:09)      |                           |                           |         |          |              |
| > 🏛 citalopram     | • <u>World Journal of Ort</u> | hopedics (2021-02-   | 09 04:25:16)              |                           |         |          |              |
| > <u> </u>         |                               |                      |                           |                           |         |          |              |
| > 🏛 demonstrat     |                               |                      |                           |                           |         |          |              |
| > 🏛 dsp burnou     |                               |                      |                           |                           |         |          |              |
| > 🟛 EMCF           |                               |                      |                           |                           |         |          |              |
| > 🏛 haoyu xie ve   |                               |                      |                           |                           |         |          |              |
| > 🏛 intra-lesiona  |                               |                      |                           |                           |         |          |              |
| > 🏛 kia de-dupli   |                               |                      |                           |                           |         |          |              |
| > 🏛 kia military i |                               |                      |                           |                           |         |          |              |
| > î LA ART NAF     |                               |                      |                           |                           |         |          |              |

| 01 | terc | ) |
|----|------|---|
|    |      |   |

#### My Library

S

B

 $(\rightarrow)$ 

#### Q Ê₽ $Q \sim$ Everything Title Creator Y... ~ 🖉 acetaminophen vs NSAID disk > RETRACTION: Com... 2025 asciminib > 🗏 Sacroiliac Joint Iniury Dvdvk et al. 2025 **Zotero Settings** 🗀 scholar Q Search should be retracted { General Cite My Publications C Sync Duplicate Items Style Manager Title Updated **The Unfiled Items** 个 Export Chicago Manual of Style 17th edition (note) 3/17/2024 Retracted Items Cite Them Right 12th edition - Harvard "🚍 Cite 6/28/2022 🔟 Trash Elsevier - Harvard (with titles) 1/22/2019 💥 Advanced 😤 Group Libraries IEEE 7/15/2024 Modern Humanities Research Association 4th gation (note with bibliogr... 10/30/2024 > **m** ALS SR Files Modern Language Association 9th edition 7/24/2023 doi DOI Manager > 🏛 citalopram Nature 1/21/2024 > î cln Orthopedics 5/11/2014 Image: mail demonstration 1 Get additional styles... + > 🟛 dsp burnout **Citation Options** > m EMCF Include URLs of paper articles in references When this option is disabled, Zotero includes URLs when citing journal, magazine, and newspaper articles > 🟛 haoyu xie vestibular vibration only if the article does not have a page range specified. > intra-lesional cutaneous wart Tools > im kia de-duplicated Style Editor Style Preview > i kia military rape Description: Description: De Drug Overdose De... National Ce.. 2021

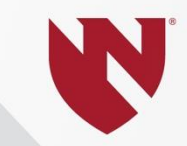

## Access full-text articles from Zotero

🚞 acetaminophen vs NSAID di

Q

### 

Ê₽

- acetaminophen vs NSAID disk
- 🗀 asciminib
- 🗀 scholar
- should be retracted
- My Publications
- Duplicate Items
- The Unfiled Items
- Retracted Items
- Trash
- 😤 Group Libraries
- > **m** ALS SR Files
- > 🏛 citalopram
- > 🏛 cln
- > **m** demonstration1
- > 🟛 dsp burnout
- > 🟛 EMCF
- > 🟛 haoyu xie vestibular vibration or gal...
- > îm intra-lesional cutaneous wart
- > m kia de-duplicated
- > î kia military rape
- > III LA ART NARRATIVE REVIEW

| la∽ ∦ ta∽ ,                                  | Q ~ Everythi     | ng   |   |
|----------------------------------------------|------------------|------|---|
| Title                                        | Creator          | Y ~  | N |
| > 🖹 RETRACTION: Com                          |                  | 2025 |   |
| > 🔲 Sacroiliac Joint Injury                  | Dydyk et al.     | 2025 |   |
| 🖹 What a pain in the                         | Weisman et       | 2024 |   |
| > 🖹 Postoperative Opio                       | Tongal.          | 2024 |   |
| > 🖹 Case series: Cervic                      | Santifort et al. | 2024 |   |
| > 🖹 Chronic Low Back                         | Maharty et al.   | 2024 |   |
| > 🖹 Paracetamol Combi                        | Cao et al.       | 2024 | Ð |
| > 🔲 Opioid-Sparing Eff                       | Authors et al.   | 2024 |   |
| > 🖹 First Human Report                       | Sharan et al.    | 2023 |   |
| > E Pentoxifylline signif                    | Tarabay et al.   | 2022 |   |
| $ ightarrow \blacksquare$ NSAIDs in sciatica | Grøvle et al.    | 2022 | Ē |
| > Does preoperative                          | Gasser et al.    | 2022 | 1 |
| > 🖹 Medications for Tre                      | Anderson a       | 2022 | O |
| > 🖹 A Comprehensive                          | Peck et al.      | 2021 | 1 |
| Drug Overdose De                             | National Ce      | 2021 |   |
| > Efficacy of Intraven                       | Akbas et al.     | 2021 | O |
| > 🔲 Manual Therapy for                       | Young and        | 2020 |   |
| > The Impact of Prev                         | Rajpal et al.    | 2020 |   |
| > 🖹 Evaluation of sodiu                      | Ghasemian        | 2020 | Ē |
| > 🖹 Short-term Efficien                      | Gastaldi et al.  | 2019 |   |
| > 🖹 Mechanical Low Ba                        | Will et al.      | 2018 |   |

**Right-click** (Windows) Two-finger click (Mac)

4 items selected

# C 輡

 $( \rightarrow)$ 

 $\Box$ 

| P P | acetamino | phen | VS | NSAID |
|-----|-----------|------|----|-------|
|     |           |      |    |       |

acetaminophen vs NSAID disk

d

Q

|   | - |
|---|---|
| / |   |
| ~ | 5 |

| 0          |
|------------|
| D          |
| 譶          |
| $\bigcirc$ |
| 0          |

 $( \rightarrow)$ 

Duplicate Items

a should be retracted

My Publications

🔁 Unfiled Items

Retracted Items

<u> </u>Trash

2 Group Libraries

> <u> ALS SR Files</u>

> 🟛 citalopram

> 🏛 cln

. . .

asciminib

🗀 scholar

Ê₽

> 
 demonstration1

> 🟛 dsp burnout

> <u> EMCF</u>

- > 🟛 haoyu xie vestibular vibration or gal...
- > 🟛 intra-lesional cutaneous wart
- > 🏛 kia de-duplicated
- > 🏛 kia military rape
- > 🟛 LA ART NARRATIVE REVIEW

| B∽ 券 B~ D~                  | Q~ Everythin                           | ng         |          |
|-----------------------------|----------------------------------------|------------|----------|
| Title                       | Creator                                | Y ~ //     | •        |
| > RETRACTION: Com           |                                        | 2025       |          |
| > 📔 Sacroiliac Joint Injury | Dydyk et al.                           | 2025       |          |
| 🖹 What a pain in the        | Weisman 🗲                              | 2021       |          |
| > 🖹 Postoperative Opio      | View Online                            |            |          |
| > 🖹 Case series: Cervic     | Find Full Text                         |            |          |
| > 🖹 Chronic Low Back        | Add to Collection<br>Remove Items from | Collection | >        |
| > E Paracetamol Combi       | Move Items to Trash                    |            |          |
| > 🔲 Opioid-Sparing Eff      | Merge Items                            |            |          |
| > 🖹 First Human Report      | Export Items<br>Create Bibliography    | from Items |          |
| > E Pentoxifylline signif   | Generate Report from                   | m Items    |          |
| > 🖹 NSAIDs in sciatica      | Manage DOIs                            |            | <u> </u> |
| > Does preoperative         | Gasser et al.                          | LULL       |          |
| > 🖹 Medications for Tre     | Anderson a                             | 2022       |          |
| > 🖹 A Comprehensive         | Peck et al.                            | 2021 🖿     |          |
| Drug Overdose De            | National Ce                            | 2021       |          |
| Efficacy of Intraven        | Akbas et al.                           | 2021       |          |
| > 🔲 Manual Therapy for      | Young and                              | 2020       |          |
| > The Impact of Prev        | Rajpal et al.                          | 2020       |          |
| > Evaluation of sodiu       | Ghasemian                              | 2020 📍     | )        |
| > E Short-term Efficien     | Gastaldi et al.                        | 2019       |          |
| > E Mechanical Low Ba       | Will et al.                            | 2018       |          |
|                             |                                        |            |          |

4 items selected

| <br> |  |
|------|--|
|      |  |
|      |  |
|      |  |

S

( )

#### Ê. Q $Q \sim$ Everything Y... ~ 🖉 Title Creator acetaminophen vs NSAID disk > RETRACTION: Com... 2025 asciminib > 🗾 Sacroiliac Joint Injury Dydyk et al. 2025 🗀 scholar > 🖹 What a pain in the... Weisman et ... 2024 👘 should be retracted > E Postoperative Opio... Tong et al. 2024 My Publications E Case series: Cervic... Santifort et al. 2024 Duplicate Items **Find Full Text The Unfiled Items** 2 files added Retracted Items Close 🕅 Trash Full Text Item A Group Libraries 4 items selected What a pain in the... back: a... Full Text PDF > â ALS SR Files Case series: Cervical far-lat... Full Text PDF > 🟛 citalopram > 🏛 cln > demonstration1 > 🖹 A Comprehensive ... Peck et al. 2021 Ē > 🟛 dsp burnout Drug Overdose De... National Ce... 2021 > 🗰 EMCF > Efficacy of Intraven... Akbas et al. 2021 • > 🟛 haoyu xie vestibular vibration or gal... > 🔲 Manual Therapy for... Young and ... 2020 intra-lesional cutaneous wart > The Impact of Prev... Rajpal et al. 2020 > 🟛 kia de-duplicated > 🖹 Evaluation of sodiu... Ghasemian ... 2020 Ð > i kia military rape > 🖹 Short-term Efficien... Gastaldi et al. 2019 Description: Description: De > 🖹 Mechanical Low Ba... 2018 Will et al.

🚞 acetaminophen vs NSAID di

Q

### ~ 🏛 My Library

Ĺ₽

- 🗀 acetaminophen vs NSAID disk
- 🗀 asciminib
- 🚞 scholar
- should be retracted
- My Publications
- Duplicate Items
- 🔁 Unfiled Items
- Retracted Items
- 🗓 Trash
- 22 Group Libraries
- $\stackrel{\scriptstyle >}{=}$  ALS SR Files
- > 🟛 citalopram
- > 🏛 cln
- > 🟛 demonstration1
- > 🟛 dsp burnout
- > 🗰 EMCF
- > 🏛 haoyu xie vestibular vibration or gal...
- > 🟛 intra-lesional cutaneous wart
- > 🏛 kia de-duplicated
- > 🏛 kia military rape
- > 🟛 LA ART NARRATIVE REVIEW

| Ð   | ~ 🎢 🔁 × 🗗 ×             | Q ~ Everythin    | ng   |   |
|-----|-------------------------|------------------|------|---|
|     | Title                   | Creator          | Y ~  | N |
| > 🗎 | RETRACTION: Com         |                  | 2025 |   |
|     | Sacroiliac Joint Injury | Dydyk et al.     | 2025 |   |
| > 🗎 | What a pain in the      | Weisman et       | 2024 | Đ |
| > 🖹 | Postoperative Opio      | Tong et al.      | 2024 |   |
|     | Case series: Cervic     | Santifort et al. | 2024 | Đ |
|     | Chronic Low Back        | Maharty et al.   | 2024 |   |
| > 🗎 | Paracetamol Combi       | Cao et al.       | 2024 | Ð |
| >   | Opioid-Sparing Eff      | Authors et al.   | 2024 |   |
| > 🗎 | First Human Report      | Sharan et al.    | 2023 |   |
|     | Pentoxifylline signif   | Tarabay et al.   | 2022 |   |
| > 🗎 | NSAIDs in sciatica      | Grøvle et al.    | 2022 |   |
| ╞   | Does preoperative       | Gasser et al.    | 2022 | 1 |
| > 🗎 | Medications for Tre     | Anderson a       | 2022 | 0 |
| ╞   | A Comprehensive         | Peck et al.      | 2021 | 1 |
|     | Drug Overdose De        | National Ce      | 2021 |   |
| > 🗎 | Efficacy of Intraven    | Akbas et al.     | 2021 | 0 |
|     | Manual Therapy for      | Young and        | 2020 |   |
| > 🗎 | The Impact of Prev      | Rajpal et al.    | 2020 |   |
| > 🗎 | Evaluation of sodiu     | Ghasemian        | 2020 | Ð |
|     | Short-term Efficien     | Gastaldi et al.  | 2019 |   |
| > 🗎 | Mechanical Low Ba       | Will et al.      | 2018 |   |
|     |                         |                  |      |   |

| Postoperative (<br>Consumption F<br>Lumbar Microd<br>After Implemer<br>Multimodal Opi | Opioid Medication<br>following Single-Level<br>liscectomy Before and<br>ntation of a<br>foid-Sparing Pathway |            |
|---------------------------------------------------------------------------------------|----------------------------------------------------------------------------------------------------|------------|
| 👌 Info                                                                                | ^                                                                                                    | ŝ          |
| Item Type                                                                             | Journal Article                                                                                              | $\bigcirc$ |
| Title                                                                                 | Postoperative<br>Opioid Medication<br>Consumption<br>Following Cincle                                        | ک<br>ا     |
|                                                                                       | Mi 🕅 Library Lookup                                                                                          | _          |
|                                                                                       | Be 🔷 Google Scholar                                                                                          |            |
|                                                                                       | Im<br>Manage Lookup Engines                                                                                  |            |
|                                                                                       | Opioid-Sparing<br>Pathway                                                                                    |            |
| Author                                                                                | Tong, Yixuan                                                                                                 |            |
| Author                                                                                | Fernez, Laviel                                                                                               |            |
| Author                                                                                | Norris, Zoe A.                                                                                               |            |
| Author                                                                                | Bendo, John A.                                                                                               |            |
| Author                                                                                | Protops, Themist                                                                                             |            |
| Author                                                                                | Fischer, Charla R.                                                                                           |            |
| Publication                                                                           | Bulletin of the<br>Hospital for Joint<br>Disease (2013)                                                      |            |
| Volume                                                                                | 82                                                                                                    |            |
| Issue                                                                                 | 3                                                                                                    |            |
| Pages                                                                                 | 217-223                                                                                                    |            |

3
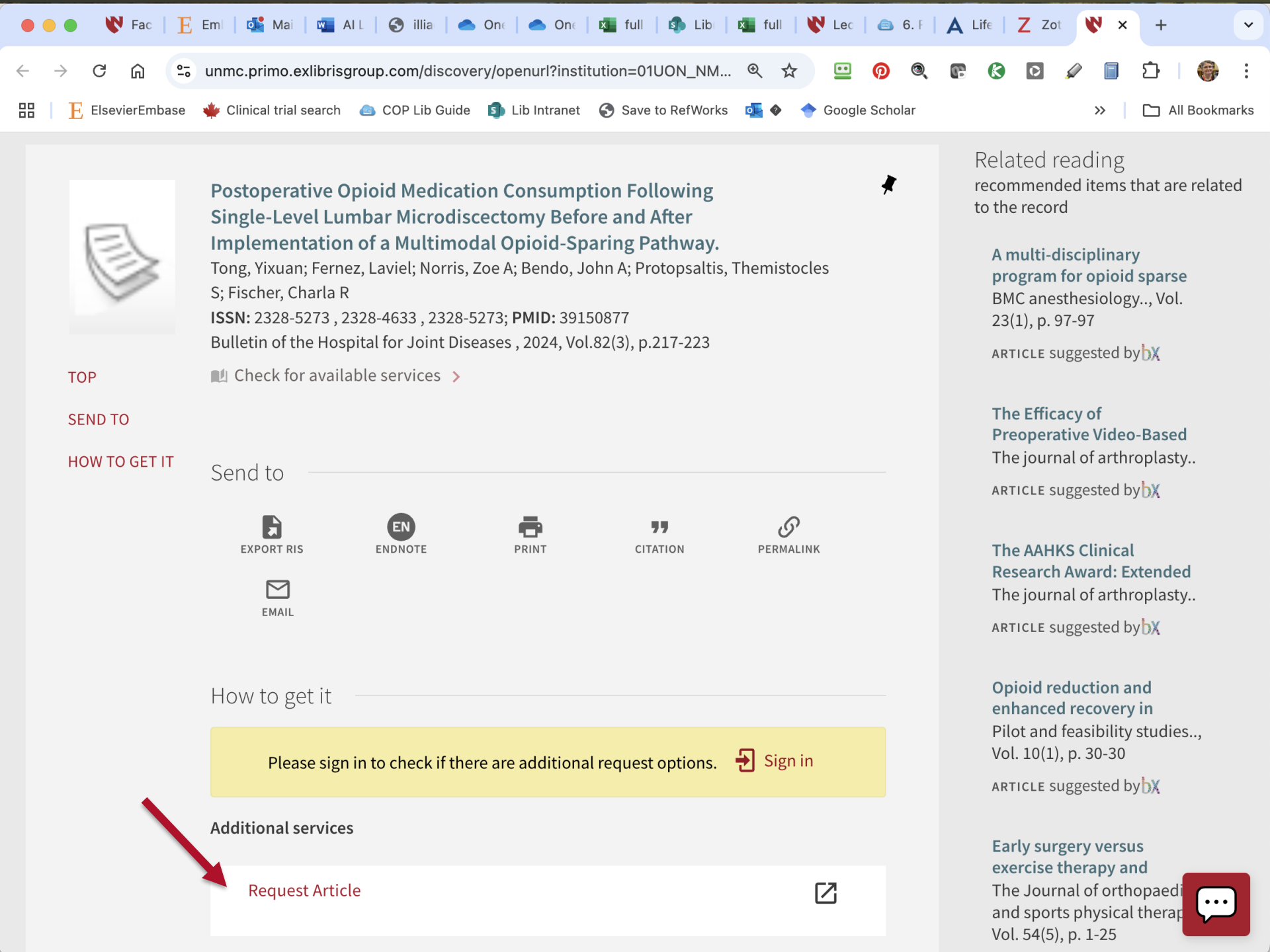

acetaminophen vs NSAID di

|                             | Q |                        |
|-----------------------------|---|------------------------|
| My Library                  |   | Title                  |
| acetaminophen vs NSAID disk |   | > RETRACTION: C        |
| 🗀 asciminib                 |   | > 🗾 Sacroiliac Joint I |
| 🗀 scholar                   |   | > 🖹 What a pain in th  |
| ☐ should be retracted       |   | > E Postoperative O    |
| My Publications             |   | > 🖹 Case series: Cer   |
| Duplicate Items             |   | > 🖹 Chronic Low Bac    |
| 🔁 Unfiled Items             |   | > 🖹 Paracetamol Cor    |
| Retracted Items             |   | > 🔲 Opioid-Sparing I   |
| 🔟 Trash                     |   | > 🖹 First Human Rep    |
|                             |   |                        |

A Group Libraries

> î ALS SR Files

) î citalopram

> 🏛 cln

Ĺ₽

> î demonstration1

> 🟛 dsp burnout

> î EMCF

> îm haoyu xie vestibular vibration or gal...

> îm intra-lesional cutaneous wart

> 🟛 kia de-duplicated

> 🏛 kia military rape

Image: Mart Narrative Review

|     | Title                                                                                                    | Creator                                                                                                    | Y ~                                                          | N |
|-----|----------------------------------------------------------------------------------------------------|----------------------------------------------------------------------------------------------------|--------------------------------------------------------------|---|
|     | RETRACTION: Com                                                                                                    |                                                                                                    | 2025                                                         |   |
|     | Sacroiliac Joint Injury                                                                                                    | Dydyk et al.                                                                                                    | 2025                                                         |   |
|     | What a pain in the                                                                                                    | Weisman et                                                                                                    | 2024                                                         | Ē |
|     | Postoperative Opio                                                                                                    | Tong et al.                                                                                                    | 2024                                                         |   |
| > = | Case series: Cervic                                                                                                    | Santifort et al.                                                                                                    | 2024                                                         | Ð |
|     | Chronic Low Back                                                                                                    | Maharty et al.                                                                                                    | 2024                                                         |   |
|     | Paracetamol Combi                                                                                                    | Cao et al.                                                                                                    | 2024                                                         | 1 |
|     | Opioid-Sparing Eff                                                                                                    | Authors et al.                                                                                                    | 20_4                                                         |   |
|     | First Human Report                                                                                                    | Sharan et al.                                                                                                    | 2023                                                         |   |
| s E | Pentoxifvlline signif                                                                                                    | Tarabay et al.                                                                                                    | 2022                                                         |   |
|     |                                                                                                    |                                                                                                    |                                                              |   |
|     | NSAIDs in sciatica                                                                                                    | Grøvle et al.                                                                                                    | 2022                                                         | Ē |
|     | NSAIDs in sciatica<br>Does preoperative                                                                                                    | Grøvle et al.<br>Gasser et al.                                                                                                    | 2022<br>2022                                                 | Ð |
|     | NSAIDs in sciatica<br>Does preoperative<br>Medications for Tre                                                                                                    | Grøvle et al.<br>Gasser et al.<br>Anderson a                                                                                                    | 2022<br>2022<br>2022                                         |   |
|     | NSAIDs in sciatica<br>Does preoperative<br>Medications for Tre<br>A Comprehensive                                                                                                    | Grøvle et al.<br>Gasser et al.<br>Anderson a<br>Peck et al.                                                                                              | 2022<br>2022<br>2022<br>2022                                 |   |
|     | NSAIDs in sciatica<br>Does preoperative<br>Medications for Tre<br>A Comprehensive<br>Drug Overdose De                                                                                                    | Grøvle et al.<br>Gasser et al.<br>Anderson a<br>Peck et al.<br>National Ce                                                                               | 2022<br>2022<br>2022<br>2021<br>2021                         |   |
|     | <ul> <li>NSAIDs in sciatica</li> <li>Does preoperative</li> <li>Medications for Tre</li> <li>A Comprehensive</li> <li>Drug Overdose De</li> <li>Efficacy of Intraven</li> </ul>                                                                                                    | Grøvle et al.<br>Gasser et al.<br>Anderson a<br>Peck et al.<br>National Ce<br>Akbas et al.                                                               | 2022<br>2022<br>2022<br>2021<br>2021<br>2021                 |   |
|     | <ul> <li>NSAIDs in sciatica</li> <li>Does preoperative</li> <li>Medications for Tre</li> <li>A Comprehensive</li> <li>Drug Overdose De</li> <li>Efficacy of Intraven</li> <li>Manual Therapy for</li> </ul>                                                                                                    | Grøvle et al.<br>Gasser et al.<br>Anderson a<br>Peck et al.<br>National Ce<br>Akbas et al.<br>Young and                                                  | 2022<br>2022<br>2022<br>2021<br>2021<br>2021<br>2021         |   |
|     | <ul> <li>NSAIDs in sciatica</li> <li>Does preoperative</li> <li>Medications for Tre</li> <li>A Comprehensive</li> <li>Drug Overdose De</li> <li>Efficacy of Intraven</li> <li>Manual Therapy for</li> <li>The Impact of Prev</li> </ul>                                                                                                    | Grøvle et al.<br>Gasser et al.<br>Anderson a<br>Peck et al.<br>National Ce<br>Akbas et al.<br>Young and<br>Rajpal et al.                                 | 2022<br>2022<br>2022<br>2021<br>2021<br>2021<br>2020<br>2020 |   |
|     | <ul> <li>NSAIDs in sciatica</li> <li>Does preoperative</li> <li>Medications for Tre</li> <li>A Comprehensive</li> <li>Drug Overdose De</li> <li>Efficacy of Intraven</li> <li>Manual Therapy for</li> <li>The Impact of Prev</li> <li>Evaluation of sodiu</li> </ul>                                                                                   | Grøvle et al.<br>Gasser et al.<br>Anderson a<br>Peck et al.<br>National Ce<br>Akbas et al.<br>Young and<br>Rajpal et al.<br>Ghasemian                    | 2022<br>2022<br>2022<br>2021<br>2021<br>2021<br>2020<br>2020 |   |
|     | <ul> <li>NSAIDs in sciatica</li> <li>Does preoperative</li> <li>Medications for Tre</li> <li>A Comprehensive</li> <li>Drug Overdose De</li> <li>Efficacy of Intraven</li> <li>Manual Therapy for</li> <li>The Impact of Prev</li> <li>Evaluation of sodiu</li> <li>Short-term Efficien</li> </ul>                                                      | Grøvle et al.<br>Gasser et al.<br>Anderson a<br>Peck et al.<br>National Ce<br>Akbas et al.<br>Young and<br>Rajpal et al.<br>Ghasemian<br>Gastaldi et al. | 2022<br>2022<br>2022<br>2021<br>2021<br>2021<br>2020<br>2020 |   |
|     | <ul> <li>NSAIDs in sciatica</li> <li>Does preoperative</li> <li>Medications for Tre</li> <li>A Comprehensive</li> <li>Drug Overdose De</li> <li>Drug Overdose De</li> <li>Efficacy of Intraven</li> <li>Manual Therapy for</li> <li>The Impact of Prev</li> <li>Evaluation of sodiu</li> <li>Short-term Efficien</li> <li>Mechanical Low Ba</li> </ul> | Grøvle et al.<br>Gasser et al.<br>Anderson a<br>Peck et al.<br>National Ce<br>Akbas et al.<br>Young and<br>Rajpal et al.<br>Ghasemian<br>Gastaldi et al. | 2022<br>2022<br>2022<br>2021<br>2021<br>2021<br>2020<br>2020 |   |

 $Q \sim$  Everything

Pentoxifylline significantly reduces Lð radicular pain secondary to lumbar disc hernia: A prospective, randomized crossover, single-blind  $\square$ controlled pilot study G lnfo 輡 Item Type Journal Article  $\bigcirc$ Title Pentoxifylline Q significantly reduces radicula  $(\rightarrow)$ pain coondany Uiew Online lur А 🔞 Library Loo. up 🔶 Google Scholar rai cro Manage Lookup Engines... bli. pilot study Author Tarabay, Bilal Author Komboz, Fares Kobaïter-Ma..., Sandra Author Author Fayad, Fouad Author Zeid, Hicham Abou Author Maarrawi, Joseph Publication Clinical Neurology and Neurosurgery Volume 219 Issue Pages 107309 Date 2022-08 Series

3

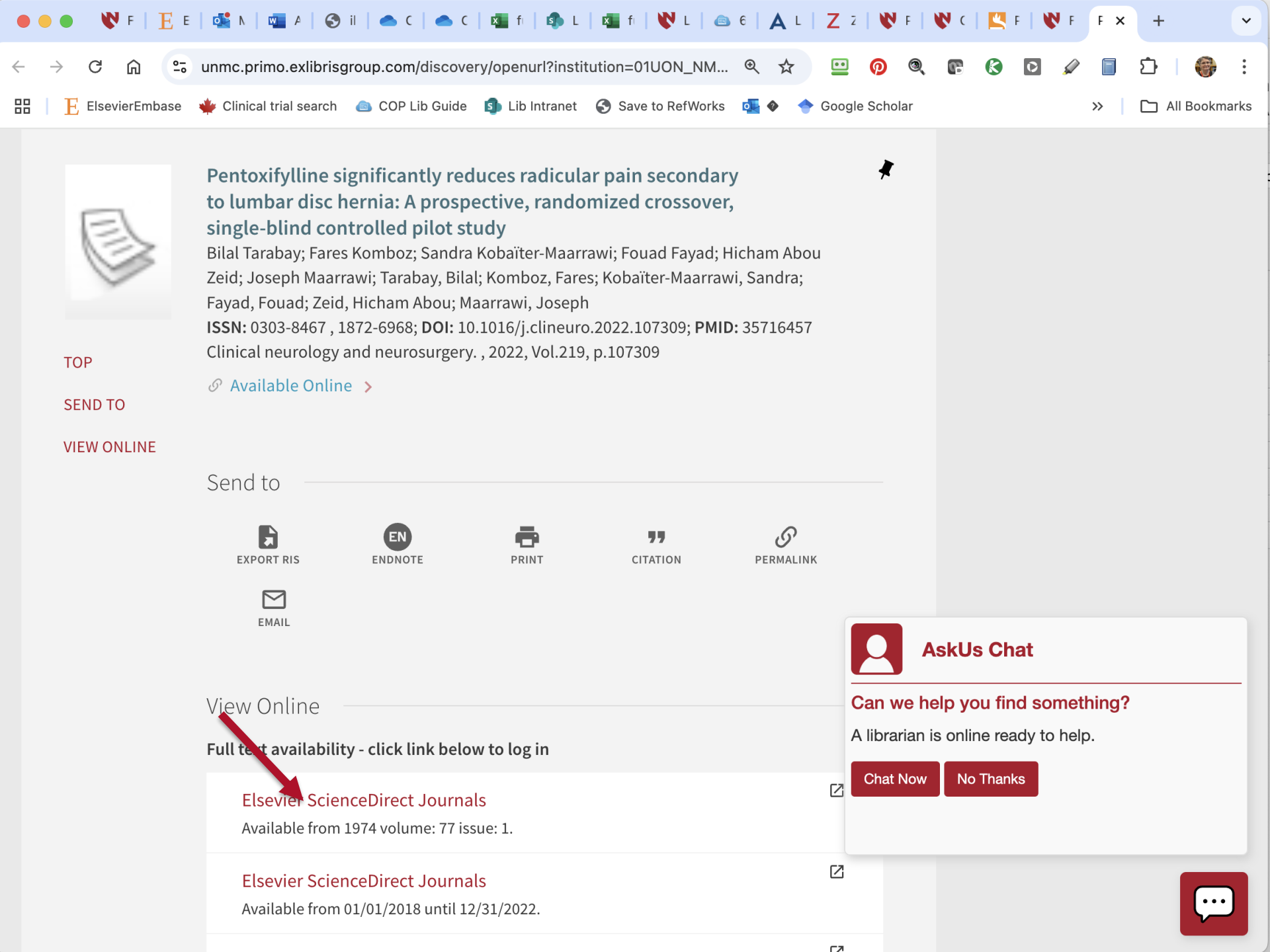

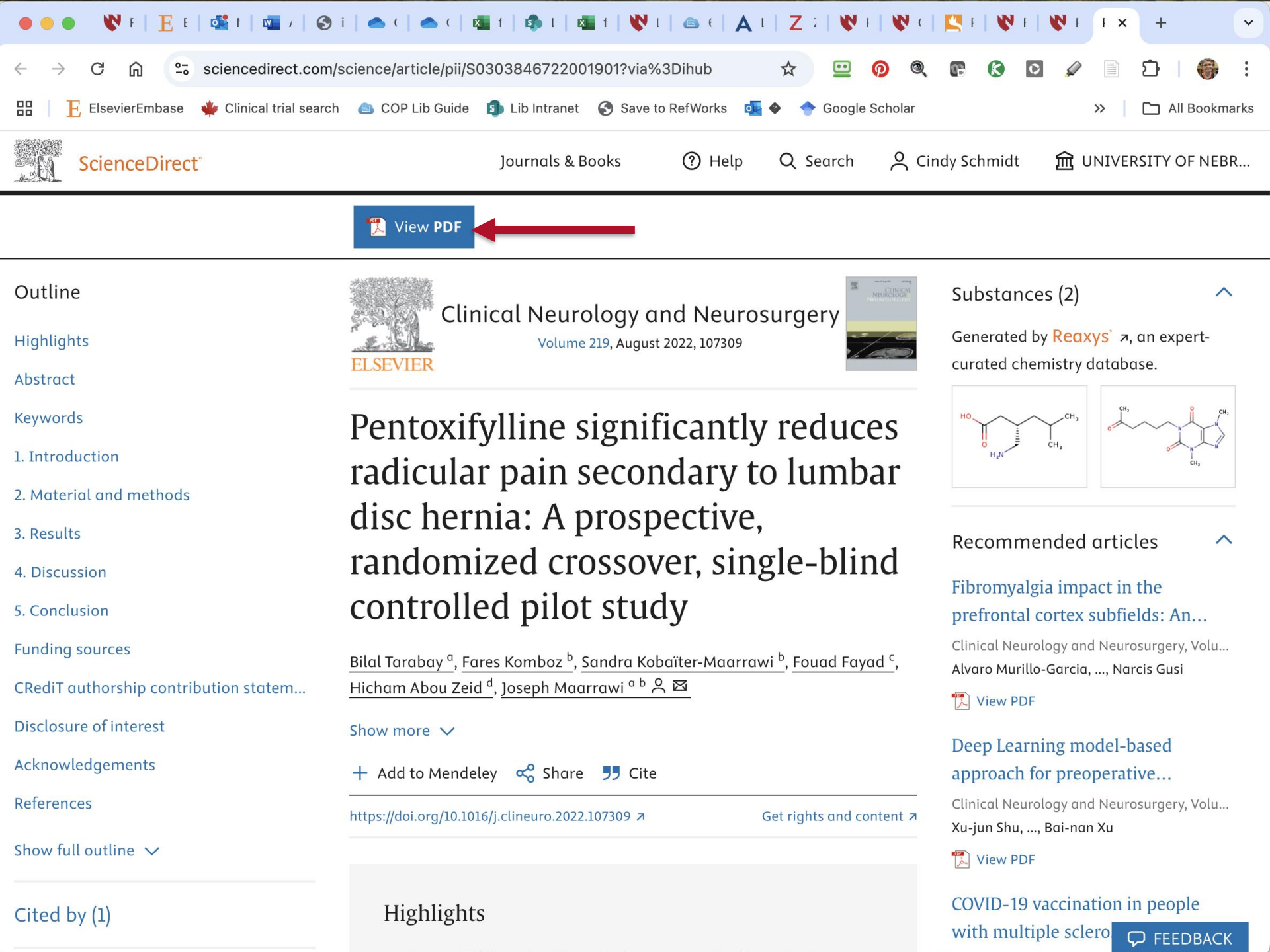

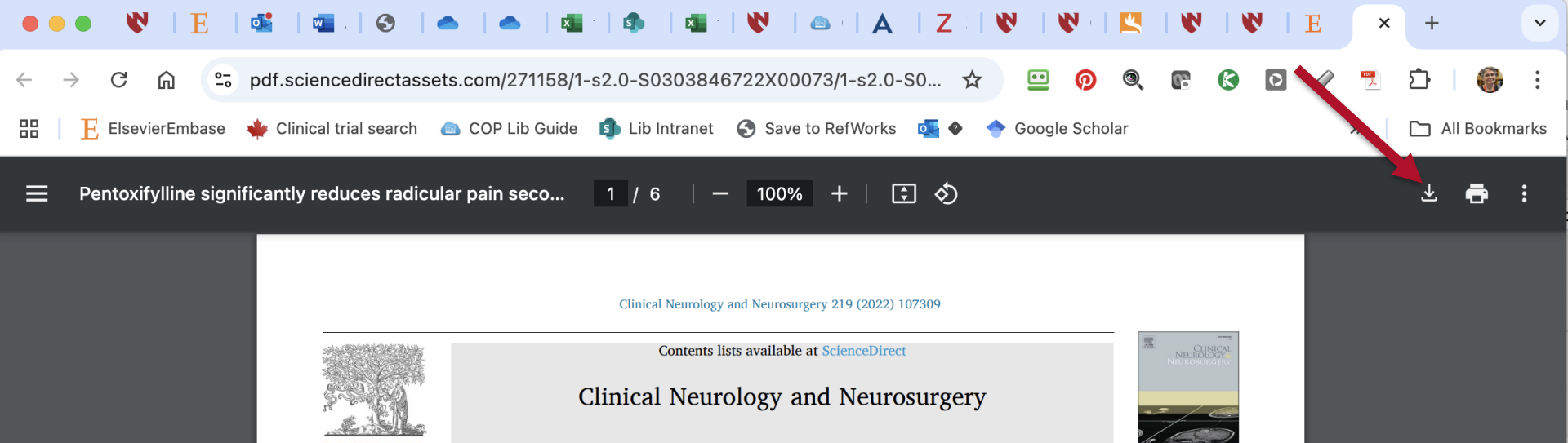

journal homepage: www.elsevier.com/locate/clineuro

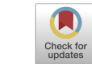

Pentoxifylline significantly reduces radicular pain secondary to lumbar disc hernia: A prospective, randomized crossover, single-blind controlled pilot study

Bilal Tarabay<sup>a</sup>, Fares Komboz<sup>b</sup>, Sandra Kobaïter-Maarrawi<sup>b</sup>, Fouad Fayad<sup>c</sup>, Hicham Abou Zeid<sup>d</sup>, Joseph Maarrawi<sup>a,b,\*</sup>

<sup>a</sup> Department of Neurosurgery, Hotel-Dieu de France Hospital & Saint Joseph University, Beirut, Lebanon

<sup>b</sup> Laboratory of Research in Neuroscience, Faculty of Medicine, Pôle Technologie Santé, Saint Joseph University, Beirut, Lebanon

<sup>c</sup> Department of Rheumatology, Hotel-Dieu de France Hospital & Saint Joseph University, Beirut, Lebanon

<sup>d</sup> Department of Anaesthesiology, critical care and pain management, Hotel-Dieu de France Hospital & Saint Joseph University, Beirut, Lebanon

#### ARTICLE INFO

Degenerative disc disease

Lumbar disc herniation

Keywords:

Sciatica

Radiculopathy

Pentoxifylline

SEVIER

## ABSTRACT

Background and objectives: Optimal medical treatment for low back pain, sometimes associated to radicular pain, has yet to be established. Herniated nucleus pulposus has been found to release TNFa, a pro-inflammatory cytokine involved in radiculopathy. Interestingly, Pentoxifylline (PTX), a phosphodiesterase inhibitor, blocks the activity of TNFa. The aim of this study is to assess the effectiveness of PTX when added to the treatment protocol of radiculopathy in lumbar disc herniation.

Methods: Fifty-eight patients with radicular pain secondary to a lumbar disc hernia were included in this prospective, randomized crossover, single-blind controlled study. PTX was added randomly to the same treatment protocol (ibuprofen + paracetamol + pregabalin) either during the first or the second 15 days of treatment. Patients' pain was assessed at day 15 via the Numeric Rating Scale (NRS) and the Patient's Global Impression of Change score (PGIC). D15 NRS value was considered as the primary outcome measure.

*Results:* Mean D15 NRS score was  $3.2 \pm 0.84$  during the 15-days treatment with PTX, and  $5,1 \pm 0.97$  during the 15-days treatment without PTX (p < 0.0001). During the 15 days treatment period with/without PTX, PGIC score was (7) in 19/3 patients, (6) in 30/10 patients, (5) in 7/27 patients and (4) in 2/18 patients respectively, difference being highly significant (p < 0.0000).

Conclusion: Adjunction of PTX to the standard medical treatment of radicular pain associated with lumbar disc hernia seems to significantly decrease patients' pain intensity in addition to improving their global satisfaction with treatment. Download

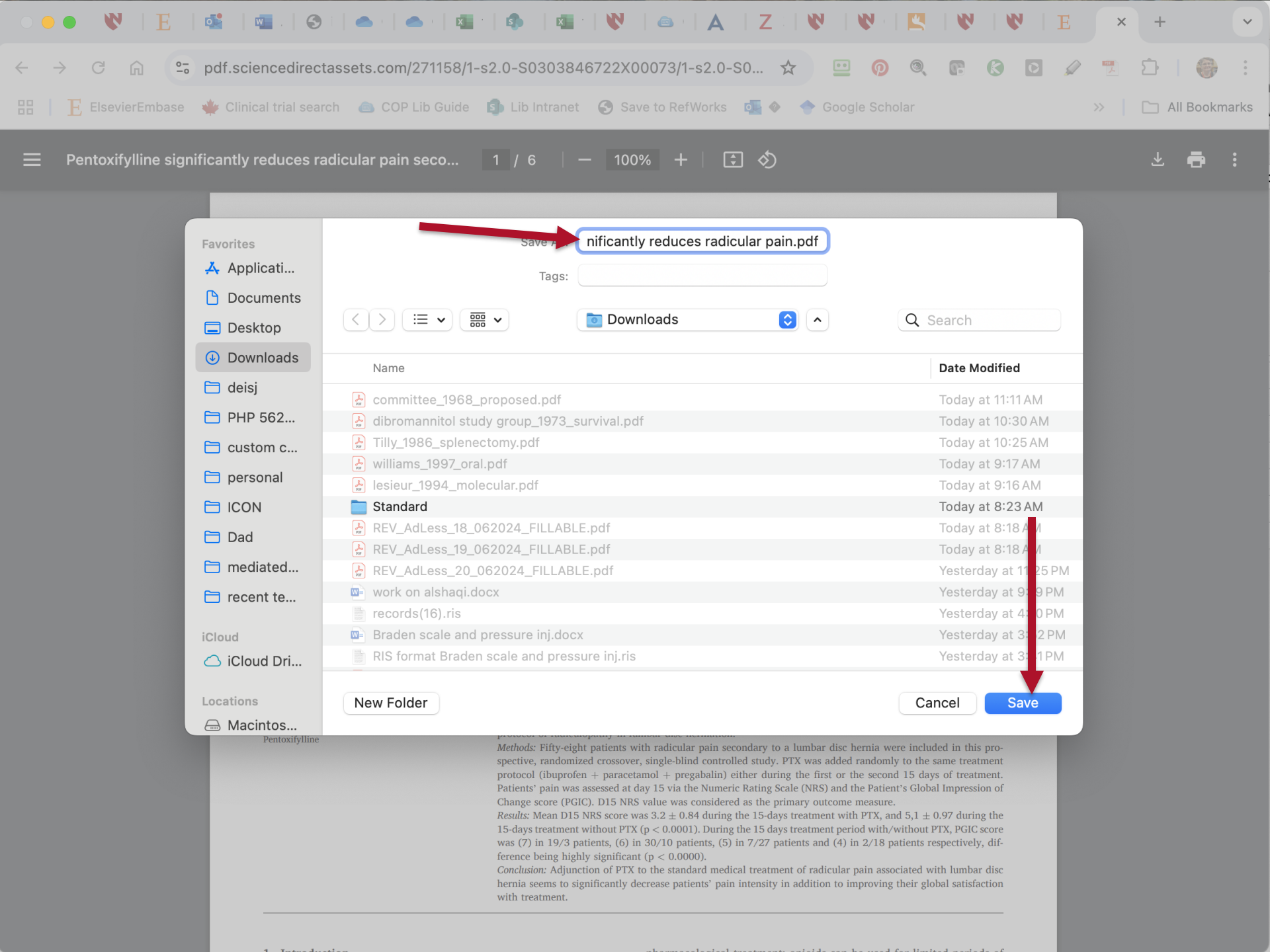

| $\square$ | acetaminophen | ٧S | NS/ |
|-----------|---------------|----|-----|
|-----------|---------------|----|-----|

| cetaminophen | vs | NSAID | c |
|--------------|----|-------|---|
|              |    |       |   |

NSAID disk

Q

| Ē                     |
|-----------------------|
| ~ 🏛 My Library        |
| 🗀 acetaminophen vs N  |
| 🗀 asciminib           |
| 🗀 scholar             |
| 🗀 should be retracted |
| My Publications       |
| 🖵 Duplicate Items     |
| 🔁 Unfiled Items       |
| Retracted Items       |
| 🔟 Trash               |
| Second Cibraries      |
| > 🟛 ALS SR Files      |
| > 🏛 citalopram        |

- > 🏛 cln
- > **m** demonstration1
- > î dsp burnout
- > 🏛 EMCF
- > 🟛 haoyu xie vestibular vibration or gal...
- > îm intra-lesional cutaneous wart
- > 🏛 kia de-duplicated
- > 🟛 kia military rape
- > m LA ART NARRATIVE REVIEW

|                                        | Q~ Everythi      | ing  |   |  |
|----------------------------------------|------------------|------|---|--|
| Title                                  | Creator          | Y ~  | N |  |
| > 🖹 RETRACTION: Com                    |                  | 2025 |   |  |
| > 🗐 Sacroiliac Joint Injury            | Dydyk et al.     | 2025 |   |  |
| ightarrow What a pain in the           | Weisman et       | 2024 | 1 |  |
| > E Postoperative Opio                 | Tong et al.      | 2024 |   |  |
| > 🖹 Case series: Cervic                | Santifort et al. | 2024 | Đ |  |
| > 🖹 Chronic Low Back                   | Maharty et al.   | 2024 |   |  |
| > 🖹 Paracetamol Combi                  | Cao et al.       | 2024 | 1 |  |
| > 🔲 Opioid-Sparing Eff                 | Authors et al.   | 2024 |   |  |
| > 🖹 First Human Report                 | Sharan et al.    | 2023 |   |  |
| > 🖹 Pentoxifylline signif              | Tarabay et al.   | 2022 |   |  |
| > 🖹 NSAIDs in sciatica                 | Grøvle et al.    | 2022 | Đ |  |
| $ ightarrow$ $\geqq$ Does preoperative | Gasser et al.    | 2022 | Đ |  |
| > E Medications for Tre                | Anderson a       | 2022 | 0 |  |
| > 🖹 A Comprehensive                    | Peck et al.      | 2021 | Đ |  |
| 🖬 Drug Overdose De                     | National Ce      | 2021 |   |  |
| Efficacy of Intraven                   | Akbas et al.     | 2021 | 0 |  |
| > 🔲 Manual Therapy for                 | Young and        | 2020 |   |  |
| >  The Impact of Prev                  | Rajpal et al.    | 2020 |   |  |
| > 🖹 Evaluation of sodiu                | Ghasemian        | 2020 | Ē |  |
| > 🖹 Short-term Efficien                | Gastaldi et al.  | 2019 |   |  |
| > 🖹 Mechanical Low Ba                  | Will et al.      | 2018 |   |  |
|                                        |                  |      |   |  |

Pentoxifylline significantly reduces B radicular pain secondary to lumbar disc hernia: A prospective, randomized crossover, single-bling controlled pilot study  $\Box$ 1 Attachment 馰 PubMed entry File  $\bigcirc$ Linked File **0** Notes Web Link Ø **Libraries and Collections** ( )My Library acetaminophen vs NSAID disk ♦ 14 Tags  $+ \land$ ♡ Degenerative disc disease ♥ Humans ♡ Intervertebral Disc Displacem... ♡ Low Back Pain Lumbar disc herniation 🛇 Lumbar Vertebrae Pentoxifylline Pilot Projects ▷ Prospective Studies S Radiculopathy Sciatica Single-Blind Method  $\bigcirc$ **Treatment Outcome** 🛇 Tumor Necrosis Factor-alpha

C

| acetamin                  | ophen vs NSAID di   |                       |                                          |                  |      |      | $\sim$                                                           | Ĉ                  |
|---------------------------|---------------------|-----------------------|------------------------------------------|------------------|------|------|------------------------------------------------------------------|--------------------|
| Ē                         |                     | Q                     |                                          | Q~ Everythi      | ing  |      | Pentoxifylline significantly reduces                             | L.                 |
| ~ 🏛 My Library            |                     |                       | Title                                    | Creator          | Y ~  | Ø    | radicular pain secondary to lumbar<br>disc bernia: A prospective |                    |
| acetaminopher             |                     |                       |                                          |                  |      |      | randomized crossover, single-blind                               | Ø                  |
| 🗀 asciminib               | Favorites           | $\langle \rangle$     | > i≡ ▾  ▾ io Downloa                     | ids 🗢            | Q Se | arch | l pilot study                                                    | D                  |
| 🗀 scholar                 | 🙏 Applicati         | 1                     | Name                                     |                  |      |      | iment + ^                                                        | 啗                  |
| a should be retr          | 🕒 Documents         | <b>A</b>              | pentoxifylline significantly reduces rad | licular pain.pdf |      |      | ed entry                                                         | $\bigtriangledown$ |
|                           | 📃 Desktop           | بير (                 | committee_1968_proposed.pdf              |                  |      |      | + ~                                                              | ලා                 |
|                           | Jownloads           | ی<br>ای ا             | dibromannitol study group_1973_survi     | val.pdf          |      |      | a and Callections                                                |                    |
| Duplicate Item            | 🗎 deisj             | 90F                   | williams_1997_oral.pdf                   |                  |      |      | s and Collections + ^                                            | ( )                |
| 🔁 Unfiled Items           | □ PHP 562           | ا<br>۳                | lesieur_1994_molecular.pdf               |                  |      |      | prary                                                            |                    |
| Retracted Iten            | custom c            | ؟ 💼 ۱                 | Standard                                 | IF               |      |      | taminophen vs NSAID                                              |                    |
| Treeb                     |                     | 900 F                 | REV_AdLess_19_062024_FILLABLE.pc         | lf               |      |      | C                                                                |                    |
|                           |                     | PEF                   | REV_AdLess_20_062024_FILLABLE.pd         | df               |      |      | + ^                                                              |                    |
| 😤 Group Libraries         |                     |                       | work on alshaqi.docx                     |                  |      |      | nerative disc disease                                            |                    |
|                           |                     |                       | Braden scale and pressure inj.docx       |                  |      |      | ns                                                               |                    |
| ALS SK FILES              |                     | NUM<br>USUAL<br>USUAL | RIS format Braden scale and pressure     | inj.ris          |      |      | ertebral Disc Displacem                                          |                    |
| > 🟛 citalopram            | recent te           | <u>ب</u> الح          | wang 2016 rick ndf                       |                  |      |      |                                                                  |                    |
| > 🏛 cln                   | iCloud              |                       |                                          |                  | Cano | cel  | Open or disc hernistian                                          |                    |
| > 🟛 demonstration1        | C iCloud Dri        |                       | > 🖹 A Comprehensive                      | Peck et al.      | 2021 |      | S Lumbar Vertebrae                                               |                    |
| > <u>m</u> dsp burnout    |                     |                       | 🗮 Drug Overdose De                       | National Ce      | 2021 |      | Pentoxifylline                                                   |                    |
| > <u> EMCF</u>            |                     |                       | > 🖹 Efficacy of Intraven                 | Akbas et al.     | 2021 |      | Pilot Projects                                                   |                    |
| > 🏛 haoyu xie vestibu     | llar vibration or g | gal                   | > 🔲 Manual Therapy for                   | Young and        | 2020 |      | Prospective Studies                                              |                    |
| > 🏛 intra-lesional cuta   | aneous wart         |                       | > 🖹 The Impact of Prev                   | Rajpal et al.    | 2020 |      | <ul> <li>Radiculopathy</li> <li>Sciatica</li> </ul>              |                    |
| > 🏛 kia de-duplicated     | ł                   |                       | > 🖹 Evaluation of sodiu                  | Ghasemian        | 2020 |      | Single-Blind Method                                              |                    |
| > 🏛 kia military rape     |                     |                       | > 🖹 Short-term Efficien                  | Gastaldi et al.  | 2019 |      | S Treatment Outcome                                              |                    |
| > <u>i</u> LA ART NARRATI | VE REVIEW           |                       | > 🖹 Mechanical Low Ba                    | Will et al.      | 2018 |      | 🛇 Tumor Necrosis Factor-alpha                                    |                    |
|                           |                     |                       |                                          |                  | 0010 |      |                                                                  |                    |

Q

| y Library                   |  |
|-----------------------------|--|
| acetaminophen vs NSAID disk |  |

- asciminib
- 🗀 scholar

Ĺ₽

~ 🏛 M

- should be retracted
- My Publications
- Duplicate Items
- The Unfiled Items
- Retracted Items
- 间 Trash
- 🖧 Group Libraries
- > în ALS SR Files
- > 🏛 citalopram
- > 🏛 cln
- > demonstration1
- > 🟛 dsp burnout
- > 🟛 EMCF
- > 🏛 haoyu xie vestibular vibration or gal...
- > m intra-lesional cutaneous wart
- > 🟛 kia de-duplicated
- > 🟛 kia military rape
- > m LA ART NARRATIVE REVIEW

| <b>}</b> ~ |         | ₽v       |             |      | Q~ Everyth   | ing  |   |
|------------|---------|----------|-------------|------|--------------|------|---|
|            | Title   |          |             | Crea | tor          | Y ~  | N |
| > 🗎        | RETR/   | ACTIO    | N: Com      |      |              | 2025 |   |
| > 📗        | Sacro   | iliac Jo | oint Injury | Dydy | yk et al.    | 2025 |   |
| > 🗎        | What    | a pain   | in the      | Weis | sman et      | 2024 | Ð |
| > 🗎        | Posto   | perativ  | e Opio      | Tong | g et al.     | 2024 |   |
| > 🗎        | Case    | series:  | Cervic      | Sant | ifort et al. | 2024 | 1 |
| > 🗎        | Chron   | ic Low   | Back        | Mah  | arty et al.  | 2024 |   |
| > 🗎        | Parac   | etamol   | Combi       | Cao  | et al.       | 2024 |   |
| >          | Opioio  | d-Spar   | ing Eff     | Auth | ors et al.   | 2024 |   |
| > 🖹        | First H | luman    | Report .    | Shar | an et al.    | 2023 |   |
| > 🖹        | Pento   | xifyllin | e signif    | Tara | bay et al.   | 2022 | Ð |
| > 🗎        | NSAID   | Ds in so | ciatica     | Grø∖ | le et al.    | 2022 | Ē |
| > 🗎        | Does    | preope   | erative     | Gase | ser et al.   | 2022 | 1 |
| > 🗎        | Medic   | ations   | for Tre     | And  | erson a      | 2022 | 0 |
| > 🗎        | A Con   | nprehe   | nsive       | Peck | c et al.     | 2021 | 1 |
|            | Drug    | Overdo   | ose De      | Nati | onal Ce      | 2021 |   |
| > 🗎        | Effica  | cy of Ir | ntraven     | Akba | as et al.    | 2021 | O |
| >          | Manua   | al Ther  | apy for     | Your | ng and       | 2020 |   |
| > 🗎        | The In  | npact    | of Prev     | Rajp | al et al.    | 2020 |   |
| > 🗎        | Evalua  | ation o  | f sodiu     | Gha  | semian       | 2020 |   |
| > 🗎        | Short-  | -term E  | Efficien    | Gast | aldi et al.  | 2019 |   |
| > 🗎        | Mecha   | anical I | Low Ba      | Will | et al.       | 2018 |   |
|            |         |          |             |      |              |      |   |

Pentoxifylline significantly reduces radicular pain secondary to lumbar disc hernia: A prospective, randomized crossover, single-blind controlled pilot study

# 👌 Info

| ~ |             |                              |                 |
|---|-------------|------------------------------|-----------------|
|   | Item Type   | Journal Article              | $\bigcirc$      |
|   | Title       | Pentoxifylline               | ලා              |
|   |             | significantly                |                 |
|   |             | reduces radicular            | $(\rightarrow)$ |
|   |             | pain secondary to            | <b>C*</b>       |
|   |             | lumbar disc hernia:          |                 |
|   |             | A prospective,               |                 |
|   |             | randomized                   |                 |
|   |             | crossover, single-           |                 |
|   |             | plind controlled             |                 |
|   |             | pilot study                  |                 |
|   | Author      | Tarabay, Bilal               |                 |
|   | Author      | Komboz, Fares                |                 |
|   | Author      | Kobaïter-Ma, Sandra          |                 |
|   | Author      | Fay, Fo □ ⊖ ⊕ …              |                 |
|   | Author      | Zeid, Hicham Switch to Singl | e Field         |
|   | Author      | Maarrawi, Joseph             |                 |
|   | Publication | Clinical Neurology           |                 |
|   |             | and Neurosurgery             |                 |
|   | Volume      | 219                          |                 |
|   | lssue       |                              |                 |
|   | Pages       | 107309                       |                 |
|   | Date        | 2022-08                      |                 |
|   | Series      |                              |                 |

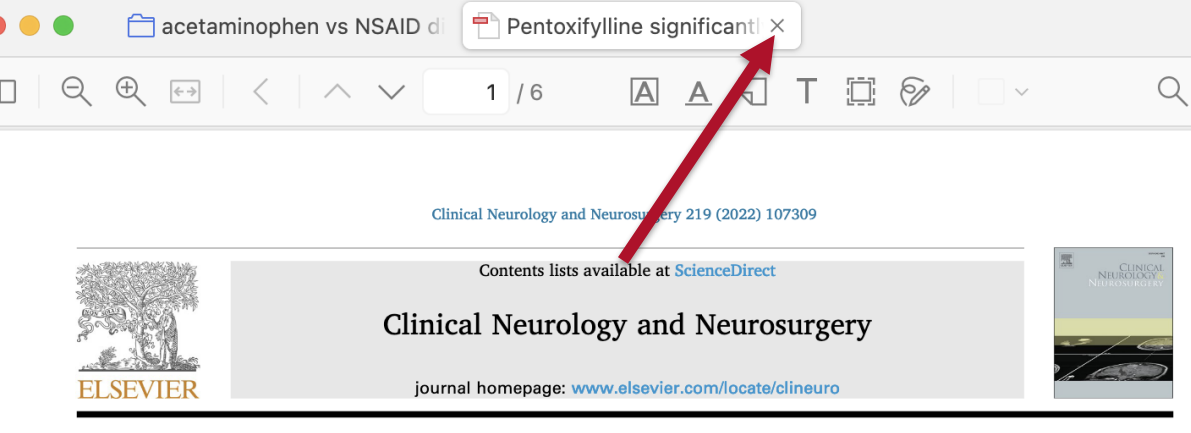

Check for updates

Pentoxifylline significantly reduces radicular pain secondary to lumbar disc hernia: A prospective, randomized crossover, single-blind controlled pilot study

Bilal Tarabay $^{\rm a},$  Fares Komboz $^{\rm b},$  Sandra Kobaïter-Maarrawi $^{\rm b},$  Fouad Fayad $^{\rm c},$  Hicham Abou Zeid $^{\rm d},$  Joseph Maarrawi $^{\rm a,b,*}$ 

<sup>a</sup> Department of Neurosurgery, Hotel-Dieu de France Hospital & Saint Joseph University, Beirut, Lebanon

<sup>b</sup> Laboratory of Research in Neuroscience, Faculty of Medicine, Pôle Technologie Santé, Saint Joseph University, Beirut, Lebanon

<sup>c</sup> Department of Rheumatology, Hotel-Dieu de France Hospital & Saint Joseph University, Beirut, Lebanon

<sup>d</sup> Department of Anaesthesiology, critical care and pain management, Hotel-Dieu de France Hospital & Saint Joseph University, Beirut, Lebanon

### ARTICLE INFO

Keywords: Degenerative disc disease Radiculopathy Lumbar disc herniation Sciatica Pentoxifylline

### ABSTRACT

Background and objectives: Optimal medical treatment for low back pain, sometimes associated to radicular pain, has yet to be established. Herniated nucleus pulposus has been found to release TNFa, a pro-inflammatory cytokine involved in radiculopathy. Interestingly, Pentoxifylline (PTX), a phosphodiesterase inhibitor, blocks the activity of TNFa. The aim of this study is to assess the effectiveness of PTX when added to the treatment protocol of radiculopathy in lumbar disc herniation.

Methods: Fifty-eight patients with radicular pain secondary to a lumbar disc hernia were included in this prospective, randomized crossover, single-blind controlled study. PTX was added randomly to the same treatment protocol (ibuprofen + paracetamol + pregabalin) either during the first or the second 15 days of treatment. Patients' pain was assessed at day 15 via the Numeric Rating Scale (NRS) and the Patient's Global Impression of Change score (PGIC). D15 NRS value was considered as the primary outcome measure.

*Results:* Mean D15 NRS score was  $3.2 \pm 0.84$  during the 15-days treatment with PTX, and  $5,1 \pm 0.97$  during the 15-days treatment without PTX (p < 0.0001). During the 15 days treatment period with/without PTX, PGIC score was (7) in 19/3 patients, (6) in 30/10 patients, (5) in 7/27 patients and (4) in 2/18 patients respectively, difference being highly significant (p < 0.0000).

Conclusion: Adjunction of PTX to the standard medical treatment of radicular pain associated with lumbar disc hernia seems to significantly decrease patients' pain intensity in addition to improving their global satisfaction with treatment.

#### 1. Introduction

Low back pain is a common and complex medical condition that represents the third-leading cause of disability in people older than 45 years [1] and can be generally accompanied by features of radiculopathy in 12 % of patients [2].

In most cases, treatment of low back pain and associated radiculopathy is conservative [3]. It includes patient education on self-care pharmacological treatment; opioids can be used for limited periods of time to relieve acute pain attacks [4]. Use of gabapentinoids and antidepressants is still controversial and lacks sufficient evidence to be recommended in this context [6], although many studies have shown a treatment effect of pregabalin [7,8], whereas other studies with moderate- to high-quality evidence found that anticonvulsants are ineffective for treatment of low back pain or lumbar radicular pain [9], with high evidence that gabapentinoids have a higher risk for adverse events Pentoxifylline significantly reduces radicular pain secondary to lumbar disc hernia: A prospective, randomized crossover, single-blind controlled pilot study

# 🔄 👌 Info

Ξ

Item Type Journal Article Title Pentoxifylline significantly reduces radicular pain secondary to lumbar disc hernia: A prospective, randomized crossover, singleblind controlled pilot study Author Tarabay, Bilal Author Komboz, Fares Author Kobaïter-Ma..., Sandra Author Fayad, Fouad Author Zeid, Hicham Abou Author Maarrawi, Joseph Publication Clinical Neurology and Neurosurgery Volume 219 Issue Pages 107309 Date 2022-08 Series Series Title

Covina Tout

S

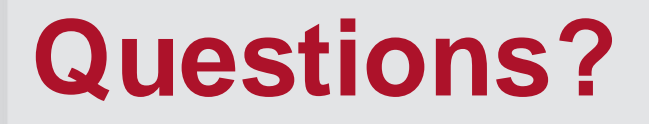

<u>cmschmidt@unmc.edu</u> 402-650-5056 Zotero Guide: https://unmc.libguides.com/zotero

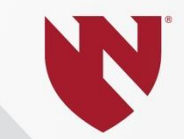

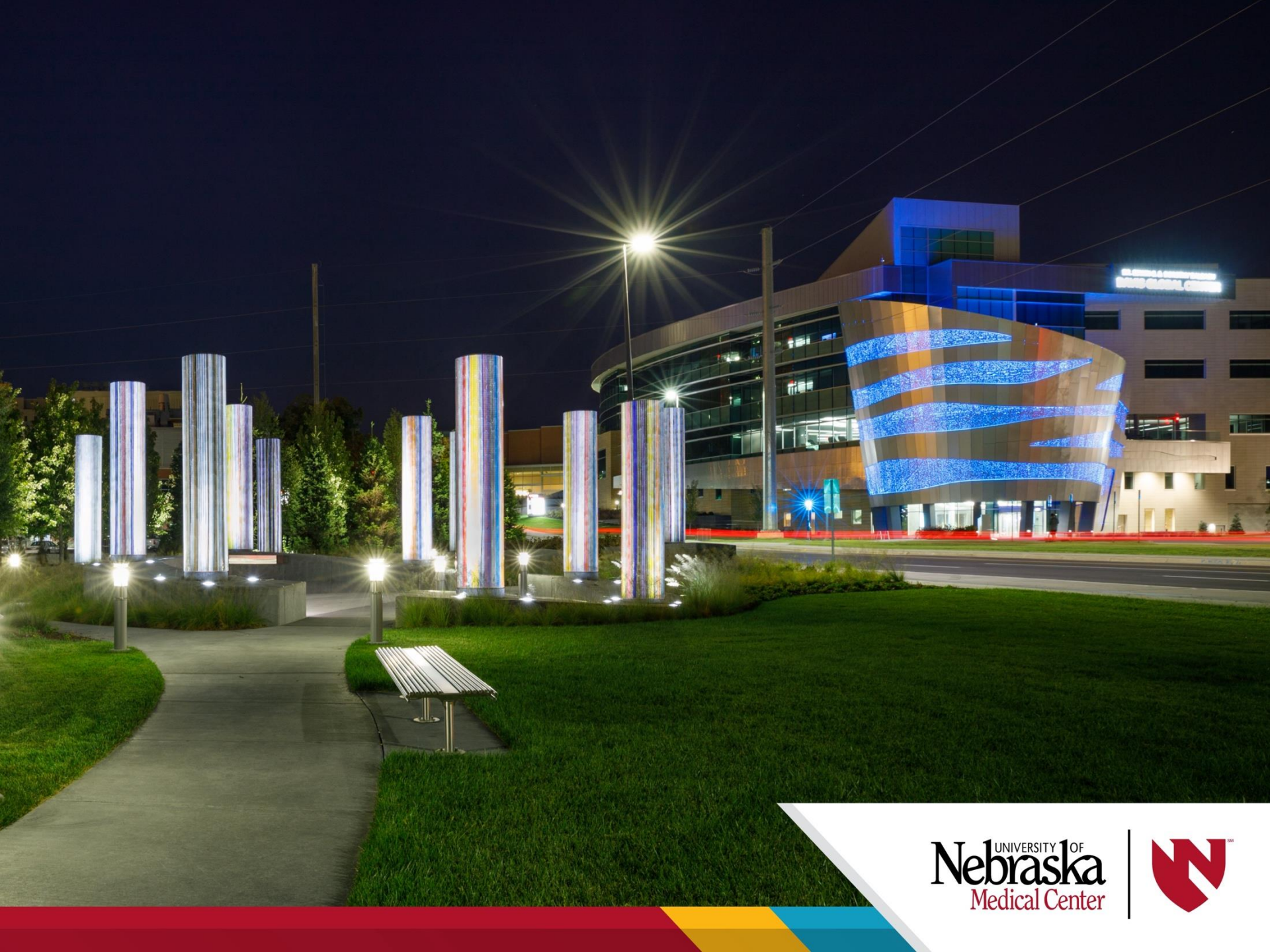